# RingCentral Mobile™ User Guide

January 2010

Online http://www.ringcentral.com/support.html

#### Sales

#### **Customer Support**

Click<u>Here</u> for sales inquiries Phone: 800-574-5290 925-264-3200 (International)

Sales hours: 9am-8pm ET Monday- Friday Click <u>Here</u> to submit your customer service requests Phone: 888-898-4591 925-264-3200 (International)

Support Hours: 24 hours a day, 7 days a week

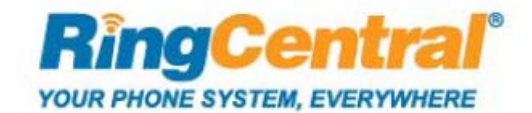

© 2010 RingCentral, Inc. All rights reserved. RingCentral is a registered trademark of RingCentral, Inc.

Online User Guide ... covers more information, helping you understand and configure all the features.

- Answering Rules create After Hours rules, Custom rules, and more.
- Greetings and Music on Hold create Company greeting, order professional voice, and more.
- Message Notification understand Advanced options, design missed call notification, and more.
- Extensions (optional) create company rules, dial-by-name directory, and more.
- Messages check voicemail from the phone, listen online, download voice and fax mail, and more.
- · Account Settings add another telephone number, change service plan, and more.
- Call Settings block calls by ID, RingOut, RingMe and more.
- Contacts import and export contacts with Outlook, and more.
- Call Logs learn how to read the logs of all calls captured, set-up auto email, and more.
- On Call Actions put a call on hold, transfer the call to another number or extension, and more.
- Faxing send faxes using FaxOut, directly from Email, and more.

# Answering Rules – Creating an After Hour Rule

Create an After Hours rule to handle incoming calls differently on nights and weekends.

- 1. Click My Settings in the main menu.
- Click Answering Rules in the left panel. The Answering Rules Summary page opens.
- Click the Click here to define your hours of operation link. The Add Rule Wizard panel opens.
- 4. List the daytime hours you will be open for business.
- 5. Click Next to continue.

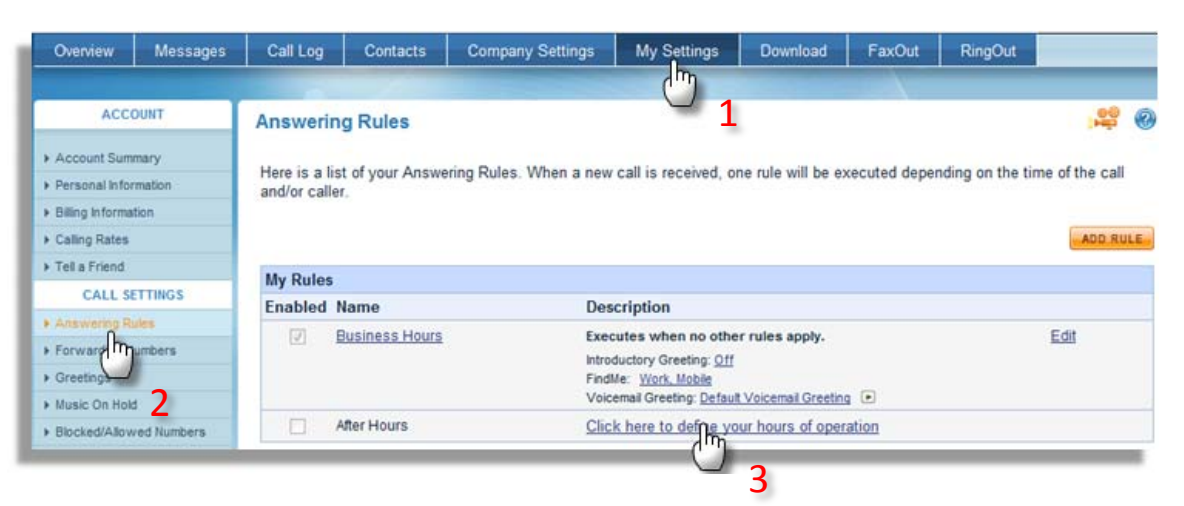

#### Add Rule Wizard

Confirm your Business hours. Please note that your existing Business Hours options will now only apply during these hours. Your new After Hours rule will be active during rest of the time, unless overridden by another rule.

| -  |             |                |                           |
|----|-------------|----------------|---------------------------|
| 4  | Monday      | 8 AM ▼ :  00 ▼ | Monday  6 PM :  00 · Cor  |
| ~  | Tuesday     | 8 AM 💌 : 00 💌  | Tuesday 💉 6 PM 💌 : 00 💌   |
| 7  | Wednesday 4 | 7 AM 💌 : 30 💌  | Wednesday 💌 6 PM 💌 : 00 💌 |
| 7  | Thursday    | 8 AM 💌 : 00 💌  | Thursday 💌 9 PM 💌 : 00 💌  |
| 7  | Friday      | 8 AM 💌 : 00 💌  | Friday 🗾 6 PM 💌 : 00 💌    |
|    | Saturday    | 8 AM 💌 : 00 💌  | Saturday 6 PM 💌 : 00 💌    |
| Π. | Sunday      | 8 AM 💌 : 00 💌  | Sunday 8 6 PM 7 : 00 7    |

# Answering Rules – Creating An After Hour Rule (cont.)

6. Users normally want their After Hours calls to roll to Voicemail. That is why the **Take Messages Only** answering mode is set by default.

You can also route After Hours calls to another number, or set to another mode other than Take Messages Only.

- 7. Click Submit to save.
- 8. Your Business Hour rule is now in place. Calls outside of these daytime hours roll to the After Hours rule.

| Overview                                            | Messages               | Call Log                                        | Contacts                                | Company Settings                                    | My Settings                              | Download                                  | FaxOut        | RingOut |  |  |
|-----------------------------------------------------|------------------------|-------------------------------------------------|-----------------------------------------|-----------------------------------------------------|------------------------------------------|-------------------------------------------|---------------|---------|--|--|
|                                                     |                        |                                                 |                                         |                                                     |                                          |                                           |               |         |  |  |
| ACCO                                                | DUNT                   | Add Rule Wizard: Answering Options              |                                         |                                                     |                                          |                                           |               |         |  |  |
| Account Sum     Personal Infor     Billing Informat | mary<br>mation<br>tion | Congratulatio<br>Please verify                  | ons! Your <b>After</b><br>the Answering | Hours rule has been cre<br>Options for your new rul | ated and is now er<br>e below and then c | nabled.<br>Ilick <b>Submit</b> .          |               |         |  |  |
| Calling Rates     Tell a Friend                     |                        | Rule:                                           | Afte                                    | er Hours                                            |                                          |                                           |               |         |  |  |
| CALL SE                                             | TTINGS                 | Conditions: Executes when no other rules apply. |                                         |                                                     |                                          |                                           |               |         |  |  |
| Answering Ru                                        | iles                   | Colostus                                        | ur Annuaring                            | mada                                                | Talas Mar                                | Only                                      | 6             |         |  |  |
| Forwarding N                                        | umbers                 | Select your Answering mode:                     |                                         |                                                     | Take Mes                                 | lust take messages - do not forward calls |               |         |  |  |
| Greetings                                           |                        |                                                 |                                         |                                                     | Just take me                             | ssages - <u>do not</u> n                  | orward calls. |         |  |  |
| Music On Hold                                       | 1                      | Take Messages:                                  |                                         |                                                     | Yes 👻                                    | Yes 💌                                     |               |         |  |  |
| Blocked/Allow                                       | ed Numbers             | Play Voicemail Greeting:                        |                                         |                                                     | Default Vo                               | Default Voicemail Greeting                |               |         |  |  |
| ▶ RingOut Option                                    | ns                     | Deliver new messages to extension:              |                                         |                                                     | This exten                               | This extension -                          |               |         |  |  |
| RingMe Option                                       | IS                     |                                                 |                                         |                                                     |                                          |                                           |               |         |  |  |
| ▶ DigitalLines                                      |                        |                                                 |                                         |                                                     | SUBMIT                                   | 7                                         |               |         |  |  |
| Caller ID Setup                                     | )                      |                                                 |                                         |                                                     | CODMIT                                   |                                           |               |         |  |  |

| Inswerii                           | ng Rules                   |                                                                                                    |                   | ) <mark>88</mark> ( |
|------------------------------------|----------------------------|----------------------------------------------------------------------------------------------------|-------------------|---------------------|
| ٥v                                 | Answering Rules Upda       | ted Successfully! 8                                                                                                    |                   |                     |
| Here is a li                       | st of your Answering Rule: | s. When a new call is received, one rule will be executed depending                                                                                | on the time of th | e call              |
| and/or call                        | er.                        |                                                                                                    |                   |                     |
| and/or call                        | er.                        |                                                                                                    | _                 | DD RULI             |
| and/or call<br>My Rules<br>Enabled | Name                       | Description                                                                                                    |                   | IDD RULI            |
| My Rules<br>Enabled                | Name<br>Business Hours     | Description<br>When: <u>Mon-Fri 9:00AM-6:00PM</u><br>Introductory Greeting: <u>Default Introductory Greeting</u> (*)<br>Findle: <u>Work Mobile</u> | <u>Edit</u>       | DD RULI             |

# Answering Rules – Creating a New Custom Rule

Custom rules can be created at the Company or Extension level.

Custom Rules can be designed by When the caller is dialing you, Who is calling and/or What RingCentral number they are calling.

Use Custom Rules for:

- Routing important customer calls in priority manner
- Playing Holiday greetings, sending callers straight to voicemail
- Directing calls to different employees based on a fixed schedule
- 1. Click **My Settings** in the main menu.
- 2. Click Answering Rules in the left panel.
- 3. Click the **Add Rule button** in upperright hand comer.
- First, you configure WHEN the rule applies. Enter the day and hours you want this rule to be in effect.
- If you want the rule to be in effect for a date range, click the Date Range Schedule tab instead (e.g., Holiday or Vacations rules)
- 6. Click the Next to continue.

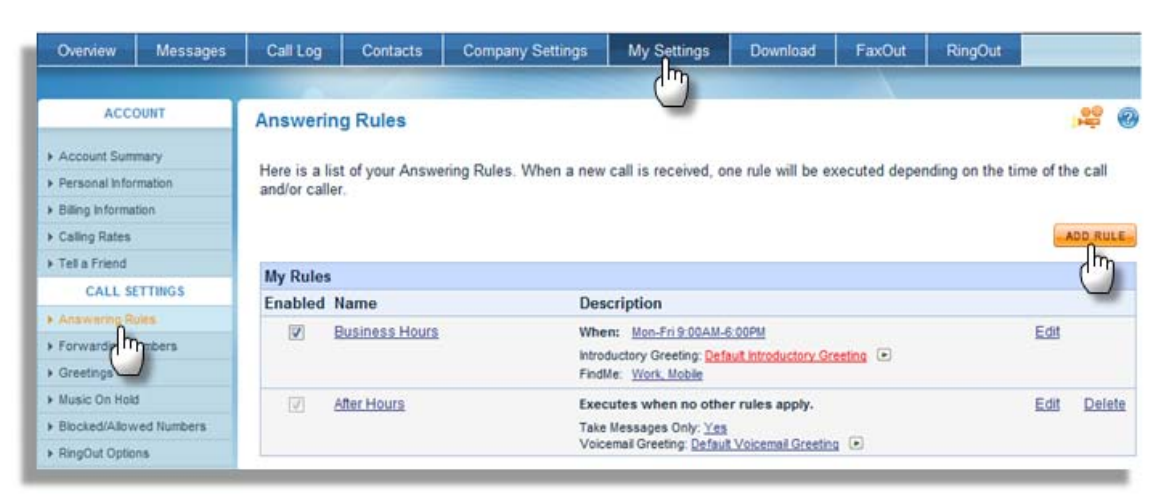

| your<br>your | rule should be based<br>rule is not based on d | on date & time, select a Schedule<br>late or time, just click Next. | Type and then enter a schedule for your rule. |
|--------------|------------------------------------------------|---------------------------------------------------------------------|-----------------------------------------------|
| _            | Wee                                            | kly Schedule                                                        | <u>Date Range Schedule</u>                    |
| Sele         | ct the day of the week<br>From:                | and time of day when this rule shou                                 | Id occur. Click Next when you're fimerfed.    |
|              | Monday                                         | 9 AM - : 00 -                                                       | Monday • 6 PM • : 00 • • <u>Copy</u>          |
|              | Tuesday                                        | 9 AM - : 00 -                                                       | Tuesday - 6 PM - : 00 -                       |
|              | Wednesday                                      | 9 AM - : 00 -                                                       | Wednesday • 6 PM • : 00 •                     |
|              | Thursday                                       | 9 AM - : 00 -                                                       | Thursday - 6 PM - : 00 -                      |
|              | Friday                                         | 9 AM 👻 : 00 👻                                                       | Friday - 6 PM - : 00 -                        |
|              | Saturday                                       | 9 AM 👻 : 00 👻                                                       | Saturday - 6 PM - : 00 -                      |
|              | Sunday                                         | 9 AM - : 00 -                                                       | Sunday - 6 PM - : 00 -                        |

# Answering Rules – Creating a New Custom Rule (cont.)

Custom rules can be created at the Company or Extension level.

7. Now configure WHO this rule is for – which inbound caller IDs it will handle.

You can enter the ten digit phone number then click Add to post the number to the list.

You can also drag Contacts into the list by clicking the Add from Contacts link.

- 8. Click Next to continue.
- 9. Now configure WHICH RingCentral number this rule is for.
- 10. Click Next to continue

| If your rule should be based on the in  | ncoming caller ID, enter a Phone Number or add a Contact and click N |
|-----------------------------------------|----------------------------------------------------------------------|
| If your rule is not based on caller ID, | just click Next.                                                     |
| Phone Number:                           | Add Add from Contacts                                                |
| Name (optional):                        |                                                                      |
|                                         | Remove                                                               |
|                                         | Remove All                                                           |
|                                         |                                                                      |
|                                         |                                                                      |

| Add Rule Wizard                                                                                                    |                                                                                                    |                                            |                                               |                              |  |  |  |  |  |
|----------------------------------------------------------------------------------------------------|----------------------------------------------------------------------------------------------------|--------------------------------------------|-----------------------------------------------|------------------------------|--|--|--|--|--|
| Condition: Dialed Number                                                                                                    |                                                                                                    |                                            |                                               |                              |  |  |  |  |  |
| If this rule should be based on specific number(s) from your account that the caller dialed, please select Only applies to these numbers and then pick the numbers below.<br>If you want this rule to apply when <b>any</b> number from your account is dialed, just click <b>Next</b> .<br>Applies to <b>all</b> numbers<br>Only applies to these numbers: |                                                                                                    |                                            |                                               |                              |  |  |  |  |  |
| )<br>()<br>()                                                                                                    | Applies to all numbers<br>Only applies to these numb                                                                                    | ers:                                       | , , ,                                         |                              |  |  |  |  |  |
| Ring(                                                                                                    | Applies to all numbers<br>Only applies to these numb                                                                                    | ers:                                       |                                               |                              |  |  |  |  |  |
| ©<br>Ring(<br>Add                                                                                                    | Applies to all numbers<br>Only applies to these numb<br>Central Phone Numbers<br>Phone Number                                           | ers:<br>Location                           | Туре                                          | Extension                    |  |  |  |  |  |
| Ring(<br>Add                                                                                                    | Applies to all numbers<br>Only applies to these numb<br>Central Phone Numbers<br>Phone Number<br>Main: (888) 555-1212                   | ers:<br>Location<br>Toll-Free              | Type<br>Voice and Fax                         | Extension<br>0               |  |  |  |  |  |
| Ring(     Add                                                                                                    | Applies to all numbers<br>Only applies to these numb<br>Central Phone Numbers<br>Phone Number<br>Main: (888) 555-1212<br>(888) 536-0191 | ers:<br>Location<br>Toll-Free<br>Toll-Free | <b>Type</b><br>Voice and Fax<br>Voice and Fax | <b>Extension</b><br>0<br>702 |  |  |  |  |  |

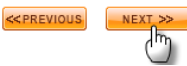

# Answering Rules – Creating a New Custom Rule (cont.)

Custom rules can be created at the Company or Extension level.

- 11. Review your wizard settings. Click an **Edit** link if you want to go back and change the From: or When: configuration.
- 12. Click Next to continue.
- 13. Give this Custom Rule a name.

If you wish to copy an existing Answering Option configuration from another rule, you can select it from the **Create New** dropdown list if you wish to design a new Answering Option tree.

14. Click Next to continue.

| Add Rule Wizard: Review                                                                   |      |  |  |  |  |
|-------------------------------------------------------------------------------------------|------|--|--|--|--|
| Please review the conditions you just set up for accuracy.                                |      |  |  |  |  |
| Click Edit if you need to change any specific condition. If you're satisfied, click Next. |      |  |  |  |  |
| From:<br>Mickey                                                                           | Edit |  |  |  |  |
| When:<br>Mon-Tue 9:00AM-6:00PM                                                            | Edit |  |  |  |  |
| <previous next="">&gt;</previous>                                                         |      |  |  |  |  |

| Add Rule                   | Wizard: Propertie                                   | 35                                                                                                    |
|----------------------------|-----------------------------------------------------|----------------------------------------------------------------------------------------------------|
| Now, please<br>from one of | e name your rule and so<br>your existing rules or c | elect what should occur when these conditions are true.You can copy the Answering Options reate a new set of options. |
| Name:                      | Early Weekday Rule                                  | aj                                                                                                    |
| Copy Answe                 | ering Options from:                                 | Create New -                                                                                                    |
| NEXT >>                    | )                                                   |                                                                                                    |

# Answering Rules – Creating a New Custom Rule (cont.)

- 15. You are now presented with an Answering Mode panel to configure how you want calls handled for this rule.
- 16. In this example **Full Call Control** will be used.
- 17. The callers will not be screened.
- 18. They will hear Jazz hold music...
- 19. ...while two phones are rung in a Sequential Fixed order.
- 20. If neither of the phones answers, the caller will roll to voicemail. The Default greeting will be played.
- 21. Click **Submit** to save the changes. The new custom rule is now enabled.

**NOTE:** If your Business Hours Rule conflicts with your Custom rule, your Custom Rule will be used, and the Business Hours Rule will be ignored.

|                 | Messages    | Call Log       | Contacts                           | Company Settin                | s My Settings                                                                                                    | Download                | FaxOut               | RingOut        |            |
|-----------------|-------------|----------------|------------------------------------|-------------------------------|----------------------------------------------------------------------------------------------------|-------------------------|----------------------|----------------|------------|
|                 |             |                |                                    |                               |                                                                                                    |                         |                      |                |            |
| ACC             | OUNT        | Answeri        | ng Rules                           |                               |                                                                                                    |                         |                      |                |            |
| Account Sum     | nmary       | Choose the     | a rule vou want                    | to edit. Then select h        | ow you would like you                                                                                                    | r calls to be ans       | wered                |                |            |
| Personal Infor  | rmation     | Chicose an     | e ruie you mane                    | to call. men select i         | on you nould like you                                                                                                    |                         | incicu.              |                |            |
| Billing Informa | ation       | _              |                                    |                               |                                                                                                    |                         |                      | ADD RUI        | E VIEW AL  |
| Calling Rates   | i.          | Rule:          | N                                  | /ly Rule 1                    |                                                                                                    |                         |                      | Edit Condition | ns         |
| Tell a Friend   |             | Conditio       | ons: Fr                            | om: Nisha Vyas                |                                                                                                    |                         |                      |                |            |
| CALL S          | ETTINGS     | - Deleteration | w                                  | hen: Mon-Tue 9:00AM-          | 5:00PM                                                                                                    |                         |                      |                |            |
| Answering R     | tules       |                |                                    |                               |                                                                                                    |                         |                      |                |            |
| Forwarding N    | Vumbers     | Select         | your Answerin                      | g mode:                       | Full Cal                                                                                                    | I Control               | )                    |                |            |
| Greetings       |             |                |                                    |                               | Scrube Fe                                                                                                    | orward, if I don't ap   | wer Take Mess        | sage.          |            |
| Music On Hok    | ld .        | 1. Scree       | n my calls                         |                               |                                                                                                    |                         |                      |                |            |
| Blocked/Allow   | wed Numbers | Play In        | troductory Gree                    | ting:                         | No                                                                                                    |                         |                      | •              |            |
| RinoMe Optio    | 0.5         | Enable         | Call Screening                     | ¢?                            | No                                                                                                    |                         |                      | -              |            |
| DigitalLines    |             | Play C         | onnect Prompt:                     |                               | No                                                                                                    |                         |                      | •              |            |
| Caller ID Setu  | ip .        | Music          | On Hold:                           |                               | Jazz                                                                                                    |                         |                      | • DN           | lew Edit 🔀 |
| MESSAGE         | SETTINGS    | Interr         | upt music every                    | r.                            | Never (D                                                                                                    | on't play any prompt    | ts)                  | •              |            |
| Notification Se | ettings     | 2 Eonua        | ed my calls                        |                               |                                                                                                    |                         |                      |                |            |
| Web Settings    |             | Z. FOIWa       | tify my Call Cor                   | stroller and wait             | 20 -                                                                                                    | seconds before f        | orwarding be         | nins           |            |
| Voicemail Set   | ttings      | IV Fo          | rward my calls:                    |                               | Sequenti                                                                                                    | ally in Fixed Order     | or marcing be        | <b>4</b>       |            |
| Fax Settings    | 4           |                |                                    |                               | Service and service and servic |                         |                      |                |            |
|                 |             |                | Active Orde                        | er Group Phone                | Name                                                                                                    | Phone Number            | de                   | Ring For       | Options    |
|                 |             |                |                                    | CE We                         | rk                                                                                                    | +1 (415) 555-1212       |                      |                | EOI        |
|                 |             |                |                                    |                               |                                                                                                    | 1213                    |                      |                |            |
|                 |             | 3. Take n      | ny messages                        |                               | Yes                                                                                                    | •                       |                      |                |            |
|                 |             | Play V         | oicemail Greetin                   | ng:                           | Default V                                                                                                    | olcemail Greeting       |                      |                | W ETT A    |
|                 |             |                |                                    |                               |                                                                                                    |                         |                      |                |            |
|                 |             |                | Answering R                        | ules                          | Q                                                                                                    |                         | 22                   | <u> </u>       |            |
|                 |             |                | O√ Ans                             | wering Rules Updated Succes   | sfully!                                                                                                    |                         |                      |                |            |
|                 |             |                | Here is a list of y and/or caller. | our Answering Rules. When a n | w call is received, one rule will be                                                                                                    | e executed depending on | the time of the call |                |            |
|                 |             |                | H. C. Iv                           |                               |                                                                                                    |                         | ADD RU               |                |            |
|                 |             |                | Enabled Name                       |                               | escription                                                                                                    |                         |                      |                |            |
|                 |             |                | IVI Busin                          | ess Hours V<br>In<br>F        | New: Man-Fri 9 00AM-6 00PM<br>roductory Greeting: <u>Default Introductory</u><br>vMile: <u>Work: Mobile</u>                                                                                                    | Greeting 🕞              | Eat                  |                |            |
|                 |             |                | E After H                          | lours E                       | ecutes when no other rules apply.<br>ke Messages Only: <u>Yes</u>                                                                                                    |                         | Edit Dele            | te             |            |
|                 |             |                |                                    | v                             | ocenal Greeting: Default Voicenal Gree                                                                                                    | eting (+)               |                      |                |            |

# Answering Rules – Sending Inbound Calls Straight to your Mobile

Follow these steps to simply forward calls straight to one telephone, such as your mobile.

- 1. Click **My Settings** in the main menu. The Account Summary page opens.
- 2. Click **Answering Rules** in the left panel. The Answering Rules Summary page displays.
- 3. Click **Business Hours** under My Rules. The Business Hours Answering Rules page opens.
- In the Select your Answering mode field, choose Ring a number Only from the dropdown list.
- Enter your ten digit mobile number (or the number for your work, home, or other device you will take the call on).
- 6. Click Submit to save changes.

**NOTE:** The caller will hear ring tones until your mobile answers. If no answer the caller is routed to your mobile's voice mail box (caller will not be directed to your RingCentral voicemail box.)

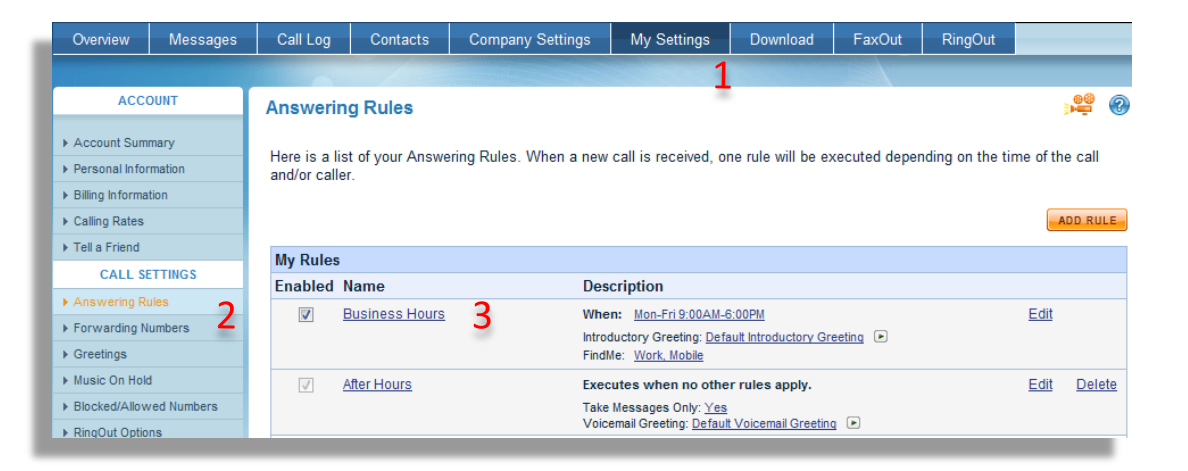

| Rule:<br>Conditions: | Business Hours<br>Executes when no other rules apply |   |                                                       | Edit Conditions                |
|----------------------|------------------------------------------------------|---|-------------------------------------------------------|--------------------------------|
| Select your An       | owering mode:                                        |   | Ring a Number Only<br>Bindy Forward all my calls . Do | <mark>4</mark><br>)• nessages. |
| Phone Number:        |                                                      | 5 | -1 (404) 555-9768                                     | Edit                           |
|                      |                                                      |   |                                                       |                                |

# Answering Rules – Sending Inbound Calls Straight to Voicemail

- 1. Click **My Settings** in the main menu. The Account Summary page opens.
- 2. Click **Answering Rules** in the left panel. The Answering Rules Summary page displays.
- 3. Click **Business Hours** under My Rules. The Business Hours Answering Rules page opens.
- 4. In the **Select your Answering mode** field, choose Take Messages Only from the drop-down list.
- 5. In the Take Messages drop-down list, select Yes.
- Play Voicemail Greeting: Select the Voicemail Greeting or record your own by clicking New.
- Deliver new messages to extension: Select the extension to receive the voicemail messages (if extensions are enabled).
- 8. Click **Submit** to save changes.

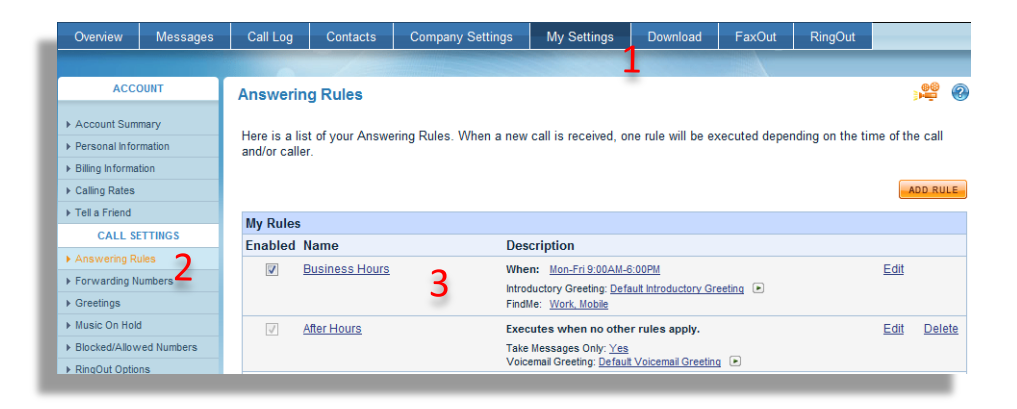

|                  |                             |                                                            | ADD RULE VIEW   |
|------------------|-----------------------------|------------------------------------------------------------|-----------------|
| Rule:            | Business Hours              | <b>•</b>                                                   | Edit Conditions |
| Conditions:      | When: Mon-Fri 9:00AM-6:00PM |                                                            |                 |
| Take Messages:   |                             | Just take messages - <u>do not</u> forward calls.<br>Yes - |                 |
| Play Voicemail G | reeting:                    | Default Voicemail Greeting                                 |                 |
| Deliver new me   | ssages to extension:        | This extension - 7                                         |                 |

# Answering Rules – Activating Do Not Disturb

Note: Do Not Disturb is designed to temporarily transfer incoming calls to voicemail. Do Not Disturb overrides all other settings, and is designed for those times when you are temporarily out of the office or do not want to be contacted. An incoming caller will hear the voicemail message and be asked to leave a message.

- 1. Click **My Settings** in the main menu. The Account Summary page opens.
- 2. Click **Answering Rules** in the left panel. The Answering Rules Summary page displays.
- Select Do Not Disturb under Built-in Rules. The Do Not Disturb Answering Rules page displays.
- 4. Click **Submit** to save changes.

To Edit the Do Not Disturb rules:

- 1. Click **Edit**. The Do Not Disturb Answering Rules page displays.
- 2. Edit your Voicemail settings to fit your preferences (see prior page for instructions).
- 3. Click **Submit** to save changes.

To turn Off your Do Not Disturb setting, simply deselect the Do Not Disturb checkbox and press Submit.

| Overview           | Messages   | Call Log                | Contacts                   | Company Settings       | My Settings                                                    | Download              | FaxOut           | RingOut            | Av          | ailable       |
|--------------------|------------|-------------------------|----------------------------|------------------------|----------------------------------------------------------------|-----------------------|------------------|--------------------|-------------|---------------|
|                    |            |                         |                            |                        | 1                                                              |                       | $\rightarrow$    |                    |             |               |
| ACCO               | TNUC       | Answeri                 | ng Rules                   |                        | -                                                              |                       |                  |                    |             | •             |
| ▶ Account Sumr     | mary       |                         |                            |                        |                                                                |                       |                  |                    |             |               |
| ▶ Personal Infor   | mation     | Here is a<br>and/or cal | list of your Answe<br>ler. | ring Rules. When a new | / call is received, or                                         | ne rule will be ex    | ecuted deper     | nding on the tin   | ne of the   | e call        |
| ▶ Billing Informat | ion        |                         |                            |                        |                                                                |                       |                  |                    |             |               |
| ▶ Calling Rates    |            |                         |                            |                        |                                                                |                       |                  |                    | A           | DD RULE       |
| ▶ Tell a Friend    |            | My Dulo                 |                            |                        |                                                                |                       |                  |                    |             |               |
| CALL SE            | TTINGS     | Enabled                 | Namo                       | De                     | erintion                                                       |                       |                  |                    |             |               |
| Answering Ru       |            | Lindbled                | Rusiness Hours             | De                     | anu Maa Eri 0:00 AM 6                                          | 000011                |                  |                    | Edit        |               |
| ▶ Forwarding N     | umbers 🖌   | ×                       | DUSITIESS HOURS            | Intro                  | ductory Greeting: Defa                                         | ault Introductory Gre | eeting 🕞         |                    | Eult        |               |
| Greetings          |            |                         |                            | Find                   | Me: Work, Mobile                                               |                       | _                |                    |             |               |
| Music On Hold      |            |                         |                            | Void                   | cemail Greeting: Default                                       | t Voicemail Greeting  |                  |                    |             |               |
| Blocked/Allow      | ed Numbers | 1                       | After Hours                | Exe                    | cutes when no othe                                             | r rules apply.        |                  |                    | <u>Edit</u> | <u>Delete</u> |
| RingOut Option     | ns         |                         |                            | Take<br>Void           | e Messages Only: <u>Yes</u><br>cemail Greeting: <u>Default</u> | t Voicemail Greeting  |                  |                    |             |               |
| ▶ RingMe Option    | s          |                         | My Rule 1                  | Fro                    | m: Nisha Vyas                                                  |                       |                  |                    | Edit        | Delete        |
| ▶ DigitalLines     |            |                         |                            | Whe                    | en: Mon-Tue 9:00AM-                                            | -6:00PM               |                  |                    |             |               |
| ▶ Caller ID Setup  | )          |                         |                            | Find                   | Me: Work                                                       |                       |                  |                    |             |               |
| MESSAGE            | SETTINGS   |                         |                            | Void                   | cemail Greeting: Default                                       | t Voicemail Greeting  |                  |                    |             |               |
| ▶ Notification Se  | ttings     |                         | My Rule 2                  | Fro                    | m: <u>Mickey</u><br>en: Mon-Tue 9:00AM.                        | -6:00PM               |                  |                    | Edit        | Delete        |
| ▶ Web Settings     |            |                         |                            | Intro                  | ductory Greeting: Defa                                         | ault Introductory Gre | eeting 🕨         |                    |             |               |
| In Voicemail Sett  | ings       |                         |                            | Find                   | Me: Not Configured                                             | Voicemail Greating    |                  |                    |             |               |
| ▶ Fax Settings     |            |                         |                            | Voi                    | cinal Greeting. Deraul                                         | Voicemail Greeting    |                  |                    |             |               |
|                    |            | Built-in F              | Rules                      | Thes                   | se rules can be used to                                        | override My Rule      | s and can also I | be toggled over th | e phone.    |               |
|                    |            | Enabled                 | Name                       | Des                    | scription                                                      |                       |                  |                    |             |               |
|                    |            |                         | Do Not Disturb             | 3 Take<br>Void         | e Messages Only: <u>Yes</u><br>cemail Greeting: <u>Default</u> | t Voicemail Greeting  |                  |                    | Edit        |               |
|                    |            |                         | <u>FollowMe</u>            | Intro<br>Follo         | ductory Greeting: <u>Syst</u><br>wMe: <u>+1 (510) 815-5</u>    | tem 3 💌<br>i209       |                  |                    | Edit        |               |

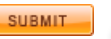

# Answering Rules – Setting up a RingCentral Number to Receive Faxes

- 1. Click **My Settings** in the main menu. The Account Summary page displays.
- 2. Click **Answering Rules** in the left panel. The Answering Rules Summary page displays.
- Click Edit or the Name of the rule that is enabled to receive the call to your RingCentral number. The Answering Rules page of that rule displays.
- 4. Answering Mode: Select either Full Call Control or Take Messages Only from the drop-down list.
- 5. Take messages: Select **Yes** and set either Voicemail and Fax or Fax Only from the dropdown list.
- 6. Click Submit to save changes.

**NOTE**: For accounts using Extensions: If you have multiple extensions or rules, each can be set up to receive faxes.

If you want to receive faxes on an extension, the caller must dial the extension number before they start the transmission. Accordingly, your callers can either:

Wait for the system to pick up, dial the extension number and then push Start/Send, or Dial the entire sequence of numbers into their fax machine and separate the phone number and extension number with the Pause key. For example: 800-555-1212-P-101

If you want to receive faxes when the caller has not dialed a specific extension, you must configure your O-System Extension to receive faxes. Anytime the system hears a fax signal in your Company Greeting, it will save the fax to your 0 extension's mailbox.

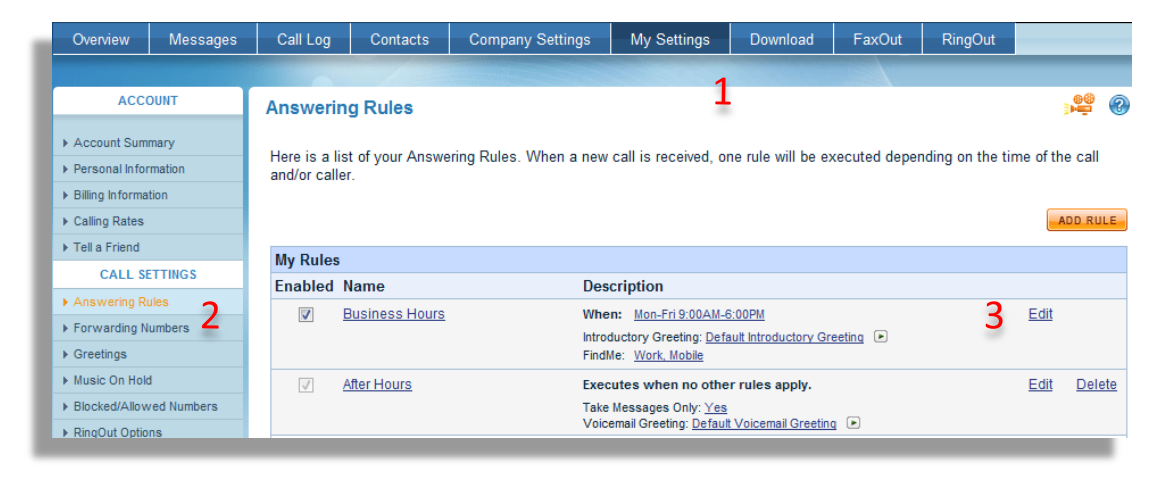

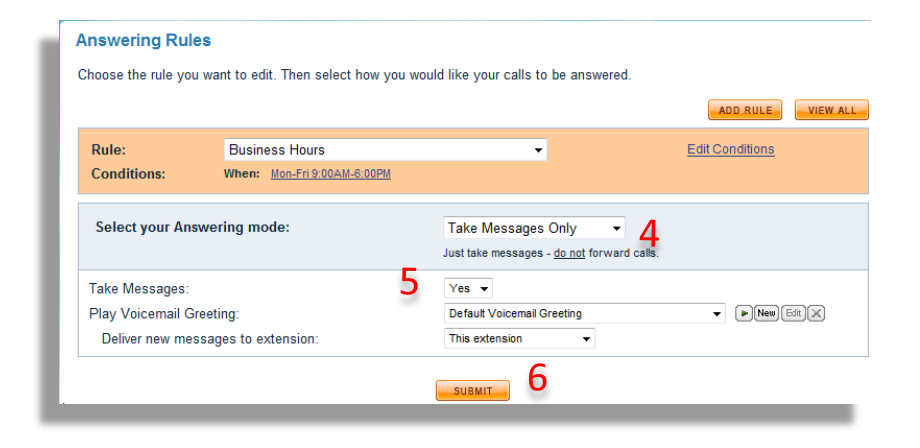

#### Greetings

- Select or create **Company Level Main Greeting** used by your **Answering Rules**.

- 1. Click **My Settings** tab in the main menu. (**Account Summary** page opens)
- Click Greetings on the panel under CALL SETTINGS. (Greetings page opens)
- 3. Click the Go to Company Greetings link.
- 4. Select the default greeting via the **Company Greeting** drop-down list:

Thank you for calling [My Company]... Thank you for calling. If you know...

**RingCentral's** text-to-speech program will insert your company name into the greeting if the **"My Company"** option is selected.

5. Click the **green arrow** icon to hear the message.

Click **Submit** to save changes.

#### OR

6. Press New to record a personalized greeting or import prerecorded sound (.wav) files. (New Company Greeting for Company Business Hours Rule page opens)

7. Follow the **Record over the Phone** instructions.

Click **Submit** to save changes.

| Overview                                                | Messages    | Call Log              | Contacts          | Company Settings                                          | My Settings              | Download                              | FaxOut         | RingOut         |                  |
|---------------------------------------------------------|-------------|-----------------------|-------------------|-----------------------------------------------------------|--------------------------|---------------------------------------|----------------|-----------------|------------------|
|                                                         |             | -                     | /                 |                                                           |                          |                                       |                |                 |                  |
| ACC                                                     | OUNT        | Greetings             |                   |                                                           |                          |                                       |                |                 | ) 🚆 🕄            |
| ▶ Account Sum                                           | nmary       |                       |                   |                                                           |                          |                                       |                |                 |                  |
| Personal Info                                           | rmation     | The greeting          | is listed below   | are currently being used l<br>uding list and then click S | by your <u>Answering</u> | <u>ı Rules</u> . To chan              | ige a greeting | that plays in a | a specific rule, |
| Billing Information                                     | ation       |                       |                   |                                                           |                          |                                       |                |                 |                  |
| ▶ Calling Rates                                         |             | Didy                  | au know           | You can have                                              | vour areetina            | s profession                          | ally record    | led? 🖉          | ×                |
| ▶ Tell a Friend                                         |             | Diay                  | ou know           | Click here for m                                          | ore information of       | or to get starte                      | d.             |                 |                  |
| CALL S                                                  | ETTINGS     | and the second second |                   |                                                           |                          |                                       |                | 3               | T.               |
| ▶ Answering R                                           | ules        |                       |                   |                                                           |                          |                                       |                | Go to Co        | mpany Greetings  |
| Forwarding N                                            | lumers      | My Rules              |                   |                                                           |                          |                                       |                |                 |                  |
| <ul> <li>Greetings</li> </ul>                           | _           | Rule Name             | e                 | Greetings                                                 | 4                        |                                       |                | 5               |                  |
| Music On Hol                                            | d           | Business H            | lours             | *Voicemail Greetin                                        | g Defau                  | lt Voicemail Gree                     | tina           | - F             | New E            |
| Blocked/Allov                                           | ved Numbers | Agent Profi           | le Rules          | Net Applicable                                            |                          |                                       | -              |                 |                  |
| ▶ RingOut Optic                                         | ons         | rigent i rom          |                   | Not Applicable                                            |                          |                                       |                |                 |                  |
| <ul> <li>Ringme Optio</li> <li>Disitall isso</li> </ul> | ns          | My Name               |                   |                                                           |                          |                                       |                |                 |                  |
| <ul> <li>Collor ID Sotu</li> </ul>                      |             | Name used             | in Greetings      | Voicema                                                   |                          | - What's                              | this? Doce     | ord a custom A  | udio name        |
| MESSACE                                                 | SETTINGS    | Voicemail r           |                   | Voicementame                                              |                          | · · · · · · · · · · · · · · · · · · · |                |                 |                  |
| Notification S                                          | ottinge     | voicemail r           | lame              | Anito                                                     |                          |                                       |                |                 |                  |
| Web Settings                                            | cuirgs      | Built-in Ru           | les               |                                                           |                          |                                       |                |                 |                  |
| Voicemail Set                                           | ttinas      | Rule Name             | 3                 | Greetings                                                 |                          |                                       |                |                 |                  |
| ▶ Fax Settings                                          |             | Do Not Dist           | :urb              | *Voicemail Greetin                                        | g Defau                  | lt Voicemail Gree                     | ting           |                 | New Edit 🗶       |
|                                                         |             | FollowMe              |                   | *Introductory Gree                                        | ting "Hello              | answering ser                         | vice for       | - F             | New Edit 🔀       |
|                                                         |             |                       |                   | Call Screening Pr                                         | omot "Pleas              | e sav vour name                       |                |                 |                  |
|                                                         |             |                       |                   | Play Connect Pro                                          | mpt "Pleas               | se hold while I try                   | to connect you |                 | New Edit 🗙       |
|                                                         |             |                       |                   | *Voicemail Greetin                                        | g Defau                  | It Voicemail Gree                     | ting           |                 | New Edit 🔀       |
|                                                         |             | * Using your na       | me - configure na | me under 'Greetings'                                      |                          |                                       | 1              |                 |                  |
|                                                         |             | osing your ne         | and configure no. | ne ander oreenings                                        |                          | _                                     |                |                 |                  |
|                                                         |             |                       |                   |                                                           | SUBMIT                   |                                       | 1              |                 |                  |
|                                                         |             |                       |                   |                                                           |                          |                                       | /              |                 |                  |
|                                                         |             |                       |                   |                                                           |                          |                                       |                |                 |                  |
|                                                         |             |                       |                   |                                                           |                          |                                       |                |                 |                  |
|                                                         |             |                       |                   |                                                           |                          | /                                     |                |                 |                  |
|                                                         |             |                       |                   |                                                           |                          |                                       |                |                 |                  |

#### Notes:

- Type a new name in the **Voicemail name** field to change your **Vpicemail name**.
  - •Click **Record** or **Edit** button to record your name for callers to hear.

•From this page, you can also set **Introductory** or **Voicemail** greetings for different extensions. Check that you are logged into the correct extension before changing settings. **Greetings** – Order Professional Voice Talents to Record Greetings

Customize your **RingCentral** account with a professional voice!

- Click My Settings tab in the main menu. (Account Summary page opens)
- Click Greetings on the panel under CALL SETTINGS. (Greetings page opens)
- 3. Click the image ad.
- 4. Watch the **"Take a quick** tour" video.
- 5. Press **Start Now** to place your order.

#### NOTE:

Establish credibility, present a professional presence, and enhance business image by ordering professional voice talents to record greetings!
One low price features more than 80 professional voices and hundreds of music tracks to choose from!

| Overview        | Messages    | Call Log     | Contacts         | Company Settings                 | My Settings              | Download                 | FaxOut         | RingOut       |                    |
|-----------------|-------------|--------------|------------------|----------------------------------|--------------------------|--------------------------|----------------|---------------|--------------------|
|                 |             |              |                  |                                  |                          | 1                        |                |               |                    |
| ACC             | OUNT        | Greetings    |                  |                                  |                          | -                        |                |               | ) <b>*</b>         |
| Account Sum     | imary       | -            |                  |                                  |                          |                          |                |               |                    |
| Personal Info   | rmation     | The greeting | s listed below a | are currently being used         | by your <u>Answering</u> | Rules. To cha            | nge a greeting | that plays in | n a specific rule, |
| Billing Informa | ation       |              | in the conespon  | ung list and then click a        | Subinit.                 |                          |                |               |                    |
| Calling Rates   |             | Dial         |                  | <ul> <li>You can have</li> </ul> | your greeting            | s profession             | ally record    | led?          | <b>X</b>           |
| Tell a Friend   |             | Diay         | ou know          | Click here for m                 | ore information o        | r to get starte          | ed.            |               |                    |
| CALL S          | ETTINGS     |              |                  |                                  |                          |                          |                |               | W.                 |
| Answering R     | ules        |              |                  |                                  |                          |                          |                | Go to (       | Company Greetings  |
| Forwarding N    | lumbers     | My Rules     |                  |                                  |                          |                          |                |               |                    |
| Greetings       | 2           | Rule Name    | 9                | Greetings                        |                          |                          |                |               |                    |
| Music On Hol    | d           | Business H   | ours             | *Voicemail Greetir               | ng Defaul                | t Voicemail Gre          | etina          | <b>•</b>      | New Edit           |
| Blocked/Allov   | ved Numbers | Agent Drofi  | a Dulaa          |                                  | .9                       |                          | 3              |               |                    |
| RingOut Option  | ons         | Agent Proli  | e rules          | Not Applicable                   |                          |                          |                |               |                    |
| RingMe Option   | ns          |              |                  |                                  |                          |                          |                |               |                    |
| DigitalLines    |             | My Name      |                  |                                  |                          |                          |                |               |                    |
| Caller ID Setu  | p           | Name used    | in Greetings     | Voicemail name                   |                          | <ul> <li>What</li> </ul> | s this? Reco   | ord a custom  | Audio name         |
| MESSAGE         | SETTINGS    | Voicemail r  | iame             | Anito                            |                          |                          |                | ×             |                    |
| Notification S  | ettings     |              |                  |                                  |                          |                          |                |               |                    |

# **Professional Voice Recordings**

Enhance your business image

#### You write it, we record it!

Customize your Ring Central account with a professional voice and establish instant credibility with your callers while enhancing the image of your dusiness.

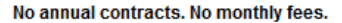

With our top quality voice-overs and hundreds of different music tracks for building your recording, you can make your small or home-based business appear as established as the leaders in your industry. Ordering your production is completely safe, secure and best of all....it takes just a few steps.

#### Getting your script recorded takes just a few steps:

- 1. Write your script
- 2. Choose a voice-talent & Music
- 3. Pay only when you are ready to record

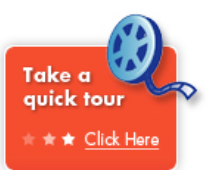

| 1 |
|---|
|   |

#### How To Record Company Greeting Over the Phone

•Call your RingCentral number
•Enter your extension 0
•Press Star key (\*) at any time
•Enter your password followed by the Pound key (#)
•Press 2
•Press 2
•Press 2
•Listen for the rule Company Business Hours and select it when prompted to do so
•Press 3 and follow directions

# How to Record Voicemail Greeting over the Phone

•Call your RingCentral number
•Enter your extension 0
•Press the Star key (\*) at any time
•Enter your password followed by the Pound key (#)
•Press 2
•Press 1
•Listen for the rules, e.g., Business Hours and Do Not Disturb, and select it when prompted
•Press 2 and follow the instructions

# How To Record Your Name Used in Greetings Over the Phone

The **RingCentral** text-to-speech program inserts your First and Last name into the greeting when default Introductory or Voicemail greetings are used, e.g.,

"Your call has been forwarded to the voicemail for **<u>Bob Johnson</u>**. No one is available to take your call. At the tone, please record your message..."

Instructions on how to have your own voice pronounce your name:

Call your RingCentral number
Enter your extension 0
Press Star key (\*) at the prompt
Enter your password followed by the Pound key (#)
Press 2
Press 1 and follow the directions

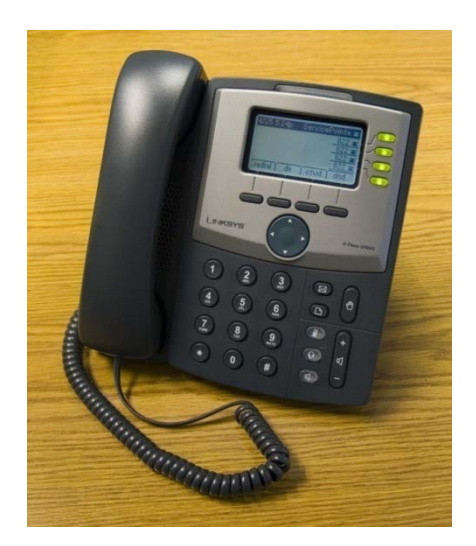

# How to Record Greetings from the PC

- 1. Click **My Settings** tab in the main menu. (Account Summary page opens)
- Click Greetings on the panel under CALL SETTINGS. (Greetings page opens)
- Click the New button corresponding to the greeting you want to record, e.g., Introductory Greeting, Play Connect Prompt, and Voicemail Greeting. The recording page for that specific greeting opens.
- 4. Click Record with Microphone.
- 5. Enter a name for your greeting in the **Greeting name** box.
- 6. Press Record.
- 7. Speak into the PC's microphone.
- 8. Press **Stop** to stop recording.
- 9. Press **Play** to review your greeting.
- 10. Click **Submit** when finished.

| ,                   |                        |                                         |      |
|---------------------|------------------------|-----------------------------------------|------|
| Rule Name           | Greetings              |                                         |      |
| Business Hours      | *Introductory Greeting | "Thank you for calling"                 | it 🔍 |
|                     | Play Connect Prompt    | "Please hold while RingCentral connects | it 🗙 |
|                     | *Voicemail Greeting    | Default Voicemail Greeting              | it   |
| Agent Profile Rules | Not Applicable         |                                         |      |
|                     |                        |                                         |      |
| 5 Greeting name:    |                        |                                         | _    |
| Greening name.      |                        |                                         |      |
| Reco                | rd over the Phone      | Import / Record with Microphone         | 4    |

#### NOTE:

•*Recording Greetings from PC only works with Internet Explorer 5.x and higher.* 

# Greetings – Changing the Name of a Greeting

When you record a new **Voicemail** greeting from the telephone, **RingCentral** will name the file as "Voicemail Greeting Date/Time".

To rename the file with a different description:

- 1. Click **My Settings** tab in the main menu. (Account Summary page opens)
- Click Greetings on the panel under CALL SETTINGS. (Greetings page opens)
- Click the Edit button of the greeting you want to rename.
   (Edit Custom Voicemail Greeting panel opens)
- 4. Rename the file.
- 5. Click **Submit** to save changes.

|                     |                        | Go                                          | to Company Greetings |
|---------------------|------------------------|---------------------------------------------|----------------------|
| My Rules            |                        |                                             |                      |
| Rule Name           | Greetings              |                                             |                      |
| Business Hours      | *Introductory Greeting | "Thank you for calling"                     | ► New Edit 🗶         |
|                     | Play Connect Prompt    | "Please hold while RingCentral connects y 🔻 | New Edit             |
|                     | *Voicemail Greeting    | Default Voicemail Greeting 🔹                | New Edit             |
| Agent Profile Rules | Not Applicable         |                                             | 0                    |

# Music on Hold – Basic Setup

- Click My Settings tab in the main menu. The Account Summary page displays.
- Under Call Settings panel, click Music On Hold. The Music On Hold page displays.
- Refer to My Rules section; click the Music On Hold drop-down list, then select your preferred option as to what music you want your callers to hear while being forwarded to your telephone numbers. You can also set the Music On Hold to Nothing (Silence) if you don't want any music played.
- Refer to Built-in Rules section; then click Interrupt music every dropdown list, and select how often you want hold music to be interrupted with messages.
- 5. You can also select a message prompt by clicking Interrupt with prompt drop-down list, and selecting your preferred message prompt. You can hear the message prompt by clicking the green arrow icon located right beside the drop-down list. If you want to record new music, click the New button.
- 6. Refer to **Caller on Hold** section; you can select the type of Hold music callers will hear when you place them on hold during a conversation by clicking the drop-down list.
- 7. Click Submit to save your changes.

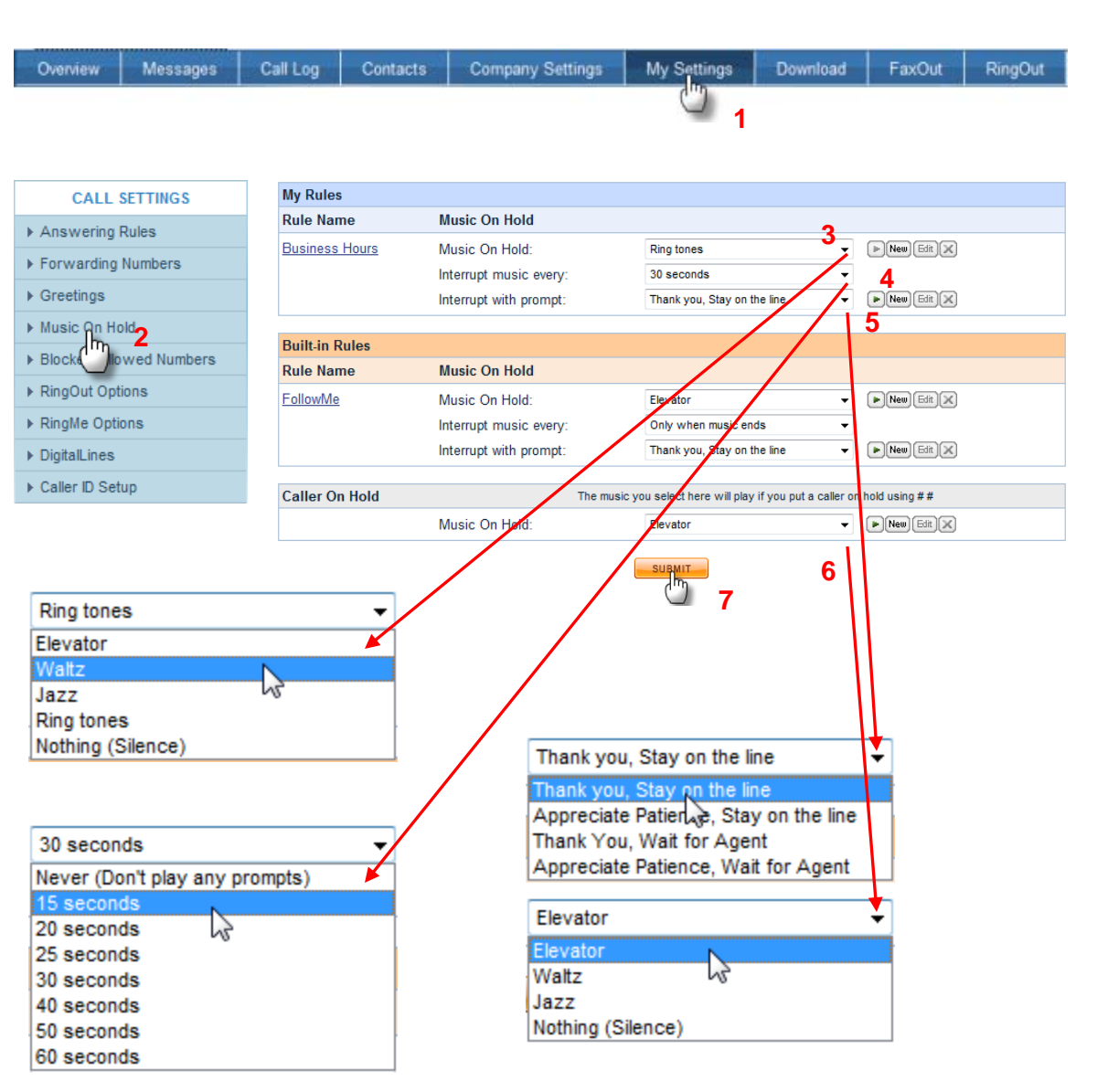

# Music On Hold – Importing pre-recorded Music (in .wav format)

- 1. Click the **My Settings** tab in the main menu. The Account Summary page displays.
- Click Music On Hold in the Call Settings panel. The Music window displays.
- Click the New button corresponding to the music or greeting you want to upload. The Upload Music On Hold – New page displays.
- 4. Enter a name for your greeting in the greeting **Name** field.
- 5. Click **Import**. Your browser's search window displays. Browse the file you wish to import, highlight and click Open. A status bar will display the progress. Your greeting has been loaded when the status bar stops moving and the length of your greeting is displayed. Click **Play** to review your greeting.
- 6. Click **Submit** to save your changes.
- Tip: For best quality greeting, format must be either: - CCITT u-Law (G711a), 8 kHz, 8 bit mono (recommended) or - PCM 8 kHz, 16 bit mono
- **NOTE:** Importing music only works with Internet Explorer 5.x and higher. The Active X Control does not work in Netscape, Mozilla or Mozilla Firefox browsers.

| Overview           | Messages    | Call Log | Contacts | Company Settings       | My Settings           | Download   | FaxOut      | RingOut |
|--------------------|-------------|----------|----------|------------------------|-----------------------|------------|-------------|---------|
|                    |             |          |          |                        | J                     |            |             |         |
| CALL               | SETTINGS    | My Rules | 3        |                        |                       |            |             |         |
| Answering          | Rules       | Rule Nar | ne       | Music On Hold          |                       |            | 3           |         |
|                    |             | Business | Hours    | Music On Hold:         | Ring tones            | -          | ▶ New Hit 🔀 |         |
| Forwarding Numbers |             |          |          | Interrupt music every: | 30 seconds            | -          | _           |         |
| Greetings          |             |          |          | Interrupt with prompt: | Thank you, Stay on th | e line 🔻   | New Edit 🗙  |         |
| Music On Ho        | bld         | My Rule  | 1        | Music On Hold:         | Jazz                  | •          | New Edit 🗙  |         |
| ▶ Block            | Ced Numbers |          |          | Interrupt music every: | Never (Don't play any | prompts) 🔹 |             |         |
| RingOut Opt        | ions        |          |          | Interrupt with prompt: | Thank you, Stay on th | e line 👻   |             |         |
| ▶ RingMe Opti      | ons         |          |          |                        |                       |            |             |         |
| DigitalLines       |             |          |          |                        |                       |            |             |         |
| Caller ID Set      | up          |          |          |                        |                       |            |             |         |

#### Upload Music On Hold - New

You can upload your own custom music on hold using the interface below.

Please enter a name for your music on hold and then press Import to upload a pre-recorded .wav file (the properties of your .wav file must be PCM, 8kHz or 11kHz, 16 bit, mono).

You can also use the Record button to record music from an external device, like a CD player, using the line-in on your computer.

The maximum allowed duration is 15 minutes.

Name:

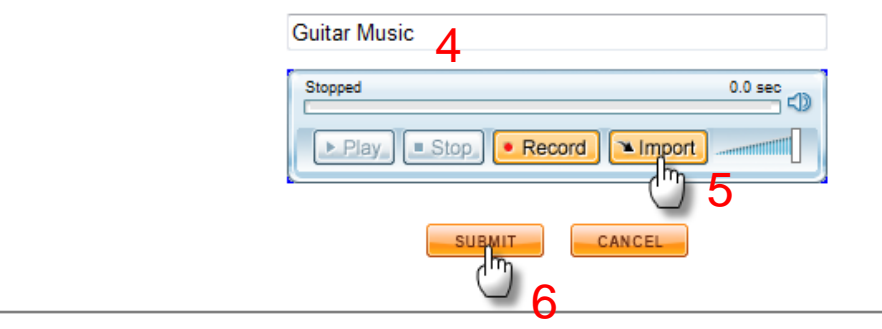

## Message Settings – Forwarding Voice or Fax Mail to Different Employees

- 1. Click **My Settings** in the main menu. The **Account Summary** page displays.
- 2. Click Notification Settings in the left panel. The notifications Settings page displays.
- 3. Click the switch to Advanced button for more advanced notification options. Customize text and e-mail delivery of different types of messages to different employees.
- In the Voice Message panel, configure to receive e-mail and text messages when voicemail arrives.
- 5. If you uncheck the Urgent Priority box in the Voice Messages panel, you could even configure different delivery addresses if the voicemail was marked "Urgent."
- 6. Click submit to save changes.

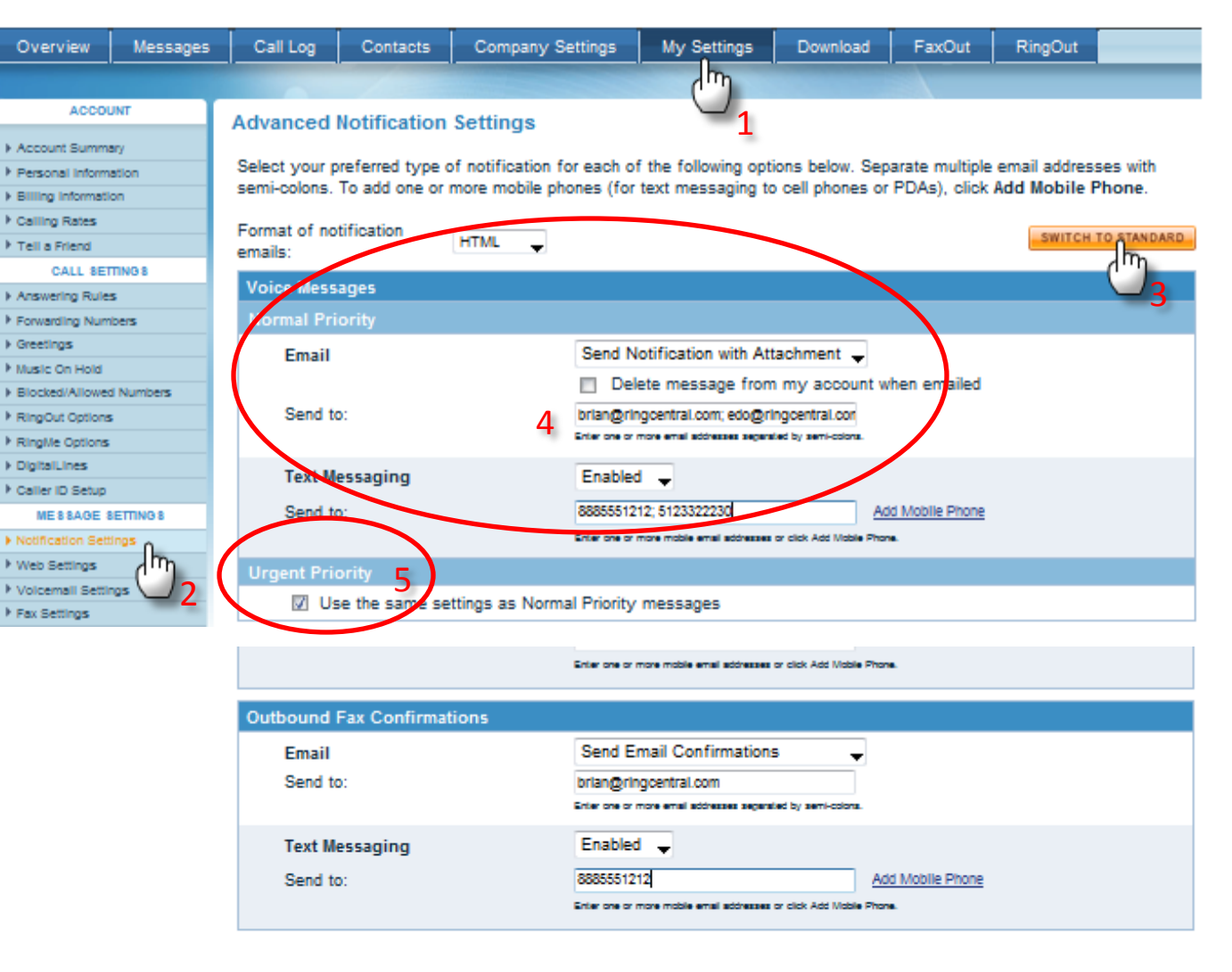

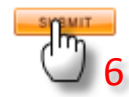

## Message Settings – SMS Text Alert to Mobile when Messages Arrive

- 1. Click **My Settings** in the main menu. The **Account Summary** page displays.
- 2. Click Notification Settings in the left panel. The Notifications Settings page displays.
- Enter your Mobile's text address to which to send the SMS alert. Use the Add Mobile Phone link and RingCentral will append the carrier's DNS address.

```
    Voice Messages
Select Enabled in the Text
Messaging drop-down box if
you want to automatically
receive a text message alert on
your mobile.
```

```
5. Fax Messages
```

Select Enabled in the **Text Messaging** drop-down box if you want to automatically receive a text message alert on your mobile.

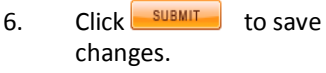

Example of the text notification

| Overview                                               | Messages             | Call Log                    | Contacts                      | Company Se                             | ettings              | My Settings         | Download                          | Fax                | Out                    | RingOut             | Availa         | ible       |         |        |
|--------------------------------------------------------|----------------------|-----------------------------|-------------------------------|----------------------------------------|----------------------|---------------------|-----------------------------------|--------------------|------------------------|---------------------|----------------|------------|---------|--------|
|                                                        |                      |                             | ///                           |                                        |                      | ζ m                 |                                   |                    |                        |                     | _              |            |         |        |
| ACCO                                                   | UNT                  | Notificatio                 | on Settings                   |                                        |                      | $\bigcirc$          | 1                                 |                    |                        |                     | <u>پې</u>      | 9 📀        |         |        |
| Account Summa     Personal Inform     Billing Informat | ary<br>nation<br>ion | Select your<br>To add one o | preferred type of more mobile | of notification fo<br>phones (for text | or each o<br>messagi | f the following opt | ons below. Sep<br>or PDAs), click | arate mu<br>Add Mo | ultiple em<br>bile Pho | ail addresse<br>ne. | s with semi-co | olons.     |         |        |
| ► Calling Rates                                        |                      | For increase                | ed flexibility, sv            | vitch to Advance                       | d Notific            | ation Settings: 📑   | WITCH TO ADVAN                    | CED                |                        |                     |                |            |         |        |
| Tell a Friend                                          |                      |                             | -                             |                                        |                      | _                   |                                   |                    |                        |                     |                |            |         |        |
| CALL SE                                                | TTINGS               | Email notifi                | cations will be s             | ent to:                                | brian@               | ringcentral.com     |                                   |                    |                        |                     |                |            |         |        |
| Answering Rule                                         | e6                   | Format of r                 | otification emai              | ils:                                   | HTML                 | -                   |                                   |                    |                        |                     |                |            |         |        |
| Forwarding Nu                                          | mbers                | T                           |                               |                                        |                      | •                   |                                   | Add M              | obilo Dho              | _3                  |                |            |         |        |
| ▶ Greetings                                            |                      | Text messa                  | ges will be sent              | 10:                                    |                      |                     |                                   | Aug m              |                        |                     |                |            |         | _      |
| Music On Hold                                          |                      | Voice Mes                   | sages                         |                                        |                      |                     |                                   |                    | 1''')d                 | Mobile Pł           | none - Win     | dow 🕒      |         | ×      |
| Blocked/Allowed                                        | d Numbers            | Email                       |                               |                                        | Se                   | and Notification Or | ly .                              |                    |                        |                     |                |            |         |        |
| RingOut Option                                         | 16                   |                             |                               |                                        |                      | Delete message      | from my acco                      | unt                | 😑 http                 | ://service          | ringcentra     | l.com/se   | tup/add | _m   🖄 |
| RingMe Option                                          | 16                   | Text                        | Vessaging                     |                                        | A Fr                 | abled _             |                                   |                    |                        |                     |                |            |         |        |
| DigitalLines                                           |                      |                             |                               |                                        | -                    | lin                 |                                   |                    | Phone                  | e Number:           | 88855512       | 12         |         |        |
| Caller ID Setup                                        | )                    | Fax Messa                   | ges                           |                                        | (                    | 11                  |                                   |                    | Provi                  | der:                | -              |            | -       |        |
| MESSAGE                                                | SETTINGS             | Emai                        | I                             |                                        | Se                   | end Notification Or | ly .                              |                    |                        |                     | SURMIT         |            |         |        |
| <ul> <li>Notification Set</li> </ul>                   |                      |                             |                               |                                        |                      | Delete message      | from my acco                      | unt                |                        |                     |                |            |         |        |
| Web Settings     Volcemall Setting                     |                      | Text I                      | Messaging                     |                                        | 5 Er                 | abled 💂             |                                   |                    |                        |                     |                |            |         |        |
| <ul> <li>Fax Settings</li> </ul>                       | 2                    |                             |                               |                                        |                      | Jm.                 |                                   |                    | 🅘 Inter                | net   Prot          | ected Me       | <b>@</b> ▼ | 🔍 75%   | -      |
|                                                        |                      | Incoming                    | Calls                         |                                        |                      | (1.1)               |                                   |                    | _                      | _                   |                | _          | _       |        |
|                                                        |                      | Emai                        | I                             |                                        | De                   | Not Send Notific    | ation 👻                           |                    |                        |                     |                |            |         |        |
|                                                        |                      |                             |                               |                                        |                      | Unless the calle    | r leaves a voice                  | email              |                        |                     |                |            |         |        |
|                                                        |                      |                             |                               |                                        |                      | Unless I've ans     | vered the call                    |                    |                        |                     |                |            |         |        |
|                                                        |                      | Text I                      | Messaging                     |                                        | Di                   | sabled 💂            |                                   |                    |                        |                     |                |            |         |        |
|                                                        |                      |                             |                               |                                        |                      | Unless a messag     | e was received                    |                    |                        |                     |                |            |         |        |
|                                                        |                      |                             |                               |                                        |                      | Unless the call wa  | s answered                        |                    |                        |                     |                |            |         |        |
|                                                        |                      | Outbound                    | Fax Confirma                  | tions                                  |                      |                     |                                   |                    |                        |                     |                |            |         |        |
|                                                        |                      | mail                        | 1                             |                                        | Se                   | and Email Confirm   | ations .                          | -                  |                        |                     |                |            |         |        |
|                                                        |                      | ext l                       | Messaging                     |                                        | Di                   | sabled 🖕            |                                   |                    |                        |                     |                |            |         |        |
| n: RingCentral<br>ect Voice Mes                        | isage                |                             |                               |                                        |                      | suami               | <u>՝</u>                          |                    |                        |                     |                |            |         |        |
| Smith (734) 55<br>Central user (f                      | 602) 555-383         | 34                          |                               |                                        |                      | Ċ                   | J 6                               |                    |                        |                     |                |            |         |        |

## Message Settings – SMS Text Alert for Missed Incoming Calls

Click My Settings in the main 1. menu. The Account Summary page displays.

- Click Notification Settings in 2. the left panel. The Notifications Settings page displays.
- Enter your Mobile address. 3.
- 4. Select Enabled in Text Messaging.
- 5. Check the "Unless a message was received'" and "Unless the call was answered" check boxes.
- SUBMIT Click 6. to save changes.

| Overview                              | Messages | Call Log       | Contacts          | Company         | Settings                                      | My Sett      | ings      | Download        | FaxOut          | RingOut        |                 |  |  |
|---------------------------------------|----------|----------------|-------------------|-----------------|-----------------------------------------------|--------------|-----------|-----------------|-----------------|----------------|-----------------|--|--|
|                                       |          |                |                   |                 |                                               | h            | ղ         |                 |                 |                |                 |  |  |
| ACCOL                                 | ЛИТ      | Notification   | Sottings          |                 |                                               | <u> </u>     | 5         |                 |                 |                | <u>, 99</u> 🙆   |  |  |
| Account Summar                        | у        | nouncation     | Jettings          |                 |                                               |              |           | 1               |                 |                |                 |  |  |
| Personal Information                  | tion     | Select your p  | oreferred type of | of notification | for each of                                   | f the follow | ing opti  | ions below. Sep | parate multipl  | e email addres | sses with semi- |  |  |
| Billing Information                   | n        | coloris. To ad | ad one of more    | i mobile prior  | nes (tor text                                 | r messaging  | g to ben  | phones or PDA   | s), cito, Auu i | Nobile Phone.  |                 |  |  |
| Calling Rates                         |          | For increase   | d flexibility, sw | itch to Advan   | ced Notification Settings: SWITCH TO ADVANCED |              |           |                 |                 |                |                 |  |  |
| Tell a Friend                         |          |                |                   |                 |                                               |              |           |                 |                 |                |                 |  |  |
| CALL SET                              | TINGS    | Email notific  | sations will be   | ent to:         | brian@rinoce                                  | entral com   |           |                 |                 |                |                 |  |  |
| Answering Rules                       | i        | Email notine   | ations will be    | in l            | LITH                                          |              | 2         |                 |                 |                |                 |  |  |
| Forwarding Num                        | bers     | Format of ho   | ouncation ema     | lis:            | HIML .                                        | •            | 5         |                 |                 |                |                 |  |  |
| Greetings                             |          | Text messag    | es will be sent   | to:             | 8885551212                                    |              |           | Add Mo          | bile Phone      |                |                 |  |  |
| Music On Hold                         |          | Voice Mess     | 2005              |                 |                                               |              |           |                 |                 |                |                 |  |  |
| Blocked/Allowed I                     | Numbers  | Torice mes     | ages.             |                 | Con                                           | d Madiff and |           |                 |                 |                |                 |  |  |
| RingOut Options                       | ·        | Email          |                   |                 | Sen                                           | o Notificati | on Only   | · <del>·</del>  |                 |                |                 |  |  |
| <ul> <li>RingMe Options</li> </ul>    |          |                |                   |                 |                                               | Delete mes   | sage rro  | om my account   | when emaile     | a              |                 |  |  |
| DigitalLines                          |          | Text M         | essaging          |                 | Ena                                           | Enabled - 4  |           |                 |                 |                |                 |  |  |
| Caller ID Setup                       | ETTINCE  | Fax Messa      |                   |                 |                                               |              |           |                 |                 |                |                 |  |  |
| MESSAGE S                             | ETTINGS  | Fax Messa      | yes               |                 | -                                             |              |           |                 |                 |                |                 |  |  |
| <ul> <li>Web Settings</li> </ul>      | "_lm     | Email          |                   |                 | Sen                                           | d Notificati | on Only   | · <del>-</del>  |                 |                |                 |  |  |
| <ul> <li>Volcemail Setting</li> </ul> |          |                |                   |                 |                                               | Delete mes   | sage fro  | om my account   | when emaile     | d              |                 |  |  |
| Fax Settings                          | - 2      | Text M         | essaging          |                 | Disa                                          | bled 👻       |           |                 |                 |                |                 |  |  |
|                                       |          | Incoming C     | alls              |                 |                                               |              |           |                 |                 |                |                 |  |  |
|                                       |          | Email          |                   |                 | Sen                                           | d Notificati | on on E   | very Call 👻     |                 |                |                 |  |  |
|                                       |          |                |                   |                 |                                               | Unless the   | caller le | aves a voicem   | ail             |                |                 |  |  |
|                                       |          |                |                   |                 | J 🛛                                           | Unless I've  | answere   | ed the call     |                 |                |                 |  |  |
|                                       |          | Text M         | essaging          |                 | Enal                                          | bled 👻       |           |                 |                 |                |                 |  |  |
|                                       |          | iext m         | essaging          |                 |                                               |              |           |                 |                 |                |                 |  |  |
|                                       |          |                |                   |                 |                                               | niess a mes  | sage w    | as received     |                 |                |                 |  |  |
|                                       |          |                |                   |                 | 0                                             | nless the ca | all was a | answered        |                 |                |                 |  |  |
|                                       |          | Outbound F     | ax Confirmati     | ons             |                                               |              |           |                 |                 |                |                 |  |  |
|                                       |          | Email          |                   |                 | Sen                                           | d Email Co   | onfirmati | ions 👻          |                 |                |                 |  |  |
|                                       |          | Text M         | essaging          |                 | Disa                                          | bled 🚽       |           |                 |                 |                |                 |  |  |
|                                       |          |                |                   |                 |                                               |              |           |                 |                 |                |                 |  |  |

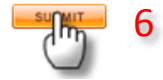

## Message Settings – Web Settings: Auto Delete VM / RingCentral VM Player

- Click My Settings in the main menu. The Account Summary page displays.
- 2. Click **Web Settings** in the left panel. **The Web Settings** page displays.
- 3. Select your preferences.
- 4. Check "Automatically delete old messages.." box if you receive lots of messages, and don't want mailbox filled up. If this option is not selected and when your mailbox is full, callers will not be allowed to leave a message.
- 5. Install the "RingCentral Voicemail Player" from your Download menu, choose it as your default media player.
- Click the "play audio" icon in your Messages folder to listen to the voicemail messages.
- 7. Click submit to save changes.
- NOTE: The Voice mail player options can only be viewed in Microsoft Internet Explorer. Other browsers are not compatible.

| Overview             | Messages   | Call Log      | Contacts             | Company Settings           | My Settings       | Download         | FaxOut       | RingOut         |           |   |
|----------------------|------------|---------------|----------------------|----------------------------|-------------------|------------------|--------------|-----------------|-----------|---|
|                      | μų.        |               |                      |                            | m                 |                  |              |                 |           |   |
| ACCO                 | ли Ти      | Web Settin    | gs                   |                            | $\cup_1$          | 1                |              |                 | 00<br>100 | 0 |
| Account Summar       | , <b>6</b> |               |                      |                            |                   |                  |              |                 |           |   |
| Personal Informa     | tion       | Number of m   | nessages to dis      | play per page in Messag    | es: 10 👻 3        |                  |              |                 |           |   |
| Billing information  | n          | Automat       | ically delete o      | ld messages if my mailbo   | x reaches capaci  | ity (200 message | 25) 🛕        |                 |           |   |
| Calling Rates        |            |               |                      |                            | -                 |                  |              |                 |           |   |
| Tell a Friend        |            | Number of re  | cords to displa      | ay per page in the Call Lo | og: 25 🚽          |                  |              |                 |           |   |
| CALL SET             | TINGS      | Call Log Def  | ault View:           |                            | Simple            | -                |              |                 |           |   |
| Answering Rules      |            | Chan and the  | Call Lans for        |                            | Mu Estanti        | an Only          |              |                 |           |   |
| Forwarding Num       | bers       | Show me the   | 2 Call Logs fro      | m.                         | Wy Extensi        | on Only 👻        |              |                 |           |   |
| ▶ Greetings          |            | When looking  | g up a phone         | number's Location, use:    | Google Ma         | aps 👻            |              |                 |           |   |
| Music On Hold        |            |               |                      |                            |                   |                  |              |                 |           |   |
| Blocked/Allowed      | Numbers    | Please selec  | t the type of m      | edia player you would li   | e to use when lis | tening to voice  | messages ove | r the Internet: |           |   |
| ► RingOut Options    |            | RingCen       | tral Voicemail       | Player 5                   |                   |                  |              |                 |           |   |
| ▶ RingMe Options     |            | System [      | Default Player       |                            |                   |                  |              |                 |           |   |
| DigitalLines         |            |               |                      |                            |                   |                  |              |                 |           |   |
| ▶ Caller ID Setup    |            |               |                      |                            | SUBMIT            |                  |              |                 |           |   |
| ME\$\$AGE \$         | ETTINGS    |               |                      |                            | h                 | _                |              |                 |           |   |
| Notification Setting | nga        |               |                      |                            | $\cup$            | 1                |              |                 |           |   |
| Web Settings n.      |            | Inbox 11-10-0 | f 22 (14 new)        |                            |                   |                  | ¢.           | 2               |           |   |
| Volcemail Se         | n o        | Open F        | rom Na               | Locat                      | on Received       | Length           | Save Forward |                 |           |   |
| + Fax Settings       | <u> </u>   |               | RingCentral Inc. Vot | e for Roo Central, Webware | Thu 04/16/2009    | 8:31 PM 7 KB     | e 🗢          |                 |           |   |
|                      |            | di Play 🔲 🔅   | 314) 831-3345 •E     | Add Contec Saint I         | Wed 03/18/2009    | 5:55 AM 5 sec    | æ 🤤          |                 |           |   |
|                      |            | Ø: Play 🔲 🤇   | 904) 854-5736 🛛 🖽    | Add Contact Jackso         | n Wed 03/18/2009  | 2:56 AM 17 sec   | e 🤜          |                 |           |   |
|                      |            | Play 🖸 🤇      | 904) 854-5736 🛛 🖽    | Add Contact Jackso         | n Tue 03/17/2009  | 10:13 PM 23 sec  | 🗢 🧠          |                 |           |   |
|                      |            |               | 931) 484-7501 •EII   | Add Contact Cross          | vi Fri 03/13/2009 | 8:15 AM 21 sec   | ₽            |                 |           |   |
|                      |            | G: Play       | 302) 383-1380        | Add Contact VVIImi         | ng Fri 03/13/2009 | 5:50 AM 43 sec   | ₽            |                 |           |   |
|                      |            |               | 718) 522-1720 HE     | Add Contact RECO           | IV Tue 03/10/2009 | 3:51 AM 15 sec   |              |                 |           |   |
|                      |            | 4: Play C     | 718) 522-1570        | Add Contact Brook          | // Tue 03/10/2009 | 3:37 AM 2 sec    | ÷ •          |                 |           |   |
|                      |            | 4: Play 🔲 (S  | 973) 320-2504 📲      | Add Contact Nutley         | NJ Mon 03/09/2009 | 9:40 AM 10 sec   | e 🤤          |                 |           |   |
|                      |            |               |                      |                            |                   |                  | b according  |                 |           |   |
|                      |            | DELETE M      | MARK AS READ         | BLOCK                      |                   | NEXT             | REFRESH      |                 |           |   |

## Message Settings – Fax Settings

- 1. Click **My Settings** in the main menu. The **Account Summary** page displays.
- Click Fax Settings in the left panel. The Fax Settings page displays.
- 3. Select to receive incoming faxes as PDF or TIFF files.
- Choose the cover page style to use when using FaxOut or fax by e-mail.
- 5. Enter all e-mail addresses that will be allowed to send faxes via e-mail through this account.

**NOTE:** The e-mail address you entered in Personal Information is always treated as a trusted address.

 Check whether to not include a Cover Page when Subject field is empty.

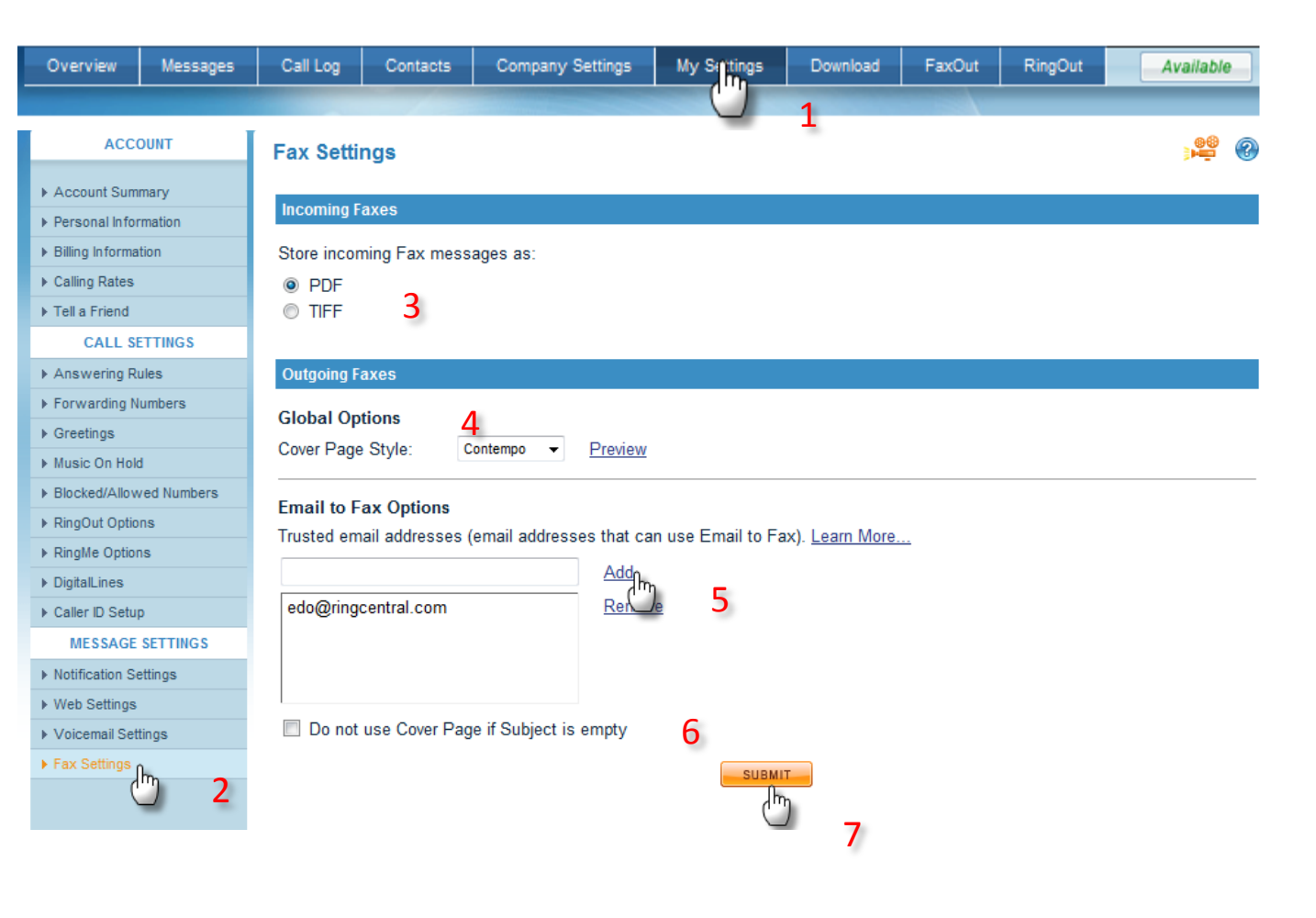

7. Click submit to save changes.

# **Extensions – Setting up Company Level Rules**

- 1. Click **Company Settings** in the main menu. The Extensions Summary page opens.
- 2. Click **Company Rules** in the left menu. The Company Menu Rules page opens.
- 3. If you wish to establish a separate After Hours rule, press the link to the right of the Company After Hours line and follow the wizard. (If you don't create After Hours times, the Business Hours rule will be in operation 24 hours a day.
- 4. To establish how calls will be answered at the Company level during Business hours, click **Edit.**
- 5. Specify how to handle incoming calls. Either:
  - a) Play Company Greeting with option to disconnect caller or send onto extension 0 after greeting is played,

OR

- b) Don't play Company Greeting. Route caller directly to a specific extension, or, to all extensions in rotating order.
- 6. Click Finish to complete.

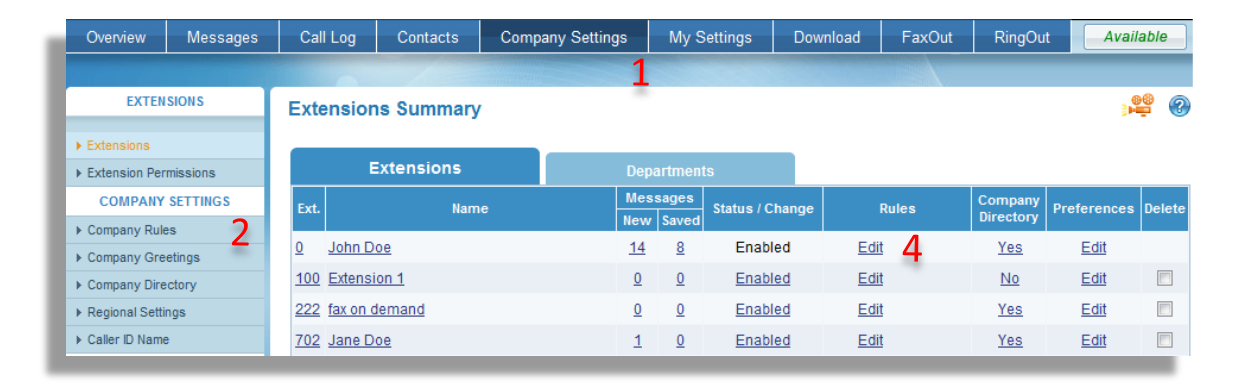

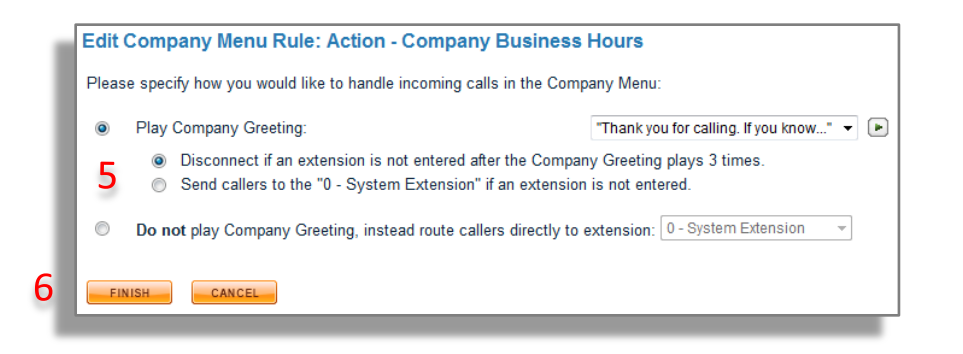

# Extensions – Activating a Company Directory

- 1. Click **Company Settings** in the main menu. The Extensions Summary page displays.
- Click Company Directory in the left menu panel. The Company Greetings page opens. (Click Continue to set up your Company Directory).
- 3. In the Company Directory Settings Page:
  - a) Enter the Extension Number the callers will use to access your Company Directory.
  - b) Select whether to search by First Name or Last Name.
  - c) Select the amount of letters (between 1-4) the callers will enter to search.
  - d) Choose if the callers will hear the entire directory when pressing (1).
  - e) Click Next.
- 4. In the Company Directory Extensions page:
  - a) Select the Extensions you wish to add to your Company Directory.
  - b) Click **No** to toggle **Yes** in the Directory Company column.

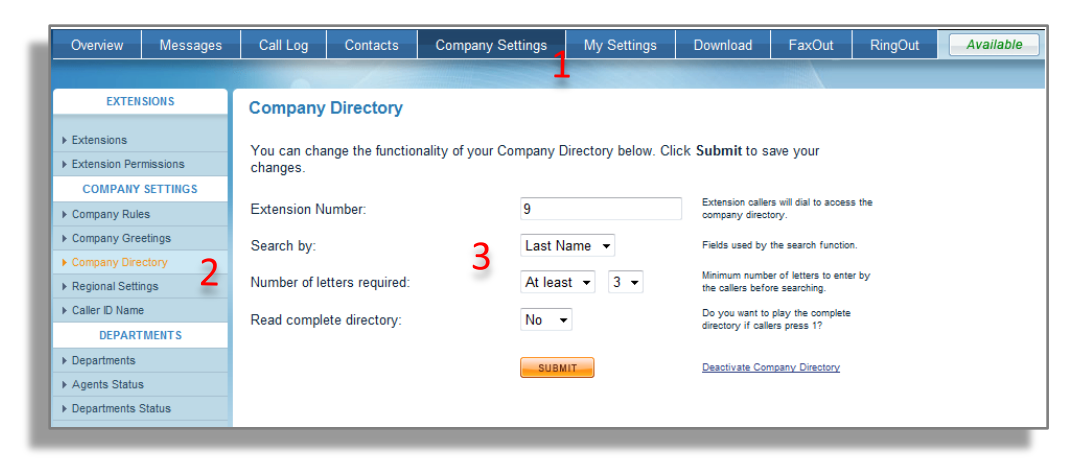

| Exte       | ensions Summary 4                                                                                              |                       |          |                 |       |                      | 8<br>       | 9      |  |  |  |  |
|------------|----------------------------------------------------------------------------------------------------|-----------------------|----------|-----------------|-------|----------------------|-------------|--------|--|--|--|--|
|            | Extensions                                                                                                    | Depa                  | artment  | is              |       |                      |             |        |  |  |  |  |
| Ext.       | Name                                                                                                    | Messages<br>New Saved |          | Status / Change | Rules | Company<br>Directory | Preferences | Delete |  |  |  |  |
| <u>0</u>   | John Doe                                                                                                    | <u>14</u>             | <u>8</u> | Enabled         | Edit  | Yes                  | Edit        |        |  |  |  |  |
| <u>100</u> | Extension 1                                                                                                    | <u>0</u>              | <u>0</u> | Enabled         | Edit  | No                   | Edit        |        |  |  |  |  |
| <u>222</u> | fax on demand                                                                                                  | <u>0</u>              | <u>0</u> | Enabled         | Edit  | No                   | Edit        |        |  |  |  |  |
| <u>702</u> | Jane Doe                                                                                                    | 1                     | <u>0</u> | Enabled         | Edit  | Yes                  | Edit        |        |  |  |  |  |
| <u>703</u> | Johnny Appleseed                                                                                               | 2                     | <u>0</u> | Enabled         | Edit  | Yes                  | Edit        |        |  |  |  |  |
| <u>705</u> | Extension 1                                                                                                    | <u>0</u>              | <u>0</u> | Enabled         | Edit  | Yes                  | Edit        |        |  |  |  |  |
| <u>706</u> | Extension 1                                                                                                    | <u>0</u>              | <u>0</u> | Enabled         | Edit  | Yes                  | Edit        |        |  |  |  |  |
| <u>709</u> | Extension 2                                                                                                    | <u>0</u>              | <u>0</u> | Disabled        | Edit  |                      | Edit        |        |  |  |  |  |
| <u>803</u> | Jane Watson                                                                                                    | 1                     | <u>0</u> | Enabled         | Edit  | Yes                  | Edit        |        |  |  |  |  |
| <u>9</u>   | Company Directory                                                                                              |                       |          |                 |       |                      | Edit        |        |  |  |  |  |
| Dead       | ADD EXTENSIONS DELETE Describes to remove all your extensions and switch your account to Single Extension Mode |                       |          |                 |       |                      |             |        |  |  |  |  |

# **Extensions – Selecting Feature Permissions for Employees**

- 1. Click **Company Settings** in the main menu. The Extensions Summary page displays.
- 2. Click **Extensions Permissions**. The Extension Permissions page displays.
- 3. Set permissions for: Admin International RingOut RingMe Send Fax Caller ID After Agent Profile Rule View extensions Regional Settings
- 4. Click **Submit** to save changes.

| Overview                        | Messages   | Call  | Log     | Contacts        | Comp     | Company Settings |                 | ettings        | Downl         | oad        | FaxOut       | RingOut                     | Av                | ailable             |
|---------------------------------|------------|-------|---------|-----------------|----------|------------------|-----------------|----------------|---------------|------------|--------------|-----------------------------|-------------------|---------------------|
|                                 |            |       |         |                 |          |                  | 1               |                |               |            |              |                             |                   |                     |
| EXTEN                           | SIONS      | Exte  | nsion   | Permissio       | าร       |                  |                 |                |               |            |              |                             |                   |                     |
| ▶ Extensions                    |            | You o | an disa | llow certain ex | tensions | from usina       | the following f | eatures b      | v desele      | ctina then | n here.      |                             |                   |                     |
| Extension Per                   | missions 2 |       |         |                 |          |                  | j               |                |               |            |              |                             |                   |                     |
| COMPANY                         | SETTINGS   | Ext.  |         | Name            | 3        | <u>Admin</u>     | International   | <u>RingOut</u> | <u>RingMe</u> | Send Fax   | Caller ID    | Alter Agent<br>Profile Rule | View<br>extension | Regiona<br>Settings |
| Company Rule                    | es         | 0     | Syster  | n Extension     | -        | $\checkmark$     | V               | V              | 1             | V          | $\checkmark$ |                             |                   |                     |
| Company Gre                     | etings     | 1     | Sales   |                 |          |                  |                 |                |               |            |              | 1                           |                   | <b>V</b>            |
| Company Dire                    | ctory      | 100   | Exten   | sion 1          |          |                  |                 |                |               |            |              | 1                           |                   |                     |
| Regional Setti                  | ngs        | 2     | Custor  | mer Service     |          |                  |                 |                |               |            |              | 1                           | <b>V</b>          | <b>V</b>            |
| Caller ID Name                  | 9          | 222   | fax on  | demand          |          |                  | <b>V</b>        | <b>V</b>       | <b>V</b>      | <b>V</b>   | <b>V</b>     | 1                           | <b>V</b>          | <b>V</b>            |
| DEPART                          | MENTS      | 702   | Jane D  | )oe             |          |                  | <b>V</b>        | <b>V</b>       | <b>V</b>      | <b>V</b>   | <b>V</b>     | <b>V</b>                    | <b>V</b>          | <b>V</b>            |
| <ul> <li>Departments</li> </ul> |            | 703   | Johnny  | Appleseed       |          |                  | <b>V</b>        | <b>V</b>       | <b>V</b>      | <b>V</b>   | <b>V</b>     | <b>V</b>                    | <b>V</b>          | <b>V</b>            |
| Agents Status                   | 3          | 705   | Exten   | sion 1          |          |                  | <b>V</b>        | <b>V</b>       | <b>V</b>      | <b>V</b>   | <b>V</b>     | <b>V</b>                    | <b>V</b>          | <b>V</b>            |
| Departments                     | Status     | 706   | Exten   | sion 1          |          |                  | <b>V</b>        | <b>V</b>       | <b>v</b>      | <b>V</b>   | <b>V</b>     | 1                           | $\checkmark$      | <b>v</b>            |
|                                 |            | 707   | test    |                 |          |                  |                 |                |               |            |              | 1                           |                   | <b>V</b>            |
|                                 |            | 803   | Jane V  | Vatson          |          |                  |                 |                |               |            |              |                             |                   |                     |
|                                 |            |       |         |                 |          |                  | _               |                | 1             |            |              |                             |                   |                     |
|                                 |            |       |         |                 |          |                  |                 | SUBMIT         | 4             |            |              |                             |                   |                     |

# **Extensions – Adding more Extensions**

- 1. Click **Company Settings** in the main menu. The Extensions Summary page opens.
- 2. Click Add Extensions. The Additional Extensions page opens.
- 3. Enter the number of additional extensions needed.
- Click Submit. The Extensions Summary page opens with the additional extensions disabled.

Your RingCentral plan comes with extensions. Professional – 5 extensions Business Plus – 10 extensions Business Power – 20 extensions Business Premium – 100 extensions

5. Click **Continue** to proceed.

You will only need to purchase additional extensions when you have used your allotment.

Tip: The most cost effective way to get more extensions is to upgrade to a higher service plan.

| Overview                          | Messages | Call Log     | Contacts     | Company Setting | s        | My S     | ettings       | Download  | FaxOut    | RingOu  | t Avail     | able   |
|-----------------------------------|----------|--------------|--------------|-----------------|----------|----------|---------------|-----------|-----------|---------|-------------|--------|
|                                   |          |              |              |                 | T        |          |               |           |           |         |             |        |
| EXTEN                             | SIONS    | Extension    | s Summary    |                 |          |          |               |           |           |         |             | 2 🧣    |
| Extensions                        |          |              | _            |                 |          |          |               |           |           |         |             |        |
| ▶ Extension Per                   | missions | E            | xtensions    |                 |          |          |               |           |           |         |             |        |
| COMPANY                           | SETTINGS | Ext.         | Nam          | e -             | Mess     | ages     | Status / Char | nge       | Rules     | Company | Preferences | Delete |
| Company Rule                      | IS       | 0 John D     |              |                 | New      | Saved    | Enabled       | Edi       |           | Vee     | Edit        |        |
| Company Gre                       | etings   | 0 30000      | <u>ue</u>    |                 | 14       | 2        | Enabled       | <u>cu</u> | <u>u</u>  | 165     | Eult        |        |
| ▶ Company Dire                    | ctory    | 100 Extensi  | <u>on 1</u>  |                 | 0        | <u>0</u> | Enabled       | Ed        | <u>it</u> | No      | Edit        |        |
| Regional Setti                    | ngs      | 222 fax on d | lemand       |                 | <u>0</u> | <u>0</u> | Enabled       | Ed        | it        | No      | Edit        |        |
| ▶ Caller ID Name                  | •        | 702 Jane D   | oe           |                 | 1        | <u>0</u> | Enabled       | Ed        | it        | Yes     | Edit        |        |
| DEPART                            | MENTS    | 703 Johnny   | Appleseed    |                 | <u>2</u> | <u>0</u> | Enabled       | Edi       | it        | Yes     | Edit        |        |
| ▶ Departments                     |          | 705 Extensi  | <u>on 1</u>  |                 | <u>0</u> | <u>0</u> | Enabled       | Ed        | it        | Yes     | Edit        |        |
| <ul> <li>Agents Status</li> </ul> | \$       | 706 Extensi  | <u>on 1</u>  |                 | <u>0</u> | <u>0</u> | Enabled       | Edi       | it        | Yes     | Edit        |        |
| ▶ Departments \$                  | Status   | 709 Extensi  | on 2         |                 | <u>0</u> | <u>0</u> | Disabled      | Edi       | it        |         | Edit        |        |
|                                   |          | 803 Jane W   | atson        |                 | 1        | <u>0</u> | Enabled       | Edi       | it        | Yes     | Edit        |        |
|                                   |          | 9 Compa      | ny Directory |                 |          |          |               |           |           |         | Edit        |        |
|                                   | 2        |              | ISIONS       |                 |          |          |               |           |           |         | DEI         | ETE    |

| All of your free extensions are currently active.                                                                                               |
|----------------------------------------------------------------------------------------------------|
| You may add as many extensions as you like at low price of \$2.99 each per month.                                                               |
| Please enter the amount of extensions you would like to add:                                                                                    |
| Additional Extensions: 0 @ \$2.99 each per month (\$2.99 total)                                                                                 |
| The cost of these additional extensions is a recurring monthly charge. Any available discount will be applied at the time you place your order. |

# **Extensions – Disabling and Deleting Extensions**

1. Click **Company Settings** in the main menu. The Extensions Summary page displays.

#### To Disabled an extension:

- Click Enabled on the extension you wish to disable. The Disabled Extension page displays.
- 3. Click **Submit** to save changes.

**NOTE**: Disabling an extension leaves the extension and all its rules in the system. You can re-activate the extension by clicking Disabled.

#### To Delete an extension:

- 4. Click the check box in the Delete column corresponding to the extension you wish to delete.
- 5. Click Delete. The warming window displays.
- 6. Click **OK** to continue.

**NOTE**: Deleting an extension removes the extension and all its rules from your system. You would need to rebuild all the extensions permissions and rules to recreate the extension.

| Overview                           | Messages | Call Log        | Contacts          | Company Settings          |          | My S     | ettings         | Download    | FaxOut    | RingOu  | t Avail     | able   |
|------------------------------------|----------|-----------------|-------------------|---------------------------|----------|----------|-----------------|-------------|-----------|---------|-------------|--------|
|                                    |          |                 |                   |                           | +        |          |                 |             |           |         |             |        |
| EXTEN                              | SIONS    | Extension       | s Summary         |                           |          |          |                 |             |           |         |             | 2 🔮    |
| Extensions                         |          |                 |                   |                           |          |          |                 |             |           |         |             |        |
| Extension Permissions              |          | E               | xtensions         |                           |          |          |                 |             |           |         |             |        |
| COMPANY                            | SETTINGS | Ext.            | Name              |                           | Mes      | sages    | Status / Cha    | nge         | Rules     | Company | Preferences | Delete |
| <ul> <li>Company Rule</li> </ul>   | es       | 0 John Dr       | 0e                |                           | 14       | Saved    | Enabled         | F           | Edit      | Yes     | Edit        |        |
| <ul> <li>Company Gre</li> </ul>    | etings   | 100 Evtensi     | on 1              |                           | 0        | 0        | Enabled         | 2           | Edit      | No      | Edit        |        |
| Company Dire                       | ectory   | 200 fex en d    | lomond            |                           | 2        | 2        | Enchled         | - <u>-</u>  | _ <u></u> | Vee     | Edit        |        |
| <ul> <li>Regional Setti</li> </ul> | ngs      | 222 Tax on 0    | lemand            |                           | Ū        | Q        | Enabled         | 1           |           | res     | Ealt        |        |
| <ul> <li>Caller ID Name</li> </ul> | e        | 702 Jane De     | <u>oe</u>         |                           | 1        | <u>0</u> | Enabled         | E           | Edit      | Yes     | Edit        |        |
| DEPART                             | TMENTS   | 703 Johnny      | Appleseed         |                           | <u>2</u> | <u>0</u> | Enabled         | E           | Edit      | Yes     | Edit        | □4     |
| Departments                        |          | 705 Extensi     | <u>on 1</u>       |                           | <u>0</u> | <u>0</u> | Enabled         | E           | Edit      | Yes     | Edit        |        |
| Agents Status                      | 5        | 706 Extensi     | <u>on 1</u>       |                           | <u>0</u> | <u>0</u> | Enabled         | E           | Edit      | Yes     | Edit        |        |
| Departments \$                     | Status   | 709 Extensi     | <u>on 2</u>       |                           | <u>0</u> | <u>0</u> | Disabled        |             | Edit      |         | Edit        |        |
|                                    |          | 803 Jane W      | atson             |                           | 1        | <u>0</u> | Enabled         | E           | Edit      | Yes     | Edit        |        |
|                                    |          | 9 Compa         | ny Directory      |                           |          |          |                 |             |           |         | Edit        |        |
|                                    |          | ADD EXTEN       | ISIONS            |                           |          |          |                 |             |           |         | DE          | ETE    |
|                                    |          | Deactivate Exte | ensions to remove | all your extensions and s | witch    | your ac  | count to Single | Extension M | ode.      |         |             |        |

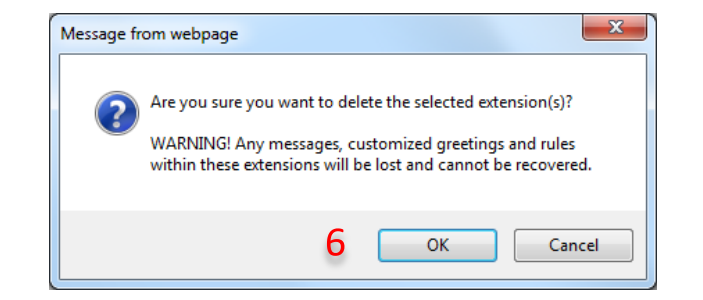

# **Extensions – Deleting All Extensions**

- 1. Click **Company Settings** in the main menu. The Extensions Summary page displays.
- 2. Click **Deactivate Extensions**. The Deactivate Multiple Extensions page opens. READ WARNING!
- Click Continue. A second warming page displays.
- 4. Click **Submit** to save changes.

**NOTE:** Extension 0 settings will then be in effect for your non-extension account.

Deactivate Multiple Extensions

If you want to deactivate multiple extension mode and convert your account to single extension mode, please click Continue.

**Warning!** All of your extensions and any messages or greetings therein will be deleted if you convert to a single extension these greetings and messages cannot be recovered.

| Overview                          | Messages  | Call Log        | Contacts                  | Company Setting         | js          | My S     | ettings           | Download      | FaxOut | RingOu    | t Avail     | lable  |
|-----------------------------------|-----------|-----------------|---------------------------|-------------------------|-------------|----------|-------------------|---------------|--------|-----------|-------------|--------|
|                                   |           |                 |                           |                         | 1           |          |                   |               |        |           |             |        |
| EXTEN                             | ISIONS    | Extensio        | ns Summary                |                         |             |          |                   |               |        |           |             | 2      |
| Extensions                        |           |                 | _                         |                         |             |          |                   |               |        |           |             |        |
| ▶ Extension Per                   | rmissions |                 | Extensions                |                         | Departments |          |                   |               |        |           |             |        |
| COMPANY                           | SETTINGS  | Ext.            | Nam                       | e                       | Mess        | sages    | Status / Char     | nae           | Rules  | Company   | Preferences | Delete |
| ▶ Company Rule                    | es        |                 |                           |                         | New         | Saved    |                   |               |        | Directory |             |        |
| ▶ Company Green                   | eetings   | <u>0</u> John I | Doe                       |                         | <u>14</u>   | 8        | Enabled           | Ed            | lit    | Yes       | Edit        |        |
| ▶ Company Dire                    | ectory    | 100 Extens      | sion 1                    |                         | <u>0</u>    | <u>0</u> | Enabled           | Ec            | lit    | No        | Edit        |        |
| Regional Setti                    | ings      | 222 fax on      | demand                    |                         | <u>0</u>    | <u>0</u> | Enabled           | Ec            | lit    | Yes       | Edit        |        |
| ▶ Caller ID Nam                   | e         | 702 Jane I      | Doe                       |                         | 1           | <u>0</u> | Enabled           | Ed            | iit    | Yes       | Edit        |        |
| DEPART                            | TMENTS    | 703 Johnn       | y Appleseed               |                         | 2           | <u>0</u> | Enabled           | Ed            | iit    | Yes       | Edit        |        |
| ▶ Departments                     |           | 705 Extens      | sion 1                    |                         | <u>0</u>    | <u>0</u> | Enabled           | Ed            | iit    | Yes       | Edit        |        |
| <ul> <li>Agents Status</li> </ul> | 5         | 706 Extens      | sion 1                    |                         | <u>0</u>    | <u>0</u> | Enabled           | Ed            | iit    | Yes       | Edit        |        |
| ▶ Departments                     | Status    | 709 Extens      | sion 2                    |                         | <u>0</u>    | <u>0</u> | Disabled          | Ed            | lit    |           | Edit        |        |
|                                   |           | 803 Jane \      | Natson                    |                         | 1           | <u>0</u> | Enabled           | Ec            | it     | Yes       | Edit        |        |
|                                   |           | 9 Comp          | any Directory             |                         |             |          |                   |               |        |           | Edit        |        |
|                                   |           |                 |                           |                         |             |          |                   |               |        |           |             |        |
|                                   | -         | ADD EXTE        | NSIONS                    |                         |             |          |                   |               |        |           | DEI         | LETE   |
|                                   | 4         | Deactivate Ex   | <u>tensions</u> to remove | all your extensions and | switch      | your ac  | count to Single   | Extension Mod | le.    |           |             |        |
|                                   | 4         | Deactivate Ex   | <u>tensions</u> to remove | all your extensions and | switch      | your ac  | count to Single I | Extension Mod | le.    |           |             | _      |

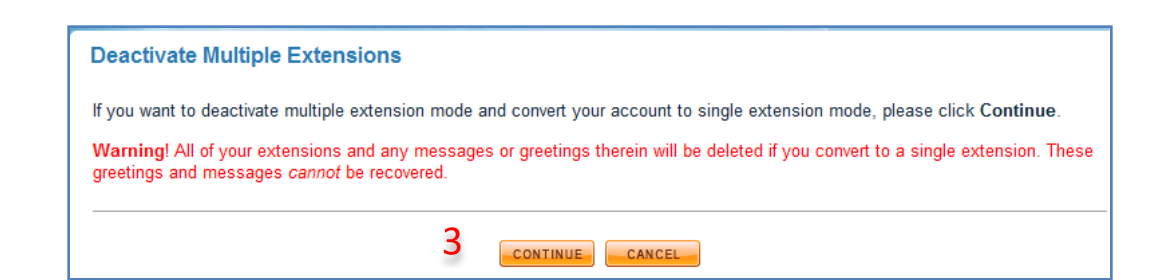

# Messages – Listening to Voice Messages from a Telephone

- 1. Call your toll-free or local RingCentral number.
- 2. Press the star (\*) key.
- 3. Enter your password.
- 4. Press the **pound (#)** key as soon as your service answers or as soon as it starts ringing.
- NOTE: If you have multiple extensions, you will need to dial an extension before you attempt to login. For example, if you are logging into extension 101, you should dial your RingCentral number. Then, press 101\* [password]#.
- 5. Press **one (1)** to listen to your messages. During or after listening to the message, press one of the following actions options listed on the right.

| То   | each the Main Menu, Dial your Main or Local Number                                | then |
|------|-----------------------------------------------------------------------------------|------|
| - Wi | h extensions, Dial the extension. Press 🂌 then Enter your password and Press 🗰 or |      |
| if y | ou don't have extensions, simply Press 💌, Enter your password and Press 🗰         |      |
|      |                                                                                   |      |
| ſ    | 1 Listen to Messages                                                              |      |
|      | 1 Repeat the message                                                              |      |
| *    | 2 Save the message                                                                |      |
|      | 3 Erase the message                                                               |      |
|      | 4 Return the call                                                                 |      |
|      | 5 Forward the message to extension                                                |      |
|      | 6 Skip the message (keeping it new)                                               |      |
|      | * Exit message review                                                             |      |

# Messages – Listening to Voice Messages from the Online Panel

- 1. Click the **Messages** tab in the main menu. The **Messages** page displays. (The page automatically shifts to your inbox folder.)
- 2. Click the button to listen to the message.
- 3. Your PC's media player will begin playing the message.
- Tip: If you select RingCentral

Voicemail player as your default player, you only need to hover your cursor over Play. The message will automatically play. You can find the RingCentral Voicemail player in the Download tab.

**NOTE:** The RingCentral Voicemail player only works with Internet Explorer and will not work when you use the Mozilla Firefox browser.

RingCentral stores messages in your online account for up to 30 days.

Click the check box next to the number and then an orange button on the bottom to: Delete the Message Mark the message as read Mark messages as unread Block the number

| Overview  | Messages                 | Call Log                | Contacts                      | Company Settir | ngs My Settings | Download      | FaxOut   | RingOut |
|-----------|--------------------------|-------------------------|-------------------------------|----------------|-----------------|---------------|----------|---------|
|           | ─ 1                      |                         |                               |                |                 |               |          |         |
| Open      | From                     | Name                    | •                             | Location       | Received        | Leng          | jth Save | Forward |
| 🏷 View    | RingCentra               | al Inc. Vote f<br>Webw  | or RingCentra<br>are Finalist | al,            | Thu 04/16/2009  | 8:31 PM 7 KB  | ſ        | -       |
| 4:Play 2  | (314) 831-3              | <u>3345</u> 🕫 <u>Ac</u> | id Contact                    | Saint L        | Wed 03/18/2009  | 5:55 AM 5 sec | : 👎      | ₽       |
| DELETE    | MARK AS REA              | MARK                    | AS UNREAD                     | BLOCK          |                 |               | NEXT 🕨   | REFRESH |
|           |                          |                         |                               |                |                 |               |          |         |
| +3        |                          |                         |                               |                |                 |               |          |         |
| 🏉 Voicem  | nail Player - Win        | dows Interne            | t Explor 🕒                    |                |                 |               |          |         |
| 🖉 http:// | /service. <b>ringcen</b> | tral.com/msg            | js/voicemsg.                  | asp?msgid 🔯    |                 |               |          |         |
| Messa     | ige from: (314) 8        | 31-3345                 |                               |                |                 |               |          |         |
| Stoppe    | ed                       |                         |                               | 0.6 sec        |                 |               |          |         |
|           | Play Stop                |                         |                               |                |                 |               |          |         |
| Interne   | et   Protected M         | ode: On                 | - €                           | ∎ 100% ▼       |                 |               |          |         |

# Messages – Viewing Fax Messages from the Online Panel

- 1. Click the **Messages** tab in the main menu. Under folders on the left panel, click **Sent Items**. (**Sent Items** folder displays.)
- 2. Click the Save \_\_\_\_ icon.
- 3. Click **Open** in the File Download window and the fax image will be presented.

**NOTE:** Images are displayed in PDF format by default.

**Tip:** The **Wiew** button is best used for preview only, as the image quality is not as good as clicking Save/Open.

RingCentral will store faxes in your online account for up to 30 days.

Click the check box next to the number and then an orange button on the bottom to:

Delete the message Mark the message as read Mark messages as unread Block the number

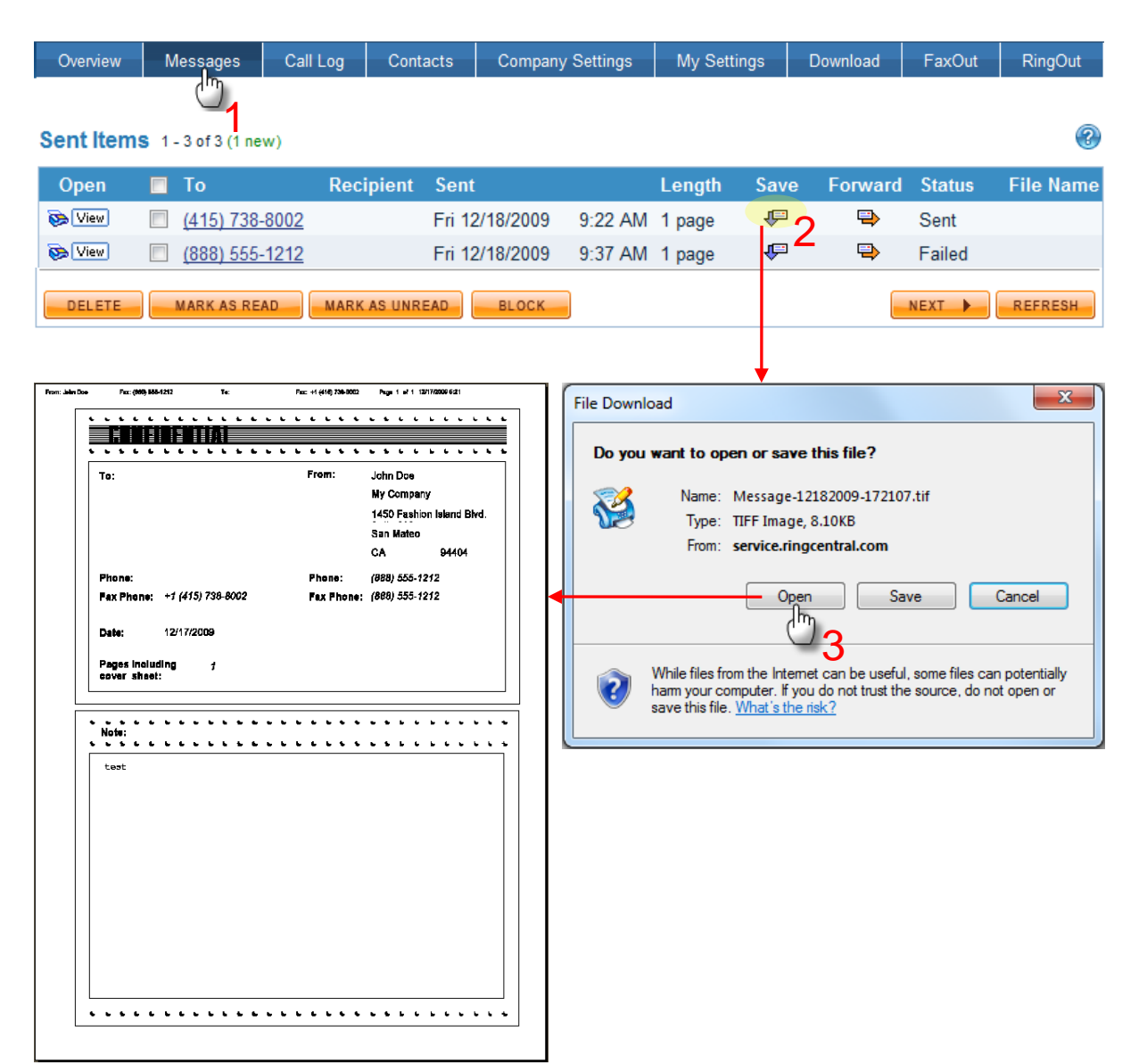

# Messages – Downloading Voice (or Fax) Messages to Your PC

- 1. Click the **Messages** tab in the main menu. (The **Message** page displays.)
- 2. Select the message you want to download, and click the Save icon.
- 3. The File download window displays.
- 4. Click **Save** (The **Save As** window displays). Browse to where you want to save your file on your PC, and click **Save**.

| ength Save<br>KB P<br>Sec P     | Forward       2     |
|---------------------------------|---------------------|
| ength Save<br>KB (P)<br>Sec (P) | ②<br>Forward<br>2 ➡ |
| ength Save<br>KB 👎              | Forward             |
| KB 🔛                            | 2                   |
| sec 🖓                           |                     |
|                                 |                     |
| NEXT                            | REFRESH             |
|                                 |                     |
|                                 |                     |
|                                 |                     |
|                                 |                     |
|                                 |                     |
|                                 |                     |
|                                 |                     |
|                                 |                     |
|                                 |                     |
|                                 | NEXT                |

#### Account Settings - Adding a **RingCentral Phone Number**

- 1. Click My Settings tab in the Main Menu. (Account Summary page displays)
- 2. Click the Add RingCentral Phone Number link. (Add RingCentral Number page displays)
- 3. Choose the type of number you want to add to your service and complete the activation wizard.

#### NOTE:

•Your RingCentral number will be activated immediately.

•Allow up to 10 business days for Vanity numbers to be activated.

•Order a Vanity number and make it easy for customers to remember your phone number! For more information, *click here*.

| Call Log                            | Contacts           | Company Settings | My Settings                                 | Download          | FaxOut        | RingOut |           |   |
|-------------------------------------|--------------------|------------------|---------------------------------------------|-------------------|---------------|---------|-----------|---|
|                                     |                    |                  | -                                           |                   |               |         |           |   |
| Account                             | Summary            |                  |                                             |                   |               |         | 88<br>•== | 3 |
| <u>Service Plan</u><br>Included Cal | :<br>ling Credits: | RingC<br>\$29.3  | entral Plus - teste<br>5 available          | r, subscriber sin | ice 06/09/200 | 5       |           |   |
|                                     | J                  | (498 <u>PI</u>   | an minutes at 5.9¢)                         |                   |               |         |           |   |
| Purchased C                         | Calling Credits:   | \$59.0<br>(1,000 | 0 available<br><u>Plan</u> minutes at 5.9¢) |                   |               |         |           |   |
|                                     |                    | <u>Auto I</u>    | Purchase                                    |                   |               |         |           |   |
| International                       | Calling:           | Enabl            | ed                                          |                   |               |         |           |   |
| Regional Set                        | ttings:            | Pacifi           | c Time (US & Can                            | ada)              |               |         |           |   |

| Phone Number |                | Location   | Туре          | Extension            |        |
|--------------|----------------|------------|---------------|----------------------|--------|
| Main:        | (888) 555-1212 | Toll-Free  | Voice and Fax | 0 - System Extension |        |
| Fax:         | (415) 408-5726 | Novato, CA | Fax only      | 0 - System Extension | Delete |
|              | (800) 381-5815 | Toll-Free  | Fax only      | Company Greeting     | Delete |
|              | (469) 374-8732 | Dallas, TX | Voice and Fax | Company Greeting     | Delete |
|              | (888) 524-4103 | Toll-Free  | Voice only    | 2 - Customer Service | Delete |
|              | (888) 254-1743 | Toll-Free  | Voice and Fax | Company Greeting     | Delete |

Transfer an Existing Number

| 2 | Add RingCentral Phon<br>RingCentral Digitation | e Num<br>es                                                                                                    | ber        |
|---|------------------------------------------------|----------------------------------------------------------------------------------------------------|------------|
|   | Phone Number                                   | Devic                                                                                                    | e Name     |
|   | (866) 610-9440                                 | Contra Contra Co | SoftPhon   |
|   | Voice and Fax                                  |                                                                                                    | PC: CURT   |
|   | (888) 536-0191                                 | Contraction of                                                                                                    | SoftPhon   |
|   | Voice and Fax                                  |                                                                                                    | PC: vlad-v |

#### Add RingCentral Number

What kind of number would you like to add to your service?

Additional numbers are \$4.99 per month and will be billed with your regular monthly service charges.

| C: CURT    | 0 | Standard Toll Free Number (No extra charge)<br>⊚ (888) ● (877) ● (866)<br>True 800 Number ( <mark>\$30.00</mark> \$15.00 one time charge)                          |       | (888) 316-9107 <b>v</b><br>(800) 313-4805 <b>v</b> |
|------------|---|----------------------------------------------------------------------------------------------------|-------|----------------------------------------------------|
| C. VIAG-VI | 0 | Local Number<br>Choose State/Province Select an Area Code                                                                                                    | Ţ     | Sort by<br>◎ City<br>◎ Area Code                   |
|            | ٢ | Search for a Vanity Toll Free Number<br>Enter any combination of letters, numbers or wildcards (the * syn<br>8** <u>Search</u><br>Learn more about using wildcards | mbol) | Keypad Reference                                   |

One-time \$30 Vanity number setup fee will be charged when activated.

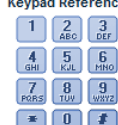

#### Account Settings – Pointing a RingCentral Number Directly to an Extension

- 1. Click **My Settings** in the **Main Menu**. (Account Summary page displays)
- 2. Click the link (under the **Extension** column) of the phone number you want to redirect (in this example, *888 254-1743*).
- 3. Select the extension from the drop-down list (*in this example, 702 Jane Doe*).
- 4. Click **Submit** to save changes. Callers will now be routed to Extension 702 when they dial 888 254 1743.

| RingCe  | entral Phone Nun      | ibers        |                                                                              |                 | _           |                   |             |         |  |
|---------|-----------------------|--------------|------------------------------------------------------------------------------|-----------------|-------------|-------------------|-------------|---------|--|
| Phone   | Number                | Locatio      | n                                                                            | Туре            | <b>(</b>    | Extension         |             |         |  |
| Main:   | (888) 555-1212        | Toll-Fre     | e                                                                            | Voice a         | and Fax     | 0 - System Extens | ion         |         |  |
| Fax:    | (415) 408-5726        | Novato       | CA                                                                           | Fax on          | ly <u>(</u> | 0 - System Extens | ion         | Delete  |  |
|         | (800) 381-5815        | Toll-Fre     | e                                                                            | Fax on          | <u>ly</u>   | Company Greetin   | g           | Delete  |  |
|         | (469) 374-8732        | Dallas,      | ТХ                                                                           | Voice a         | and Fax     | Company Greetin   | a           | Delete  |  |
|         | (888) 524-4103        | Toll-Fre     | e                                                                            | Voice (         | only 2      | 2 - Customer Serv | <u>vice</u> | Delete  |  |
|         | (888) 254-1743        | Toll-Fre     | e                                                                            | Voice and Fax 2 |             | Company Greeting  |             | Delete  |  |
| Transf  | er an Existing Nu     | mber         |                                                                              |                 | 2           | •                 |             |         |  |
| Add Ri  | ngCentral Phone       | Number       |                                                                              |                 |             |                   |             |         |  |
| Tu'u ru | inquotini ant interio |              |                                                                              |                 |             |                   |             |         |  |
|         |                       |              |                                                                              |                 |             |                   |             |         |  |
|         |                       |              |                                                                              |                 |             |                   |             |         |  |
|         |                       | -            |                                                                              | _               |             | -                 |             |         |  |
|         | Call Log              | Contacts     | Company Settin                                                               | igs             | My Settings | Download          | FaxOut      | RingOut |  |
|         |                       |              |                                                                              |                 |             |                   |             |         |  |
|         |                       |              |                                                                              |                 |             |                   |             |         |  |
|         | Assian Ri             | acentral P   | hone Number                                                                  | to Ex           | tension     |                   |             |         |  |
|         | , looigh i li         | goonnair     |                                                                              | V               |             |                   |             |         |  |
|         |                       |              |                                                                              | •               | <b>/</b>    |                   |             |         |  |
|         | Assign (888)          | 254-1743 to: | 702 - Jane Doe                                                               |                 | <b></b>     |                   |             |         |  |
|         |                       |              | Company Greetin                                                              | Ig              |             |                   |             |         |  |
|         |                       |              | Company Directo                                                              | ry              |             |                   |             |         |  |
|         |                       |              | Extensions                                                                   |                 |             | CANCEL            |             |         |  |
|         |                       |              | 0 - System Exten:                                                            | sion            |             |                   |             |         |  |
|         |                       |              | 1 - Sales                                                                    |                 |             |                   |             |         |  |
|         |                       |              | 2 Customer Ser                                                               | ine             |             |                   |             |         |  |
|         |                       |              | 222 - fax on dem                                                             | and             |             |                   |             |         |  |
|         |                       |              | 222 - lax on dem                                                             | anu             |             |                   |             |         |  |
|         |                       |              | 702 - Jane Doe                                                               |                 |             |                   |             |         |  |
|         |                       |              | 702 - Jane Doe<br>703 - Johnny Apr                                           | leseed          | 1           |                   |             |         |  |
|         |                       |              | 702 - Jane Doe<br>703 - Johnny App<br>705 - Extension 1                      | leseed          | I           |                   |             |         |  |
|         |                       |              | 702 - Jane Doe<br>703 - Johnny App<br>705 - Extension 1<br>706 - Extension 1 | leseed          | 1           |                   |             |         |  |

#### Account Settings – Changing a RingCentral Number to Receive Faxes Only

**RingCentral** phone numbers can be provisioned at the front end to receive:

#### Voice and Fax calls or Fax calls only

- 1. Click **My Settings** in the **Main Menu**. (Account Summary page displays)
- Click the link (under the Type column) of the phone number you want to provision for Fax only. (Edit RingCentral Number page displays)
- 3. Click the **Fax Only** radio button.
- 4. Click **Submit** to save changes.

#### NOTE:

•After saving changes, the number is now provisioned for **Fax only**.

•The number can then be assigned to Extension 0 to give callers a fax tone once they connect. If the extension is left as "**Company Greeting**," the company greeting will play for a few seconds followed immediately by the fax tones.

| RingCe  | entral Phone Numbers       | _                    |               |                      |               |
|---------|----------------------------|----------------------|---------------|----------------------|---------------|
| Phone   | Number                     | Location             | Туре          | Extension            |               |
| Main:   | (888) 555-1212             | Toll-Free            | voice and Fax | 0 - System Extension |               |
| Fax:    | (415) 408-5726             | Novato, CA           | Fax only      | 0 - System Extension | <u>Delete</u> |
|         | (800) 381-5815             | Toll-Free            | Fax only      | Company Greeting     | <u>Delete</u> |
|         | (469) 374-8732             | Dallas, TX           | Voice and Fax | Company Greeting     | <u>Delete</u> |
|         | (888) 524-4103             | Toll-Free            | Voice only    | 2 - Customer Service | <u>Delete</u> |
|         | (888) 254-1743             | Toll-Free Z          | Voice and Fax | Company Greeting     | <u>Delete</u> |
| Transfe | er an Existing Number      |                      | •             |                      |               |
| Add Rir | ngCentral Phone Number     | <u>r</u>             |               |                      |               |
|         |                            |                      |               |                      |               |
|         | Edit Ring(                 | Central Number       |               |                      |               |
|         | Phone Numb                 | per: (888) 254-1743: |               |                      |               |
|         | 3 ● Voice ar<br>○ Voice or | nd Fax<br>nly        |               |                      |               |
|         | Fax only                   | /                    | 4 📼           |                      |               |

# Account Settings –Purchasing Calling Credit Minutes

 Click My Settings in the Main Menu. (Account Summary page displays and shows remaining balances of Included and Purchased Calling minutes.

Included Minutes expire at the end of the monthly billing cycle.
Purchased Minutes roll-over for up to 12 months.

- 2. Click Auto Purchase to buy additional calling credit minutes. (Auto Purchase Options page displays)
- Choose a Calling Credits Package, i.e., \$20 (equivalent to 399 Plan) or \$100 (equivalent to 1,695 Plan).

#### OR

Click the **Buy Now** link to immediately purchase call credits if you ran out of **Included Minutes**.

4. Click Submit to save changes.

#### NOTE:

•Purchased Minutes will roll over for up to 12 monthly billing periods.

•Auto Purchase ensures you will never ran out of calling credits. The selected Calling Credits Package will be automatically purchased once you run low on calling credits.

•Check that your account's **Auto Purchase** is **Active** to ensure that you will never run out of minutes, which could lead to service interruptions.

| Call Lo               | g Contacts                                                                            | Company Settings                                                                              | My Settings                                                                         | Download                                  | FaxOut                              | RingOut                                |                      |
|-----------------------|---------------------------------------------------------------------------------------|-----------------------------------------------------------------------------------------------|-------------------------------------------------------------------------------------|-------------------------------------------|-------------------------------------|----------------------------------------|----------------------|
|                       |                                                                                       |                                                                                               | 1                                                                                   |                                           |                                     |                                        |                      |
| Accou                 | nt Summary                                                                            |                                                                                               |                                                                                     |                                           |                                     |                                        | )<br>•••••           |
| Service I<br>Included | Plan:<br>Calling Credits:                                                             | RingC<br><b>\$29.5</b><br>(500 <u>P</u>                                                       | Central Plus - tester<br>0 available<br>l <u>an</u> minutes at 5.9¢)<br>0 available | r, subscriber sin                         | nce 06/09/200                       | 5                                      |                      |
| International         | onal Calling:<br>Settings:                                                            | 2<br>Auto I<br>Pachi                                                                          | Plan minutes at 5.9¢)<br>Purchase<br>ed<br>c Time (US & Cana                        | ada)                                      |                                     |                                        |                      |
| RingCer               | ntral Phone Number                                                                    | rs                                                                                            | -                                                                                   |                                           |                                     |                                        |                      |
| Main:                 | (888) 555-1212                                                                        | Toll-Free                                                                                     | Voice and Fa                                                                        | exte<br>ex 0-5                            | e <b>nsion</b><br>System Extensi    | ion                                    |                      |
| Fax:                  | (415) 408-5726                                                                        | Novato, CA                                                                                    | Fax only                                                                            | <u>0 - S</u>                              | System Extensi                      | ion                                    | <u>Delete</u>        |
|                       | Auto Purchase (<br>Auto Purchase featu<br>when you are runnin<br>month-to-month for u | Options<br>Ire ensures you will never ru<br>g low on calling credits, whi<br>up to 12 months. | n out of calling credit<br>ch prevents any pote                                     | s. The selected p<br>ntial interruption o | ackage will be<br>of service. Purcl | automatically pu<br>hased funds will i | rchased<br>roll over |
|                       | Calling                                                                               | g Credits Package                                                                             |                                                                                     |                                           |                                     |                                        |                      |
|                       | 2 🔘 🤹 🔍                                                                               | (equivalent to 339 Plan min                                                                   | utesat5.9¢) <u>E</u>                                                                | <u>NON NOW</u>                            |                                     |                                        |                      |

\$100.00 (equivalent to 1,695 Plan minutes at 5.9¢) Buy Now

۲

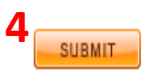

# Account Settings – Changing Your Time Zone

The call times displayed in the **Call Log** and **Messages** for both calls and faxes are adjusted for your timezone.

Each extension can have its own time-zone setting. To change, log into that extension and follow these steps:

- 1. Click **My Settings** in the **Main Menu**. (Account Summary page displays)
- 2. Click the **Regional Settings** link. (**Regional Settings** page displays)
- 3. Click the **Time Zone** drop-down list and select your new zone.
- Make the necessary changes in the additional fields, e.g., Formatting, Home Country Code, and Greetings Language.
- 5. Click **Submit** to save changes.

#### NOTE:

The option to change **Time Zone** is not allowed for an extension if **Regional Settings** does not appear as a hyperlink. Contact your administrator to enable this feature.

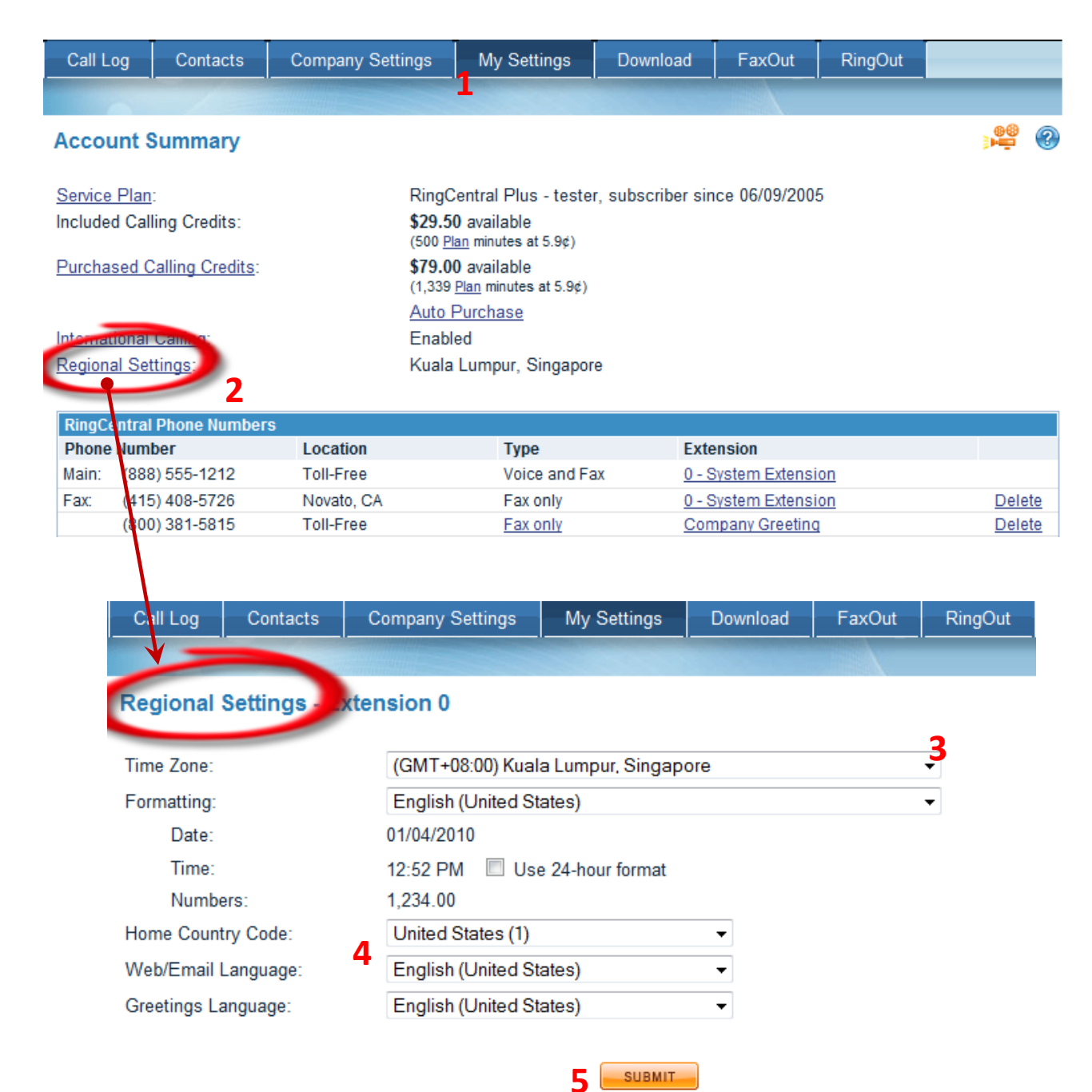

#### Account Settings – Updating Your Name and Personal Information

- 1. Click **My Settings** in the **Main Menu**. (Account Summary page displays)
- 2. Click **Personal Information** on the **ACCOUNT** Panel. (**Personal Information** page displays)
- 3. Enter the necessary changes in the different fields, e.g., Name, Contact Phone Number, and Contact Email Address.
- 4. Click **Submit** to save changes.

#### Tip:

•Fax and FaxOut cover sheets will automatically use the name and address entered in the Contact Information table.

•Fill out the **Company Name** field. **RingCentral**'s text-to-speech technology will convert your **Company Name** to speech and use it in the pre-recorded **Company Greeting**. For example,

"Thank you for calling ABC Company. If you know your party's extension..."

•Although the billing name and information of the credit card must match those filed at your bank, you can use any name, including your company name, in an account or extension.

| Overview                                                  | Messages   | Call Log     | Contacts           | Company Settings         | My Settings             | Download   | FaxOut                                   | RingOut                                 |                             |    |
|-----------------------------------------------------------|------------|--------------|--------------------|--------------------------|-------------------------|------------|------------------------------------------|-----------------------------------------|-----------------------------|----|
|                                                           |            |              |                    |                          | 1                       |            |                                          |                                         |                             |    |
| ACCO                                                      | тиис       | Personal     | Information        |                          |                         |            |                                          |                                         | • <b>6</b> 8                | ?  |
| Account Sum     Personal Infor                            | mation 2   | Password &   | Security           |                          |                         |            |                                          |                                         |                             |    |
| Billing intorma                                           | tion       | Current P    | assword: ***       | *** Change               |                         |            |                                          |                                         |                             |    |
| Calling Rates                                             |            | Security (   | Question: W        | hat was your dream job a | as a child? <u>Chan</u> | ge         |                                          |                                         |                             |    |
| Tell a Friend                                             |            |              |                    |                          |                         |            |                                          |                                         |                             |    |
| CALL SE                                                   | ETTINGS    | Contact Info | ormation           |                          |                         |            |                                          |                                         |                             |    |
| Answering Ru                                              | ules       | Title:       |                    | Mr. 👻                    |                         |            | F                                        | Fields in <b>bold</b> a                 | are required                |    |
| Forwarding N                                              | umbers     | First Nam    | e:                 | John                     | 3                       |            |                                          |                                         |                             |    |
| Greetings                                                 |            |              |                    |                          |                         |            |                                          |                                         |                             |    |
| Blocked/Allow                                             | ad Numbers | Last Name    | 31                 | Doe                      |                         |            | , .,                                     |                                         |                             |    |
| <ul> <li>Biocked/Allow</li> <li>RingOut Option</li> </ul> | ns         | Voicemail    | Name:              | Anito                    |                         | Y O<br>by  | default or you can                       | change this here.                       | rst and last name           | e  |
| RingMe Option                                             | ıs         | Contact P    | hone Number        | : (650) 471-5            | 5200                    | Edit Thi   | is is the primary wa                     | y for us to contact                     | you if your                 |    |
| DigitalLines                                              |            | Mobile Ph    | one:               | (510) 555-1              | 1212                    | Edit       |                                          |                                         |                             |    |
| Caller ID Setup                                           | p          | Ducies       | <b>F</b>           | (010)000                 |                         | <u>Cun</u> |                                          |                                         |                             |    |
| MESSAGE                                                   | SETTINGS   | Business     | Fax:               |                          |                         | Edit       |                                          |                                         |                             |    |
| Notification Set                                          | ettings    | Contact E    | mail Address:      | brian@ring               | gcentral.com            | Thi        | is email is used to<br>tements and other | deliver new passw<br>account related in | ords, billing<br>formation. |    |
| Web Settings                                              |            | Company      | Name:              | Anito                    |                         | Yo         | u can optionally ha                      | ave your Company                        | Name annound                | œd |
| Voicemail Set                                             | tings      | Address      | ine 1 <sup>.</sup> | 1450 Eash                | ion Island Blvd         | Gre        | etings                                   | ny Greeting. <u>Go ta</u>               | Company                     |    |
| Fax Settings                                              |            | Addeese      |                    | 0                        |                         |            |                                          |                                         |                             |    |
|                                                           |            | Address L    | ine 2:             | Suite 680                |                         |            |                                          |                                         |                             |    |
|                                                           |            | City:        |                    | San Mateo                | 0                       |            |                                          |                                         |                             |    |
|                                                           |            | State/Prov   | ince:              | California               | •                       |            |                                          |                                         |                             |    |
|                                                           |            | Zip/Postal   | Code:              | 94404                    |                         |            |                                          |                                         |                             |    |
|                                                           |            | Country:     |                    | United Sta               | ites 🔻                  |            |                                          |                                         |                             |    |
|                                                           |            |              |                    |                          |                         |            |                                          |                                         |                             |    |

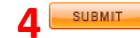

#### Account Settings – Changing Passwords/Security Questions

- 1. Click **My Settings** in the **Main Menu**. (Account Summary page displays)
- 2. Click **Personal Information** on the **ACCOUNT** panel. (**Personal Information** page displays)
- 3. Click **Change** button to modify your **Password** and/or **Security Question**.

**To Change Password**: Type in your current password. Type in the new password. Type the new password again to confirm.

#### To Change Security Question:

Verify your password. Select Security Question. Type in the answer. Click Submit.

4. Click **Submit** to save changes.

| Overview        | Messages | Call Log     | Contacts                      | Company Settings                           | My Settings                      | Download                       | FaxOut                        | RingOut                      | Available              |
|-----------------|----------|--------------|-------------------------------|--------------------------------------------|----------------------------------|--------------------------------|-------------------------------|------------------------------|------------------------|
|                 |          | -            |                               |                                            | T                                |                                | $\mathbf{x}$                  |                              |                        |
| ACCO            | ТИЛ      | Personal     | Information                   |                                            |                                  |                                |                               |                              | ) 🖗 🕄                  |
| ♦ Account Sum   |          | Dassword 8   | Socurity                      |                                            |                                  |                                |                               |                              |                        |
| Personal Infor  | mation   | Fassword     | Security                      |                                            |                                  |                                |                               |                              |                        |
| Billing Informa | tion     | 3 Current P  | assword: ***                  | *** Change                                 |                                  |                                |                               |                              |                        |
| Calling Rates   |          | Security     | Question: W                   | hat was <mark>yo</mark> ur dream job a     | as a child? Chan                 | ige                            |                               |                              |                        |
| Tell a Friend   |          | Contractor   |                               |                                            |                                  |                                |                               |                              |                        |
| CALL SI         | TINGS    | Contact Info | ormation                      |                                            |                                  |                                |                               |                              |                        |
|                 |          | Ch           | ange Passwo                   | ord 🗸                                      |                                  |                                |                               |                              |                        |
|                 |          | Yo           | ur new pass<br>quential digit | word must be numer<br>is (such as 22222 or | ic and between<br>12345) or mate | 5 and 10 dig<br>ch any of your | its. It cannot<br>personal or | contain repo<br>account info | eating or<br>ormation. |
|                 |          |              |                               | rrent Password:                            |                                  |                                |                               |                              |                        |
|                 |          |              |                               | 1                                          | Forgot password                  | ?                              |                               |                              |                        |
|                 |          |              | Туре                          | new password:                              |                                  |                                |                               |                              |                        |
|                 |          |              | Re                            | etype Password:                            |                                  |                                |                               |                              |                        |
|                 |          |              |                               | (                                          | SUBMIT                           | CANCEL                         |                               |                              |                        |

Tip:

You can also change the **Password** and/or Security Question in an extension. To change, log into that extension and follow the steps for Changing Passwords/Security Questions.

#### NOTE:

•Password must be 5-10 digits.

•Use the same password to access your **RingCentral Voicemail** box from a telephone.

#### Account Settings – Changing Your Service Plan, Billing Plan or Credit Card

- Click My Settings in the Main Menu. (Account Summary page displays)
- 2. Click **Billing Information**. (**Billing Information** page displays)
- Click Change Service Plan link on the Billing Information panel. (Change Service Plan panel displays)
- Choose the Service plan you wish to switch to, i.e., RingCentral Professional, RingCentral Power, and RingCentral Premium.
- 5. Click the respective drop-down box to choose **Billing Plan**, i.e., **Monthly** or **Annual**.
  - a. Click the **Payment Method** link to update your credit card information.
  - b. Fill in the required fields.
  - c. Click Submit.
- 6. Click the **Continue** button. (**Order Confirmation** page displays)
- 7. Select the checkbox to acknowledge and accept the charge to your credit card.
- 8. Click the **Continue** button. (**Thank You** page opens)
- 9. Click the **Continue** button. (**Overview** page opens)

| Overview                                                       | Messages                                         | Call Log     | Contacts | Company Settings  | My Settings | Download  | FaxOut                     |
|----------------------------------------------------------------|--------------------------------------------------|--------------|----------|-------------------|-------------|-----------|----------------------------|
|                                                                |                                                  | -            | -        |                   | -           |           |                            |
| ACCO                                                           | тила                                             | Billing Info | ormation |                   |             |           |                            |
| <ul> <li>Account Summ</li> <li>Personal Information</li> </ul> | mary<br>matio <u>n</u>                           | Service Pla  | n:       | RingCentra        | al Power    | Change Se | 3<br>ervice Plan           |
| Billing Informat                                               | ion 2                                            | Billing Plan | :        | \$49.99 per       | month       | Change Bi | illing ( <sup>III)</sup> h |
| Calling Rates                                                  |                                                  |              |          |                   |             | Cancel Ac | count                      |
| Tell a Friend                                                  |                                                  | Account Cre  | edit:    | \$946.05          |             |           |                            |
| Change Se<br>Your current                                      | ervice Plan<br>service plan is:<br>Central Power |              |          | \$49.99 per month |             |           |                            |
| King                                                           | oonaari ower                                     |              |          | ere.ee per month  |             |           |                            |

Choose the service plan you wish to switch to and click Continue. RingCentral will charge the credit card we have on file for this account.

#### For a Limited Time - Save Big on Our 1-Year Subscription!

|   | 4 | Service                     | 5 | Billing Plan        |  |
|---|---|-----------------------------|---|---------------------|--|
|   | • | RingCentral Professional    | - | Monthly - \$14.99 - |  |
| 0 | 0 | RingCentral Plus            |   | Monthly - \$29.99 - |  |
| 0 | D | RingCentral Premium         |   | Monthly - \$99.99 👻 |  |
|   | V | Payment Method: VISA [1111] |   |                     |  |
|   |   | 6 CONTINUE                  |   |                     |  |

#### Tip:

Get **33% savings** on your bill by choosing **RingCentral's Annual Billing** plan!

#### NOTE:

•You can upgrade or downgrade to any plan at any time.

•Your billing cycle changes and starts on the date a new **Service** plan is activated.

•If you downgrade plans, you will receive a credit for the unused portion of your old plan.

#### Account Settings – Configuring International Call Settings

\*Contact **RingCentral Support** at **888 898 4591** to enable international calling on your account.

Configure International Call settings

- 1. Click My Settings in the Main Menu. (Account Summary page displays)
- 2. Click Calling Rates. (Calling Rates page displays)
- Enable/disable inbound/outbound calling from Alaska, Hawaii, and Canada by clicking their respective buttons in the North America table. The perminute extra fee is then shown.

#### NOTE:

•*RingCentral* toll-free numbers will only accept initially inbound calls from within the 48 states, contiguous United States, and Canada when you sign up.

•Enable/disable dialing to individual countries by clicking their respective buttons in the **International** table. You can only do this when your account is enabled for international calling.

•Callers from any country outside of the US and Canada will not be able to dial your tollfree number in most cases. Some countries may allow callers to connect to U.S.-based toll free numbers for a fee, while others may not allow callers to connect at all. In contrast, all **RingCentral** local numbers can accept International calls.

| Overview             | Messages    | Call Log      | Contacts          | Company Sett       | tings My Settings         | Download       | FaxOut         | RingO       | ut A                        | vailable      |
|----------------------|-------------|---------------|-------------------|--------------------|---------------------------|----------------|----------------|-------------|-----------------------------|---------------|
|                      |             | -             |                   |                    | 1                         |                |                |             |                             |               |
| ACCO                 | тиис        | Calling Ra    | ates              |                    |                           |                |                |             |                             | ، 🕰           |
| ▶ Account Sum        | mary        | -             |                   |                    |                           |                |                |             |                             |               |
| Personal Information | rmation     | Select the bu | utton next to eac | ch calling destina | tion to Enable or Disable | the inbound/ou | tbound calling | for that de | estination.                 |               |
| Billing Information  | tion        |               |                   |                    | North Ame                 | rica           |                |             |                             |               |
| Calling Rate         | 2           |               |                   |                    |                           |                |                |             |                             |               |
| ▶ Tell a Frien       | )           | Country       |                   | Туре               | Destination Country Co    | ode            | Inbound to ?   | , phor      | Outbound                    |               |
| CALL SE              | ETTINGS     | Continental   | United States     | Regular/Mobile     | 1                         |                | 4 8¢           | IIDei       | 4 8¢                        |               |
| Answering Ru         | ules        | Continental   | Alaska            | Regular/Mobile     | 1                         |                | 9.9d Enak      | led         | A 8d                        | nabled 3      |
| Forwarding N         | umbers      |               | Alaska            |                    | 1                         |                | 0.04           |             |                             |               |
| Greetings            |             |               | Hawaii            | Regular/Mobile     | 1                         |                | 9.9¢ Enak      | oled        | ¢ 😐                         | nabled        |
| Music On Hold        | t           | Canada        |                   | Regular/Mobile     | 1                         |                | 4.8¢ Enak      | oled        | 4.8¢ 📙                      | nabled        |
| ▶ Blocked/Allow      | ved Numbers |               |                   |                    |                           |                |                |             |                             |               |
| ▶ RingOut Optio      | ns          |               |                   |                    |                           |                |                |             |                             |               |
| RingMe Option        | ıs          |               |                   |                    |                           |                |                |             |                             |               |
| ▶ DigitalLines       |             |               |                   |                    | Internatio                | nal            |                |             |                             |               |
| ▶ Caller ID Setup    | р           | Jump To Lei   | tter:             |                    |                           | _              |                | S           | Show:                       |               |
| MESSAGE              | SETTINGS    | ABCD          | EEGHIJ            | KLMNOP             | QRSIUVWY                  | 2              |                | 4           | All Countries               | •             |
| ▶ Notification Se    | ettings     | Country       |                   | Туре               | Destination Country Co    | ode            |                | (<br>*i     | Outbound<br>Rates are subje | ect to change |
| ▶ Web Settings       |             |               |                   | NA 121             | 5                         |                |                | w           | hithout notice              |               |
| Voicemail Set        | tings       | Afghanistan   |                   | IVIODIIE           | 937                       |                |                |             | 38¢ 🗾 E                     | nabled        |
| ▶ Fax Settings       |             |               |                   | Regular            | 93                        |                |                |             | 28¢ 🗾                       | nabled        |
|                      |             | Albania       |                   | Mobile             | 35538, 35567-35569        |                |                |             | 37¢ 📃                       | nabled        |

# Call Settings – Forwarding Numbers

- 1. Click **My Settings** in the main menu. The Account Summary page displays.
- 2. Click **Forwarding Numbers** in the left menu. The Forwarding Numbers page opens.
- 3. Add your personal and close contact telephone numbers.
- 4. Click Submit.
- To enter a phone number with an extension behind it, click the Edit link and enter the extension in the table. Your callers will <u>not</u> be connected until <u>after</u> the extension is dialed.

TIP: Enter all numbers you plan to use in your FindMe call forwarding list or when you use RingOut. Include close contacts to make it easy to forward calls.

TIP: If you're on a call and want to transfer it to any of these numbers, simply dial star (\*) plus the Forwarding Number's associated Quick Dial key.

| Overview                           | Messages   | Call Log       | Contacts        | Company Settings             | My Settings        | Download                                | FaxOut        | RingOut       | Availabl     | e |
|------------------------------------|------------|----------------|-----------------|------------------------------|--------------------|-----------------------------------------|---------------|---------------|--------------|---|
|                                    |            |                |                 |                              | -                  |                                         |               |               |              |   |
| ACCO                               | UNT        | Forwardin      | g Numbers       |                              |                    |                                         |               |               | 88<br>••••   | 2 |
| Account Summ                       | nary       | Enter the ph   | one numbers y   | ou plan to use in your Fi    | ndMe call forwardi | ng list or when y                       | ou use RingO  | ut.           |              |   |
| Billing Informat                   | ion        | If you're on a | call and want t | to transfer it to any of the | ese numbers, simp  | oly dial star (*) p                     | lus the Forwa | rding Number' | s associated |   |
| ▶ Calling Rates                    |            | Quick Dial     | key.            | ,                            |                    | , ,,,,,,,,,,,,,,,,,,,,,,,,,,,,,,,,,,,,, |               | 5             |              |   |
| ▶ Tell a Friend                    |            | Quick Dia      | Location        |                              | Forwarding Nu      | mber                                    |               |               |              |   |
| CALL SE                            | TTINGS     | 1              | Home            |                              |                    |                                         | Edit          |               |              |   |
| Answering Ru                       | les        | 2              | Work            | 3                            | +1 (415) 555 12    | 12                                      | Edit          |               |              |   |
| Forwarding Nu                      | imbers 2   | 2              | VVOIK           | -                            | +1 (415) 555-12    | 12                                      |               |               |              |   |
| ▶ Greetings                        | -          | 3              | Mobile          |                              | +1 (510) 555-12    | 12                                      | <u>Edit</u>   |               |              |   |
| Music On Hold                      | od Numboro | 4              | New York        |                              | +1 (212) 555-12    | 12                                      | <u>Edit</u>   |               |              |   |
| <ul> <li>RingOut Option</li> </ul> | IS         | 5              | Phone 5         |                              |                    |                                         | Edit          |               |              |   |
| ► RingMe Option                    | s          | 6              | Phone 6         |                              |                    |                                         | Edit          |               |              |   |
| ▶ DigitalLines                     |            | 7              | Phone 7         |                              |                    |                                         | Edit          |               |              |   |
| ▶ Caller ID Setup                  |            | 0              | Dhone 8         |                              |                    |                                         | Edit          |               |              |   |
| MESSAGE                            | SETTINGS   | 0              | Filone o        |                              |                    |                                         |               |               |              |   |
| Notification Se                    | ttings     | 9              | Phone 9         |                              |                    |                                         | Edit          |               |              |   |
| ▶ Web Settings                     |            | 0              | Phone 10        |                              |                    |                                         | Edit          |               |              |   |
| Voicemail Setti                    | ings       |                |                 |                              |                    |                                         |               |               |              |   |
| ▶ Fax Settings                     |            |                |                 |                              |                    |                                         |               |               |              |   |

| Country / Region: | United States (1) |
|-------------------|-------------------|
| City / Area code: | 510               |
| Local number:     | 5551212           |
| Extension:        |                   |
|                   |                   |
| Location:         | Mobile            |
|                   | OK CANCEL         |

# Call Settings – Blocking Calls Based on Their Caller ID

- 1. Click **My Settings** in the main menu. The Account Summary page displays.
- Click Blocked/Allowed Numbers in the left menu. The Blocked/Allowed Numbers page opens.
- 3. Enter any 10-digit phone number or 3-digit area code you want to block into the Blocked list. Click Add.
- If you choose to Block All Calls, then enter any 10-digit phone number or 3-digit area code you wish to allow into the Allowed list. Click Add.
- -You may optionally Block or Add numbers by entering a name also
- -Allowed phone number entries override Blocked phone numbers and Blocked area codes
- -Allowed area code entries override Blocked area codes
- -Allowed area code entries DO NOT override Blocked phone numbers.
- To block Call Types from your account, Check and/or uncheck each type to your preference. You can block: All calls Calls from Pay Phones Calls without Caller ID Fax messages without Caller ID
- 6. Select the message you want blocked callers to hear from the Callers will hear drop-down list.
- 7. Click Submit to save changes.

| Overview                             | Messages      | Call Log     | Contacts             | Company Settings              | My Settings              | Download         | FaxOut | RingOut | Available |
|--------------------------------------|---------------|--------------|----------------------|-------------------------------|--------------------------|------------------|--------|---------|-----------|
|                                      |               |              |                      |                               | 1                        |                  |        |         |           |
| ACCO                                 | ТИЛ           | Blocked /    | Allowed Ph           | one Numbers                   |                          |                  |        |         | )         |
| h Associat Com                       | 200           |              |                      |                               |                          |                  |        |         |           |
| Account Sum     Dereonal Infor       | mary          | This feature | will allow you to    | block calls from specific     | phone numbers an         | nd/or area codes | S.     |         |           |
| <ul> <li>Billing Informat</li> </ul> | tion          | rour account | t will not be ch     | arged for blocked calls.      |                          |                  |        |         |           |
| <ul> <li>Calling Rates</li> </ul>    |               |              | Bl                   | ocked                         |                          | Allowe           | d      |         |           |
| For a Friend                         |               |              |                      |                               |                          |                  |        |         |           |
| CALL SE                              | TTINGS        | Phone N      | umber:               |                               | 3 Phone Number           | r:               |        |         |           |
| ► Answering Ru                       | ules          | Name (o      | ptional):            |                               | Name (optiona            | al):             |        |         |           |
| ► Forwarding N                       | umbers        |              |                      |                               | 1                        |                  |        | Add     |           |
| Greetings                            |               | (888) \$     | 555-1212 - Johi      | n Doe                         |                          |                  |        |         |           |
| Music On Hold                        | I             |              |                      |                               |                          |                  |        |         |           |
| Blocked/Allow                        | red Numbers 🤈 |              |                      |                               |                          |                  |        |         |           |
| ► RingOut Option                     | ns 🚄          |              |                      |                               |                          |                  |        |         |           |
| RingMe Option                        | IS            |              |                      |                               |                          |                  |        |         |           |
| DigitalLines                         |               |              |                      | Remove                        |                          |                  | F      | Remove  |           |
| <ul> <li>Caller ID Setup</li> </ul>  | 0             |              |                      |                               | -                        |                  | _      |         |           |
| MESSAGE                              | SETTINGS      | Blocke       | d phone numl         | per/area code                 |                          |                  |        |         |           |
| Notification Se                      | ettings       | Callers      | will hear: Thi       | is number is not available f  | rom your calling area    | -                |        |         |           |
| ▶ Web Settings                       |               | Block A      | II Calls             |                               |                          |                  |        |         |           |
| <ul> <li>Voicemail Sett</li> </ul>   | tings         | (If you blo  | ok all calls, you ne | ed to enter phone numbers or  | area codes into the Allo | wed list)        |        |         |           |
| <ul> <li>Fax Settings</li> </ul>     |               | Callers      | will hear: Thi       | is number is not available f  | rom your calling area    | • •              |        |         |           |
|                                      |               | Block a      | II calls from F      | ay Phones                     |                          |                  |        |         |           |
|                                      |               | (Only app    | licable to incomin   | g calls to toll-free numbers) |                          |                  |        |         |           |
|                                      |               | Callers      | will hear: Th        | e number cannot accept ca     | lls from payphones       |                  |        |         |           |
|                                      |               | Block a      | II calls without     | ut Caller ID                  |                          |                  |        |         |           |
|                                      |               | Callers      | will hear: Ca        | IIs without Caller ID are no  | t accepted               | ~                |        |         |           |
|                                      |               | Block v      | oice message         | es without Caller ID          |                          |                  |        |         |           |
|                                      |               | Callers      | will hear: "Th       | e mailbox is full" 🕟          |                          |                  |        |         |           |
|                                      |               | Block fa     | ax messages          | without Caller ID             |                          |                  |        |         |           |
|                                      |               |              | 3                    |                               |                          |                  |        |         |           |
|                                      |               |              |                      |                               |                          |                  |        | -       |           |
|                                      |               | <b>▼</b> B   | lock all calls       | without Caller ID             |                          |                  |        |         |           |
|                                      |               | c            | allers will hea      | r: Calls without Caller I     | D are not accepted       |                  | -      |         |           |
|                                      |               | R            | lock voice m         | The mailbox is full           |                          |                  |        |         |           |
|                                      |               |              | ock voice III        | Calle without Caller I        | D are not accepted       |                  |        | 1       |           |

SUBMIT

Callers will hear: Busy signal

Block fax messages without Caller ID

# Call Settings – RingOut Options

- 1. Click **My Settings** in the main menu. The Account Summary page opens.
- 2. From the left menu panel, click **RingOut Options**. The RingOut Options window opens.

#### OR

- Click the **RingOut** button in the main menu. The RingOut popup opens.
- 4. Click **Options** from the RingOut window. The RingOut Options window opens.

Select your preference for RingOut behavior:

-Check "Prompt me for location before dialing" and a popup window will prompt you to confirm your call.

- Check "Prompt me to dial 1 before connecting" and you will need to press 1 on your phone before connecting to destination number.

| Overview                                                                                                    | Messages               | Call Log                       | Contacts                            | Company Settings         | My Settings       | Download         | FaxOut         | RingOut        | Available        |
|----------------------------------------------------------------------------------------------------|------------------------|--------------------------------|-------------------------------------|--------------------------|-------------------|------------------|----------------|----------------|------------------|
|                                                                                                    |                        |                                |                                     |                          |                   |                  |                | 3              |                  |
| ACCO                                                                                                    | тилс                   | RingOut C                      | Options                             |                          |                   |                  |                |                | ) <b>e</b> ?     |
| <ul> <li>Account Sum</li> <li>Personal Infor</li> <li>Billing Informal</li> <li>Calling Rates</li> <li>Tell a Friend</li> </ul> | mary<br>mation<br>tion | These optior<br>Prompt  Prompt | call.<br>onnecting to destina       | tion number.             |                   |                  |                |                |                  |
| CALL SE                                                                                                    | TTINGS                 | Note: Loo<br>me                | oking for the Rir<br>nu to find it. | ngOut Caller ID setting? | t's been moved to | the Caller ID pa | ge. Simply cli | ck Caller ID S | etup in the left |
| Forwarding N                                                                                                    | umbers                 |                                |                                     |                          |                   |                  |                |                |                  |
| <ul> <li>Greetings</li> <li>Music On Hold</li> </ul>                                                                            | 1                      |                                |                                     |                          | SUBMIT            |                  |                |                |                  |
| Blocked/Allow                                                                                                    | ed Numbers             |                                |                                     |                          |                   |                  |                |                |                  |
| RingOut Option                                                                                                    | <sup>ns</sup> 2        |                                |                                     |                          |                   |                  |                |                | _                |

|           | Please enter a number and press Call. |
|-----------|---------------------------------------|
|           | Number to call:                       |
|           | RECENT CALLS                          |
|           | Current location:                     |
|           | Work: +1 (415) 555-1212 -             |
| 4 OPTIONS | CALL                                  |

# Call Settings – Adding RingMe to Your Website

- 1. Click **My Settings** in the main menu. The Account Summary page options.
- 2. Click **RingMe Options** in the left menu. The RingMe Options page options.
- 3. Select the extension to which you would like send callers when they use your RingMe from the Caller will be routed to: drop down box. If you do not see this option.
- Select the style of button you would like to use. Select a button style from the drop down list. Use See all Buttons to see the images. The choice you've made opens next to Preview and test. The html code for your selection opens in the HTML Code for Web Pages box.
- 5. Click the icon or text link to test your RingMe selection.
- Select how to generate your code. You can choose html only, or With without JavaScript.
- 7. Copy the entire code. (Place your cursor in the box, hit control A then control C).

If you are your own Web master, use this entire string of code to add the RingMe button on your site. If you have someone else managing your Web page, send this code to them and simply let them know where on your site you would like to see the button.

| Overview                           | Messages                                      | Call Log                                                                                                    | Contacts                   | Company Settings                        | My Settings                              | Download                    | FaxOut               | RingOut              | Available      |    |  |
|------------------------------------|-----------------------------------------------|----------------------------------------------------------------------------------------------------|----------------------------|-----------------------------------------|------------------------------------------|-----------------------------|----------------------|----------------------|----------------|----|--|
|                                    |                                               |                                                                                                    |                            |                                         | 1                                        |                             |                      |                      | _              |    |  |
| ACC                                | ТИЛС                                          | RingMe O                                                                                                    | ptions                     |                                         |                                          |                             |                      |                      | <u>.</u> 00 ത  |    |  |
| Account Sum                        | many                                          | -                                                                                                    |                            |                                         |                                          |                             |                      | 1 - Sal              | es             | •  |  |
| <ul> <li>Personal Infor</li> </ul> | rmation                                       | The RingMe                                                                                                    | button gives yo            | u the ability to be contain             | cted from your web                       | site or email sig           | gnature with a       | <sup>sin</sup> Compa | any Greeting   | ,  |  |
| ▶ Billing Informa                  | tion                                          | First, set up                                                                                                    | the functionalit           | v of your RingMe button                 | and click the previ                      | ew and test butt            | ton below.           | 0 - Sys              | tem Extensi    | on |  |
| ▶ Calling Rates                    |                                               |                                                                                                    |                            | ,,,,,,,,,,,,,,,,,,,,,,,,,,,,,,,,,,,,,,, |                                          |                             |                      | 1 - Sal              | es             |    |  |
| ▶ Tell a Friend                    |                                               | Caller will be                                                                                                    | e routed to:               | 1 - Sales                               | -                                        | 3                           |                      | 100 - E              | xtension 1     |    |  |
| CALL S                             | ETTINGS                                       | Select a but                                                                                                    | tton style:                | RingMe (large b                         | utton) 👻                                 | See All Button              | <u>s</u>             | 2 - Cus              | stomer Servi   | ce |  |
| Answering R                        | ules                                          | Use SS                                                                                                    | SL mode                    | -                                       |                                          | See Special Se              | easonal Buttor       | 15 222 - fa          | ax on demai    | nd |  |
| Forwarding N                       | umbers                                        | Doguiro                                                                                                    | collecte enter             | ecourity image confirme                 | ion oodo                                 |                             |                      | 702 - J              | ane Doe        |    |  |
| <ul> <li>Greetings</li> </ul>      |                                               | E .                                                                                                    | 703 - Johnny Applese       |                                         |                                          |                             |                      |                      |                |    |  |
| Music On Hok                       | đ                                             | Preview and test: 705 - Extension 1                                                                                                    |                            |                                         |                                          |                             |                      |                      |                |    |  |
| Blocked/Allow                      | ed/Allowed Numbers 5 706 - Extension 1        |                                                                                                    |                            |                                         |                                          |                             |                      |                      |                |    |  |
| RingOut Optio                      | ns                                            |                                                                                                    |                            |                                         |                                          |                             |                      | 707 - t              | est            |    |  |
| RingMe Option                      | 18 2                                          | Next select                                                                                                    | one of the follo           | wing options to add the l               | outton to your web                       | site or Office O            | utlook email ei      | 💹 803 - J            | ane Watsor     | 1  |  |
| ▶ DigitalLines                     | <u> </u>                                      | NEXI, SEIECI                                                                                                    | one of the folio           | wing options to add the i               | Jutton to your web                       | Site of Office Of           | utiook email a       | ign                  |                |    |  |
| Caller ID Setu                     | SETTINCS                                      |                                                                                                    | HTML Co                    | de for Web Pages                        |                                          | Outlo                       | ok Email Sig         | nature Templ         | ate            |    |  |
| MESSAGE                            | SETTINGS                                      |                                                                                                    |                            |                                         |                                          |                             |                      |                      |                |    |  |
| Web Settings                       | cuirgs                                        | The followin                                                                                                    | ig code has bee            | en generated based on y                 | our above configura                      | ation and should            | l be used for a      | dding RingMe         | to your web    |    |  |
| <ul> <li>Voicemail Set</li> </ul>  | tinas                                         | site.                                                                                                    |                            |                                         |                                          |                             |                      |                      |                |    |  |
| ▶ Fax Settings                     |                                               |                                                                                                    |                            |                                         |                                          | 6 Gen                       | erate: With Ja       | vaScript             | ✓ What's this? |    |  |
|                                    |                                               | <a href="&lt;/td"><td>"http://www</td><td>.ringcentral.com"</td><td>target="Callk</td><td>ack_RingMe"</td><td>onc</td><td></td><td></td><td></td></a> | "http://www                | .ringcentral.com"                       | target="Callk                            | ack_RingMe"                 | onc                  |                      |                |    |  |
|                                    |                                               | var wind<br>uc=79D85                                                                                                    | p = wind.op<br>595E0487C00 | en; winop("http:/<br>A23A0D317B951D507  | /www.ringcent:<br>70257715606,0,         | ral.com/ring<br>1&s=no&v=2" | <sup>me/</sup> ? Wit | h JavaS              | cript          | -  |  |
|                                    |                                               | le=no,wi<br>src="htt                                                                                                    | dth=380,hei                | ght=360"); return<br>e.ringcentral.com  | false;'> <img<br>/picture/ringm</img<br> | border="0"<br>me/ringme la  | with                 | h JavaS              | cript          |    |  |
|                                    |                                               | number">                                                                                                    | ~/a>                       | -                                       | -                                        | _                           | Wit                  | hout Jav             | aScript        |    |  |
|                                    |                                               |                                                                                                    |                            |                                         |                                          |                             | UR                   | L (Hype)             | link) Only     |    |  |
|                                    |                                               | -                                                                                                    |                            |                                         |                                          |                             |                      | - ()poi              | inity only     |    |  |
|                                    | Click here to copy the code to your clipboard |                                                                                                    |                            |                                         |                                          |                             |                      |                      |                |    |  |

# Call Settings – Adding RingMe to Your Outlook Signature

- 1. Click **My Settings** in the main menu. The Account Summary page displays.
- 2. Click **RingMe Options** page displays. First, select which extension will be rung and how RingMe calls will be routed (step 3 and 4 from prior page).
- Click Outlook Email Signature Template. The File Download Security Warning window opens.
- 4. Click the **RingMel Email Signature Template** link.
- 5. Click Save.
- Browse to a location on your computer to save the file. The Desktop is recommended. (you can delete this file latery).

Now you will install the code in Outlook:

- 7. Open Office Outlook:
- 8. Select Tools Options Mail Format signatures.
- 9. Click New in In the Create Signature window.
- 10. Enter a name for this signature, e.g., RingMe,
- 11. Select Use this file as a template.
- 12. Click Browse:and browse to the location of the file.
  - ...continued on next page...

| Overview                            | Messages                | Call Log                                                 | Contacts                | Company Settings             | My Settings         | Download                           | FaxOut         | RingOut         | Available                                 |  |  |
|-------------------------------------|-------------------------|----------------------------------------------------------|-------------------------|------------------------------|---------------------|------------------------------------|----------------|-----------------|-------------------------------------------|--|--|
|                                     |                         |                                                          |                         |                              |                     | 1                                  |                |                 |                                           |  |  |
| ACCO                                | DUNT                    | RingMe O                                                 | ptions                  |                              |                     |                                    |                |                 | )<br>************************************ |  |  |
| ▶ Account Sum                       | mary                    | -                                                        |                         |                              |                     |                                    |                |                 |                                           |  |  |
| Personal Infor                      | mation                  | The RingMe                                               | button gives yo         | u the ability to be contac   | ted from your web   | osite or email sig                 | gnature with a | simple click.   |                                           |  |  |
| ▶ Billing Information               | tion                    | First, set up                                            | the functionality       | y of your RingMe button      | and click the previ | ew and test butt                   | ton below.     |                 |                                           |  |  |
| ▶ Calling Rates                     |                         |                                                          |                         |                              |                     |                                    |                |                 |                                           |  |  |
| Tell a Friend                       |                         | Caller will be                                           | e routed to:            | 1 - Sales                    | -                   |                                    |                |                 |                                           |  |  |
| CALL SE                             | TTINGS                  | Select a but                                             | ton style:              | RingMe (large b              | utton) 👻            | See All Button:                    | <u>s</u>       |                 |                                           |  |  |
| Answering Rules                     |                         | V Use SS                                                 | iL mode                 |                              |                     | See Special Se                     | easonal Butto  | <u>15</u>       |                                           |  |  |
| Forwarding N                        | umbers                  | Dequire                                                  | collecto onter          | accurity image confirmat     | ion oodo            |                                    |                |                 |                                           |  |  |
| <ul> <li>Greetings</li> </ul>       |                         | Require caller to enter security image confirmation code |                         |                              |                     |                                    |                |                 |                                           |  |  |
| Music On Hold                       | 1                       | Preview and test:                                        |                         |                              |                     |                                    |                |                 |                                           |  |  |
| Blocked/Allow                       | Blocked/Allowed Numbers |                                                          |                         |                              |                     |                                    |                |                 |                                           |  |  |
| RingOut Optio                       | ns                      |                                                          |                         |                              |                     |                                    |                |                 |                                           |  |  |
| RingMe Option                       | ing/ile Options 2       |                                                          |                         |                              |                     |                                    |                |                 |                                           |  |  |
| ▶ DigitalLines                      | -                       | INEXI, SEIECI                                            | one of the follo        | wing options to add the t    | utton to your web   | site of Office Of                  | utiook email s | ignature.       |                                           |  |  |
| <ul> <li>Caller ID Setup</li> </ul> | )                       |                                                          | HTML Co                 | de fer Web Deges             |                     | Outla                              | -1. E          |                 |                                           |  |  |
| MESSAGE                             | SETTINGS                |                                                          | HTML CO                 | de for web rages             |                     | Outlook Email Signature Template 3 |                |                 |                                           |  |  |
| <ul> <li>Notification Se</li> </ul> | ettings                 |                                                          |                         |                              |                     |                                    |                |                 |                                           |  |  |
| Web Settings                        |                         | The followin                                             | ig template has         | been generated based o       | n your above conf   | iguration and ca                   | n be download  | ded to use Ring | Me in an                                  |  |  |
| Voicemail Set                       | tings                   | Outlook Em                                               | nail Signature.         |                              |                     |                                    |                |                 |                                           |  |  |
| Fax Settings                        |                         |                                                          |                         |                              |                     |                                    |                |                 |                                           |  |  |
|                                     |                         | Before down                                              | ploading ploage         | a click here for detailed in | actructions on how  | u to upo this tom                  | aplata         |                 |                                           |  |  |
|                                     |                         | Delore dowl                                              | nioading, <u>pieasi</u> | e click here for detailed li | istructions on nov  | v to use this terr                 | ipiate.        |                 |                                           |  |  |
|                                     |                         |                                                          |                         |                              |                     |                                    |                |                 |                                           |  |  |
|                                     |                         |                                                          |                         |                              |                     |                                    |                |                 |                                           |  |  |
|                                     |                         |                                                          |                         | 4 🧉                          | RingMe Email Sig    | nature Template                    | 2              |                 |                                           |  |  |
|                                     |                         |                                                          |                         |                              |                     |                                    |                |                 |                                           |  |  |
|                                     |                         |                                                          |                         |                              |                     |                                    |                |                 |                                           |  |  |
|                                     |                         |                                                          |                         |                              |                     |                                    |                |                 |                                           |  |  |
|                                     |                         |                                                          |                         |                              |                     |                                    |                |                 |                                           |  |  |

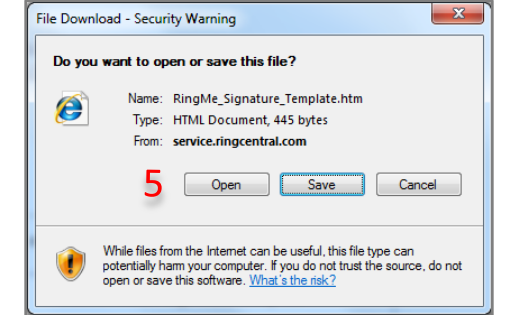

# Call Settings – Adding RingMe to Your Outlook Signature (cont.)

- 13. Click Next in the Create New Signature window.
- 14. Enter your custom signature information before or after the RingMe button.
- 15. Click Finish to save your new signature.
- 16. Click OK in the Create Signature window.
- 17. Select when Outlook should automatically use the signature in the Options window.
- 18. Click OK in the Options window.
- 19. Delete the RingMe Signature Template.htm file located on your Desktop, or keep it for future use.

**NOTE**: If you use Outlook Express, you cannot add a RingMe button to your email signature because RingMe requires true HTML support Outlook Express only supports Rich Text format and not true HTML.

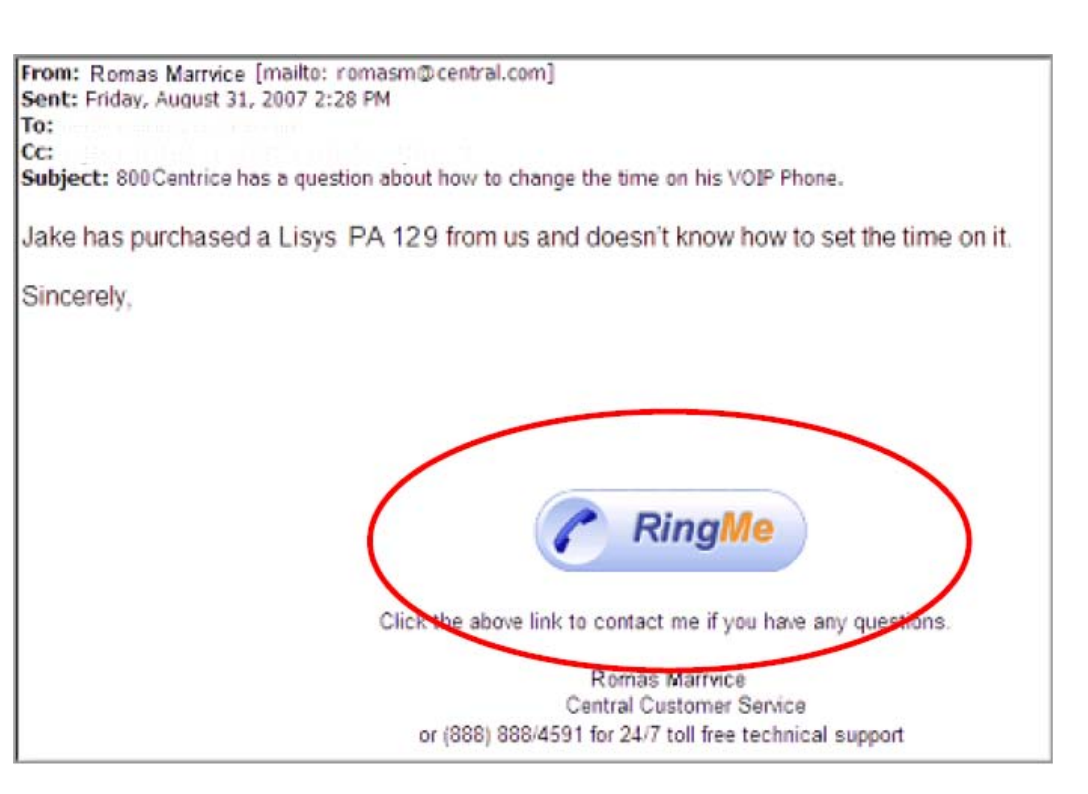

# Call Settings – Using Your Own Graphics for RingMe

To use your own graphic, the file must be located somewhere on the internet. You will need to use the image's source URL to add your graphic to your site.

- 1. Click **My Settings** in the main menu. The Account Summary page displays.
- 2. Click **RingMe Options** in the left menu. The RingMe Options page displays.

First, select which extension will be rung and how RingMe calls will be routed (step 3 and 4 from prior page.)

- 3. Click HTML Code for Web Pages.
- 4. Replace the default source URL (highlighted in sample to the right) with your own graphic's URL.
- 5. Add the HTML code to your Web site.

**NOTE**: Take special care not to change any other part of the code or your RingMe button will not function correctly.

|                                                                                              | mooodigoo                                                     | Call Lug              | Contacts                          | Company Settings            | My Settings         | Download                         | FaxOut             | RingOut         | Available  |  |  |
|----------------------------------------------------------------------------------------------|---------------------------------------------------------------|-----------------------|-----------------------------------|-----------------------------|---------------------|----------------------------------|--------------------|-----------------|------------|--|--|
|                                                                                              |                                                               |                       |                                   |                             | -                   |                                  |                    |                 |            |  |  |
| ACC                                                                                          | тиис                                                          | RingMe O              | ptions                            |                             |                     |                                  |                    |                 |            |  |  |
| <ul> <li>Account Sum</li> <li>Personal Information</li> </ul>                                | mary<br>mation                                                | The RingMe            | button gives yo                   | ou the ability to be contac | cted from your web  | osite or email sig               | nature with a      | simple click.   |            |  |  |
| Billing Informa                                                                              | tion                                                          | First, set up         | the functionalit                  | y of your RingMe button     | and click the previ | ew and test butt                 | on below.          |                 |            |  |  |
| Calling Rates                                                                                |                                                               |                       |                                   |                             |                     |                                  |                    |                 |            |  |  |
| Tell a Friend                                                                                |                                                               | Caller will be        | e routed to:                      | 1 - Sales                   | •                   |                                  |                    |                 |            |  |  |
| CALL S                                                                                       | TTINGS                                                        | Select a button style |                                   | RingMe (large b             | utton) 🔻            | See All Buttons                  |                    |                 |            |  |  |
| Answering R                                                                                  | ules                                                          |                       | See Sacial Sessonal Buttons       |                             |                     |                                  |                    |                 |            |  |  |
| Forwarding N                                                                                 | umbers                                                        | V Use 55              | L mode                            |                             |                     |                                  | asonal Datto       | 10              |            |  |  |
| Greetings                                                                                    | Ings Require caller to enter security image confirmation code |                       |                                   |                             |                     |                                  |                    |                 |            |  |  |
| Music On Hok                                                                                 | i                                                             | Preview and           | eview and test:                   |                             |                     |                                  |                    |                 |            |  |  |
| Blocked/Allov                                                                                | ved Numbers                                                   | <b>Kingiwe</b>        |                                   |                             |                     |                                  |                    |                 |            |  |  |
| RingOut Optio                                                                                | ns                                                            |                       |                                   |                             |                     |                                  |                    |                 |            |  |  |
| RingMe Option                                                                                | 15                                                            |                       |                                   |                             |                     |                                  |                    |                 |            |  |  |
| DigitalLines                                                                                 | 2                                                             | Next, select          | one of the follo                  | wing options to add the b   | outton to your web  | site or Office Or                | utlook email s     | ignature:       |            |  |  |
| Caller ID Setu                                                                               | p                                                             |                       |                                   |                             |                     |                                  |                    |                 |            |  |  |
| MESSAGE                                                                                      | SETTINGS                                                      |                       | HTML Co                           | ode for Web Pages           |                     | Outlook Email Signature Template |                    |                 |            |  |  |
| Notification Se                                                                              | ettings                                                       |                       |                                   |                             | 3                   |                                  |                    |                 |            |  |  |
| Web Settings                                                                                 |                                                               | The followin          |                                   |                             |                     |                                  | - har dan selected | la da sua Disa  |            |  |  |
| Voicemail Set                                                                                | tings                                                         | Outlook Em            | g template nas<br>iail Signature. | been generated based o      | in your above cont  | iguration and ca                 | n be download      | ied to use king | ivie in an |  |  |
| Fax Settings                                                                                 |                                                               |                       | 0                                 |                             |                     |                                  |                    |                 |            |  |  |
| Before downloading, please click here for detailed instructions on how to use this template. |                                                               |                       |                                   |                             |                     |                                  |                    |                 |            |  |  |
| RingMe Email Signature Template                                                              |                                                               |                       |                                   |                             |                     |                                  |                    |                 |            |  |  |

<a href="http://www.ringcentral.com" target="Callback\_RingMe" onclick='var wind = window; var winop = wind.open; winop("http://www.ringcentral.com/ringme/? uc=79D85595E0487C00A23A0D317B951D50261657715606,0,1&s=no&v=2", "Callback\_RingMe", "resizab le=no,width=380,height=360"); return false;'><img border="0" src="https://service.ringcentral.com/picture/ringme/ringme\_large.gif" alt="toll free number"></a> Click here to copy the code to your clipboard

# Call Settings – Configuring Your Outbound Caller ID

- 1. Click **My Settings** in the main menu. The Account Summary page displays.
- 2. Click **Caller ID Setup** in the left menu panel. The Caller ID Setup page opens.
- 3. Choose which RingCentral number you wish to appear as your outbound caller ID, by feature type.

For example, Jim currently uses his main number (866-224-1176) as the outbound ID. If he wanted to display his Fax number (650-472-3766) when using FaxOut or Email to Fax, he can select this fax number from the drop-down list.

4. Click **Submit** to save changes.

| Overview                                                                                                    | Messages                                    | Call Log                                      | Contacts                                                       | Compa                                            | any Settings                                                    | My Settings                                              | Download                           | FaxOut                       | RingOut                   | Available      |          |  |
|----------------------------------------------------------------------------------------------------|---------------------------------------------|-----------------------------------------------|----------------------------------------------------------------|--------------------------------------------------|-----------------------------------------------------------------|----------------------------------------------------------|------------------------------------|------------------------------|---------------------------|----------------|----------|--|
|                                                                                                    |                                             |                                               |                                                                |                                                  |                                                                 | 1                                                        |                                    |                              |                           |                |          |  |
| ACCO                                                                                                    | DUNT                                        | Caller ID S                                   | Setup                                                          |                                                  |                                                                 |                                                          |                                    |                              |                           | ) <b>*</b>     | 2        |  |
| <ul> <li>Account Summ</li> <li>Personal Informat</li> <li>Billing Informat</li> <li>Calling Rates</li> </ul> | mary<br>mation<br>tion                      | Please selec<br>If you select<br>case we dete | t the Caller ID t<br>a <b>Toll-Free Nu</b><br>act that your ca | hat shoul<br>I <b>mber</b> or I<br>II will not g | d be used wher<br><b>Blocked</b> as yo<br>go through. <u>Wh</u> | n calls are made fr<br>ur Default Caller ID<br><u>V?</u> | om the followin<br>), you can also | g devices or fe              | atures.<br>mate local num | nber to use in |          |  |
| ▶ Tell a Friend                                                                                              |                                             | Web, Fax an                                   | id Live Call Feat                                              | ures                                             | Caller ID                                                       |                                                          |                                    |                              |                           |                |          |  |
| CALL SE                                                                                                    | TTINGS                                      | Feature Nan                                   | ne                                                             |                                                  | Default                                                         |                                                          |                                    | Alternate                    |                           |                |          |  |
| ▶ Answering Ru                                                                                               | iles                                        | RingOut from                                  | n Web                                                          |                                                  | Current Location                                                | 1                                                        | •                                  | Additional: (415)            | 408-5726                  |                | •        |  |
| ► Forwarding N                                                                                               | umbers                                      | RingMe (Out                                   | tgoing to Caller)                                              |                                                  | Main: (888) 555-1212 -                                          |                                                          |                                    | Additional: (415) 408-5726 🔹 |                           |                |          |  |
| ▶ Greetings                                                                                                  |                                             | Calling Card                                  | / Call Back                                                    |                                                  | Main: (888) 555-1212                                            |                                                          |                                    |                              |                           | •              |          |  |
| Music On Hold                                                                                                |                                             |                                               |                                                                |                                                  |                                                                 |                                                          |                                    |                              |                           |                | _        |  |
| ▶ Blocked/Allow                                                                                              | ed Numbers                                  | Send Fax / F                                  | axOut / Email to                                               | Fax                                              | Main: (888) 555-1212                                            |                                                          |                                    |                              |                           | •              | -        |  |
| ▶ RingOut Option                                                                                             | ns                                          | SoftDhone D                                   | )ouicon                                                        |                                                  | Caller ID                                                       |                                                          |                                    |                              |                           |                |          |  |
| ▶ RingMe Option                                                                                              | s                                           | Device Nam                                    | A                                                              |                                                  | Default                                                         |                                                          |                                    | Alternate                    |                           |                |          |  |
| ▶ DigitalLines                                                                                               |                                             | Note: Ifue                                    | °<br>ina PinaOut fron                                          | n vour Soft                                      | Phone the calle                                                 | r ID of those calls w                                    | vill not use thes                  | o cottinge Ding              | Out caller ID is          | configured in  |          |  |
| ▶ Caller ID Setup                                                                                            | 2                                           | your                                          | SoftPhone's Me                                                 | nu > Optic                                       | ons > RingOut ta                                                | b.                                                       | viii not use tres                  | e settings, rang             | jour caller ib is         | configured in  |          |  |
| MESSAGE                                                                                                    | SETTINGS                                    | SoftPhone                                     |                                                                |                                                  | Main: (888) 555-                                                | 1212                                                     | •                                  | Additional: (415)            | 408-5726                  | •              | -        |  |
| Notification Se                                                                                              | cation Settings DigitalLine: (866) 610-9440 |                                               |                                                                |                                                  |                                                                 |                                                          |                                    |                              |                           |                |          |  |
| ▶ Web Settings                                                                                               |                                             |                                               | -                                                              |                                                  |                                                                 |                                                          |                                    |                              |                           |                | _        |  |
| <ul> <li>Voicemail Settings</li> </ul>                                                                       |                                             | SoftPhone<br>PC: MNLRCM                       | 10                                                             |                                                  | Add a DigitalLin                                                | ne to this device                                        |                                    |                              |                           |                |          |  |
| ▶ Fax Settings                                                                                               |                                             | PG: MINERGMITU                                |                                                                |                                                  |                                                                 |                                                          |                                    |                              |                           |                |          |  |
|                                                                                                    |                                             |                                               |                                                                |                                                  |                                                                 |                                                          |                                    |                              |                           |                | <b>—</b> |  |

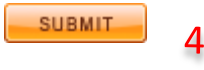

# Call Setting – Adding Contacts Manually

- 1. Click **Contacts** in the main menu. The Contacts page opens.
- 2. Click New Contact.
- 3. Enter contact information.
- 4. Click Save.

The contact information is now found in the Contacts tab. You can:

- 5. Click on the name for a pop-up information panel.
- 6. Click a telephone # for click to call.
- Click on the fax number to activate the RingCentral Internet Fax panel (if you call controller software is installed on the PC)

| Overvi | iew          | Messages             | Call Log     | Contacts       | Company Settings         | My Settings     | Download | FaxOut          | RingOut             | Available    |
|--------|--------------|----------------------|--------------|----------------|--------------------------|-----------------|----------|-----------------|---------------------|--------------|
|        |              |                      |              | 1              |                          |                 |          |                 |                     |              |
| Cont   | tacts        |                      |              |                |                          |                 |          |                 |                     | ) <b>e</b>   |
|        |              |                      | Doroonal Cor | tacto          |                          |                 |          |                 |                     |              |
|        | mpany        | Contacts             | Personal Col |                |                          |                 |          |                 |                     |              |
| NEW    | CONTA        | CT NEW GROU          | DELETE       |                | IMPORT EXPORT            |                 |          |                 | SE                  | ARCH ALL     |
|        |              |                      |              |                |                          |                 |          | Click Search Al | I to find all match | ing results. |
| All    | AE           |                      | HIJKLI       | <u>N O P</u> Q | <u>R S T U V W X Y</u> Z |                 |          |                 |                     | 134 contacts |
|        | Na Na        | ame ( <u>First</u> 🔺 | Last ) Com   | pany           | Business Phone           | Mobile phone    | Busi     | ness Fax        | E-Mail              |              |
| 2      |              | 1                    |              |                |                          |                 |          |                 | tonyl@rin           | gcent        |
| 2      |              | Ashok bhai           |              |                |                          | +1 (942) 778-68 | 16       |                 |                     |              |
| 25     | <b>5</b> 🛛 🖉 | Keyun Shah           |              |                |                          | 09825022220     |          |                 |                     |              |
| 2      |              | Mehul                |              |                |                          | 09429080950     |          |                 |                     |              |
| 2      | 2            | Mickey               |              |                |                          | +501 18001650   | 5893553  |                 |                     |              |
| 2      | 2            | Mom                  |              |                |                          | +91 942801217   | 5        |                 |                     |              |
| 2      |              | Ninu ben             |              |                |                          | +1 (987) 955-55 | 50       |                 |                     |              |
| 2      |              | Nisha Vyas           |              |                |                          | +501 18001408   | 2030763  |                 |                     |              |
| 2      |              | Paresh bhai          |              |                |                          | 09898146991     |          |                 |                     |              |

| Name:           | Randy Palmer                |
|-----------------|-----------------------------|
| Company:        | International Shippers Inc. |
| Job Title:      | Marketing Manager           |
| Business Phone: | +1 (404) 555-6733           |
| Business Fax:   | +1 (404) 555-3299           |
| Cellular Phone: | +1 (404) 555-7811           |
| E-Mail:         | rapalmer@isicorp.com        |

| Contacts: New   |                         | 2           |
|-----------------|-------------------------|-------------|
| SAVE            |                         | 2           |
| First name:     | Eduardo                 |             |
| Middle name:    | S                       |             |
| Last name:      | Sorosoro                |             |
| Company:        | RingCentral             |             |
| Job title:      | Senior Technical Writer |             |
| E-mail:         |                         |             |
| E-mail 2:       |                         |             |
| E-mail 3:       |                         |             |
|                 |                         |             |
| Business Phone: |                         | Edit        |
| Home Phone:     |                         | Edit        |
| Mobile phone:   |                         | <u>Edit</u> |

# Call Settings – Automatically Sync Your Outlook and RingCentral Contacts

Microsoft Outlook synchronization allows you to match Contacts in Microsoft Office Outlook (version 2003 and higher) with those stored in your RingCentral account Contacts directory.

RingCentral account contacts can be synchronized with multiple instances of MS Outlook (i.e., from MS Outlook contacts installed on home and office computers).

#### Installation:

1. When you download the Call Controller to your PC, a Contacts Synchronization window pops up.

- 2. Confirm your sync preferences:
- Check box to automatically synchronize your contacts
- Choose which folder to synchronize
- Choose a conflict resolution rule from the drop-down list.

Click Next to complete the installation wizard. Your Call Controller will then begin synchronizing the two contact directories.

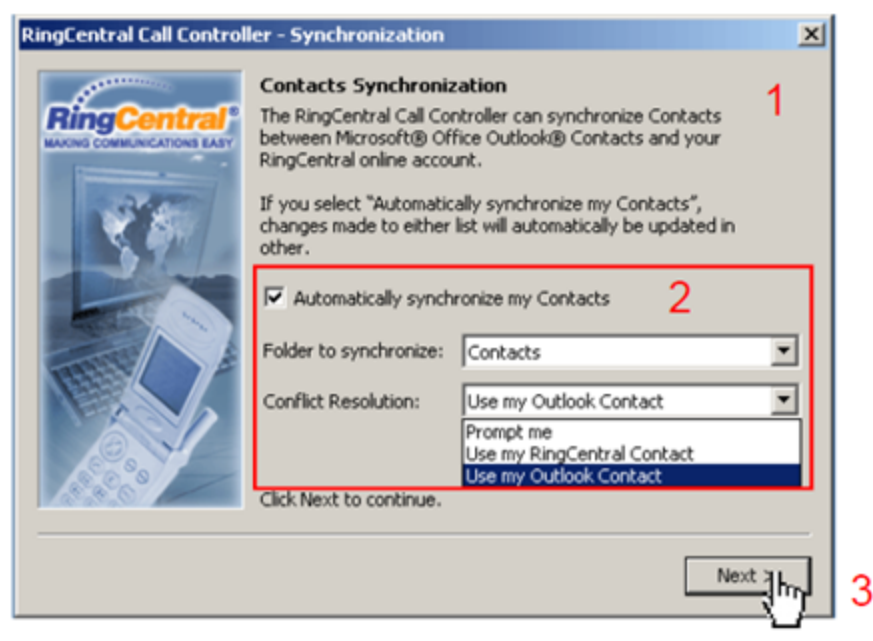

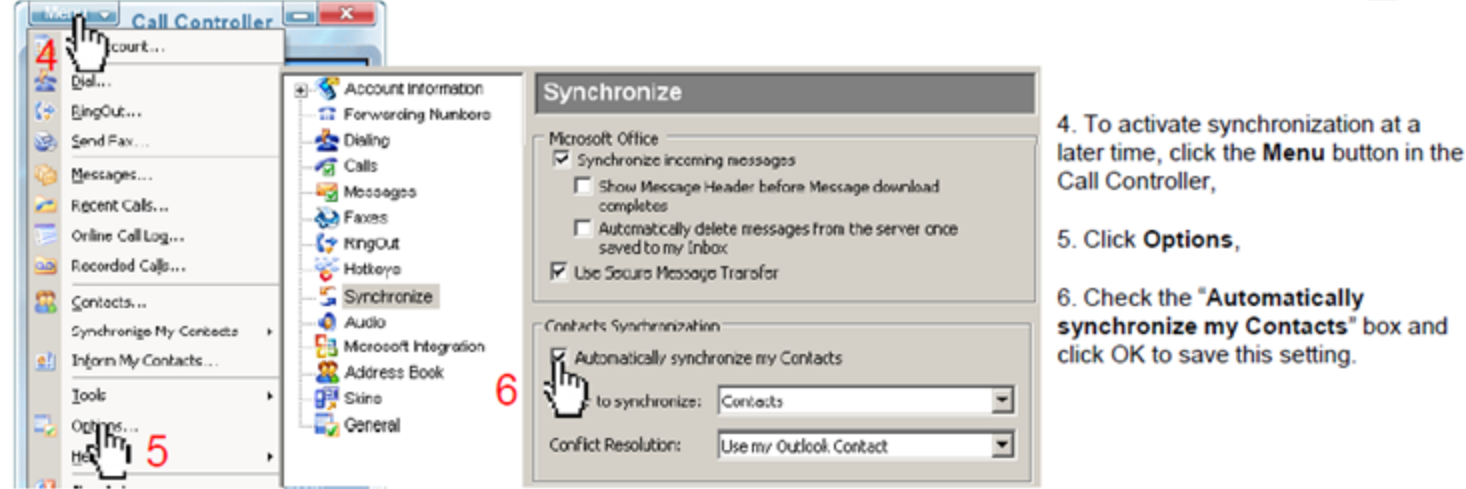

# Call Settings – Importing Microsoft Contacts

To import your existing Microsoft Office Contacts, you must first export your Office Outlook Contacts or Outlook Express Address Book into a "Comma Separated Values" (.CSV) file.

- 1. Click **Contacts** in the main menu. The Contacts page opens.
- 2. Click **Import**. The Import Contacts page options.
- Browse to select the .CSV file from the location on your computer where you placed the exported .CSV file. Click Open on the selected >CSV file to load it in the Import Contacts field.
- 4. Click **Start Import** and complete the import.

| Overview              | Messages                | Call Log     | Contacts         | Company Settings         | My Settings        | Download | FaxOut          | RingOut             | Availab                                                                         | ble |
|-----------------------|-------------------------|--------------|------------------|--------------------------|--------------------|----------|-----------------|---------------------|---------------------------------------------------------------------------------|-----|
|                       |                         |              |                  | -                        |                    |          |                 |                     |                                                                                 |     |
| Contacts              |                         |              |                  |                          |                    |          |                 |                     | )<br>()<br>()<br>()<br>()<br>()<br>()<br>()<br>()<br>()<br>()<br>()<br>()<br>() | ?   |
|                       |                         | Personal Cor | ntacts           | IMPORT. EXPORT           |                    |          |                 |                     |                                                                                 |     |
|                       |                         |              | 2                |                          |                    |          |                 | SE                  | ARCH ALL                                                                        |     |
|                       |                         |              |                  |                          |                    |          | Click Search Al | I to find all match | ing results.                                                                    |     |
| <u>All</u> <u>A</u> I | BCDEEG                  | HIJKLI       | <u>M N O P</u> Q | <u>R S T U V W</u> X Y Z |                    |          |                 |                     | 134 contact                                                                     | ts  |
| 🔲 N                   | ame ( <u>First</u> 🔺    | Last) Com    | pany             | Business Phone           | Mobile phone       | Busi     | ness Fax        | E-Mail              |                                                                                 |     |
| 2 🔟 🖸                 | 2                       |              |                  |                          |                    |          |                 | tonyl@rin           | igcent                                                                          |     |
| 2 🔲 🕯                 | Ashok bhai              |              |                  |                          | +1 (942) 778-68    | 16       |                 |                     |                                                                                 |     |
| 2 🔟 🙆                 | 🕈 <u>Keyun Shah</u>     |              |                  |                          | 09825022220        |          |                 |                     |                                                                                 |     |
| 2 🔲 🖸                 | Mehul                   |              |                  |                          | 09429080950        |          |                 |                     |                                                                                 |     |
| 2 🔲 🕯                 | Mickey                  |              |                  |                          | +501 18001650      | 5893553  |                 |                     |                                                                                 |     |
| 2 🔲 🕯                 | Mom                     |              |                  |                          | +91 942801217      | 5        |                 |                     |                                                                                 |     |
| 2 🔲 🖸                 | Interpretation Ninu ben |              |                  |                          | +1 (987) 955-55    | 50       |                 |                     |                                                                                 |     |
| 2 🔲 🕯                 | 🕈 <u>Nisha Vyas</u>     |              |                  |                          | +501 18001408      | 2030763  |                 |                     |                                                                                 |     |
| 2 🔳 🖸                 | Paresh bhai             |              |                  |                          | <u>09898146991</u> |          |                 |                     |                                                                                 |     |

| Import Con | tacts                                                                                                    |  |  |  |  |  |  |
|------------|----------------------------------------------------------------------------------------------------|--|--|--|--|--|--|
|            | You can import contacts from CSV (Comma Separated Values) file.                                                                                                    |  |  |  |  |  |  |
|            | What would you like to do with the duplicate records?                                                                                                    |  |  |  |  |  |  |
|            | Overwrite existing record with the new record.                                                                                                    |  |  |  |  |  |  |
|            | <ul> <li>Keep the current existing record and add new record imported from import file.</li> <li>Keep the current existing record and ignore record in import file.</li> </ul> |  |  |  |  |  |  |
|            | Please select your import file:<br>Browse                                                                                                    |  |  |  |  |  |  |
| 4          | START IMPORT                                                                                                    |  |  |  |  |  |  |

# Call Settings – Exporting Microsoft Outlook Contacts

#### Important Notes for Office Outlook: These instructions have been validated for Microsoft ® Office Outlook ® 2000 & 2003, but should be similar for other versions of Outlook.

Although the Outlook Contacts folder can contain sub folders, Outlook can only export one folder at a time. You may need to create additional .CSV files for each folder you wish to export/import.

#### To export Microsoft Office Outlook Contacts to a .CSV file

1. Open the Contacts folder in Outlook.

2. From Outlook, click on File and then scroll to and select the Import and Export... menu item; the Import and Export Wizard dialog window will appear.

3. Select (highlight) Export to a file... and click Next; the Export to a File dialog window will appear.

4. Select (highlight) Comma Separated Values (DOS) and click Next.

5. Select the Contacts folder and click Next.

6. Choose the destination folder and create a file name to save the resulting .CSV file (e.g., C:\My Documents\MyContacts.csv ) and click Next.

7. When the dialog opens with the buttons Finish and Map Custom Fields..., click Finish (usually no custom mapping is required).

8. Now, you have a file located in C:\My Documents\MyContacts.csv, which contains your Contacts list. To export Microsoft Office Outlook Express Contacts to a .CSV file

1. Select Regional Settings (or Regional Options) from the Control Panel window.

2. In the new window, select the tab entitled Numbers.

3. Make sure "," (comma) is checked in the List Separator field.

4. If "," is not selected, choose or type "," in the field provided, then click Apply.

5. Click OK.

6. From Outlook Express, click Tools, scroll to and select Address Book.... Your Address Book window will appear.

7. Click File, scroll to Export and select Other Address Book ....

8. Select (highlight) Text File (Comma Separated Values)

9. Click Export.

10. Choose the destination folder and file name to save the resulting .CSV file (i.e. C:\My Documents\MyContacts.csv ).

11. Click Next. The CSV Export dialog window should now appear.

12. You may check (on) or uncheck (off) any of the listed contact fields to export, but the Name field is absolutely required (or First Name and Last Name both instead Name) to import the files.

13. Click Finish to continue.

14. Click Close once the export completes.

15. Your .CSV file is located in C:\My Documents\MyContacts.csv, which contains your Contacts list.

# Call Settings – Exporting RingCentral Contacts

- 1. Click **Contacts** in the main menu. The Contacts page opens.
- 2. Click **Export**. The Export Contacts page opens.
- 3. Click **Start Export**. A dialog box opens asking if you want to save the file.
- 4. Click **Save**. A Save As dialog box opens. Choose where you want to save the file.

| Overview            | Messages              | Call Log    | Contacts       | Company Settings         | My Settings            | Download   | FaxOut          | RingOut               | Available   |
|---------------------|-----------------------|-------------|----------------|--------------------------|------------------------|------------|-----------------|-----------------------|-------------|
|                     |                       |             |                |                          |                        |            |                 |                       |             |
| Contacts            | i                     |             |                |                          |                        |            |                 |                       | ی 💐         |
| Compan              | y Contacts            | Personal Co | ntacts         |                          |                        |            |                 |                       |             |
| NEW CONT            | ACT NEW GROU          | DELETE      |                | IMPORT EXPORT            | 2                      |            |                 | SEA                   | RCH ALL     |
|                     |                       |             |                |                          |                        |            | Click Search Al | I to find all matchin | ig results. |
| <u>All</u> <u>A</u> | BCDEEG                | HIJKLI      | <u>N O P Q</u> | <u>r s t u v w</u> x y z |                        |            |                 | 1                     | 34 contacts |
| 🔲 N                 | lame ( <u>First</u> 🔺 | Last ) Com  | pany           | Business Phone           | Mobile phone           | Busi       | ness Fax        | E-Mail                |             |
| 2 🔲 🕻               | 2                     |             |                |                          |                        |            |                 | tonyl@ring            | cent        |
| 2 🔲 🕯               | Ashok bhai            |             |                |                          | <u>+1 (942) 778-68</u> | <u>816</u> |                 |                       |             |
| 2 🔲 (               | 🖉 <u>Keyun Shah</u>   |             |                |                          | 09825022220            |            |                 |                       |             |
| 2 🔲 (               | Mehul                 |             |                |                          | 09429080950            |            |                 |                       |             |
| 2 🔲 (               | Mickey                |             |                |                          | +501 18001650          | 5893553    |                 |                       |             |
| 2 🔲 (               | Mom 1                 |             |                |                          | +91 942801217          | <u>'5</u>  |                 |                       |             |
| 2 🔲 (               | 🖉 <u>Ninu ben</u>     |             |                |                          | +1 (987) 955-55        | 550        |                 |                       |             |
| 2 🔲 (               | 🖉 <u>Nisha Vyas</u>   |             |                |                          | <u>+501 18001408</u>   | 32030763   |                 |                       |             |
| 2 🔳 (               | Z Paresh bhai         |             |                |                          | 09898146991            |            |                 |                       |             |

# Export Contacts Your contacts will be exported in to "Comma Separated Values" file type. You can save the generated file on your hard drive to import it into your e-mail client later.

| File Download - Security Warning                                                                                                    |        |  |  |  |  |  |  |  |  |
|----------------------------------------------------------------------------------------------------|--------|--|--|--|--|--|--|--|--|
| Do you want to open or save this file?                                                                                                    |        |  |  |  |  |  |  |  |  |
| Name: exported_address_book.csv<br>Type: Microsoft Office Excel Comma Separated Va<br>From: service.ringcentral.com                                                                | lues   |  |  |  |  |  |  |  |  |
| Open Save Cano                                                                                                    | el     |  |  |  |  |  |  |  |  |
| While files from the Internet can be useful, this file type can<br>potentially harm your computer. If you do not trust the source,<br>open or save this software. What's the risk? | do not |  |  |  |  |  |  |  |  |

# Call Logs – Reading and Using the Call Logs (Simple View)

1. Click **Call Log** in the main menu. The **Call Log** page displays.

All calls are logged for your retrieval. This Simple View shows the information associated with each call.

- If you wish not to be reached again by any number, check the box associated with the log then click the stock button.
- 3. To remove any call entry, check the box associated with the log before clicking the button.
- 4. Return your call by using **RingOut**.
- To create a new contact, click Add Contact. The Add Contact tab opens.
- 6. Click Create New or Update Existing as needed.
- 7. Download the logs to Excel.

| Overview Messages Call Log Contacts Co                                                                                                    | mpany Settings My Settings Download FaxOut RinnOut                                                                                                    |  |  |  |  |  |  |  |  |
|----------------------------------------------------------------------------------------------------|----------------------------------------------------------------------------------------------------|--|--|--|--|--|--|--|--|
| ( <sup>m</sup> )                                                                                                    |                                                                                                    |  |  |  |  |  |  |  |  |
| Call Log                                                                                                    | <sup>4</sup> 🥴 🙆                                                                                                    |  |  |  |  |  |  |  |  |
|                                                                                                    | Please enter a number and press Call.                                                                                                    |  |  |  |  |  |  |  |  |
| Show Call Log records for:                                                                                                    | Number to call:                                                                                                    |  |  |  |  |  |  |  |  |
|                                                                                                    |                                                                                                    |  |  |  |  |  |  |  |  |
| C From: December 🚽 6 🚽 2009 🚽 To: January 🚽                                                                                                    | - 4 - 2010 - Work: +1 (415) 555-1212                                                                                                    |  |  |  |  |  |  |  |  |
| Phone Number: Contacts                                                                                                    | OPTIONS CALL HANGUP                                                                                                    |  |  |  |  |  |  |  |  |
| Extension: All 🗸                                                                                                    |                                                                                                    |  |  |  |  |  |  |  |  |
| Detailed View 911 CALLING NOT AVAILABLE. You cannot reach 911 emergency<br>services using RingOut. In an emergency, use your traditional wireline or<br>wireless whom to call 811 |                                                                                                    |  |  |  |  |  |  |  |  |
| SHOW ADVANCED SEARCH                                                                                                    | RESET                                                                                                    |  |  |  |  |  |  |  |  |
|                                                                                                    | 🏉 John Doe - (888) 555-1212 - Add Cont 💷 💷 💌                                                                                                    |  |  |  |  |  |  |  |  |
| Type Phone Number Name                                                                                                    | L 🖉 http://service.ringcentral.com/ab/selcontactkind.asp 🗟 Length                                                                                                    |  |  |  |  |  |  |  |  |
| 1 Voice To: (888) 555-1212                                                                                                    | P                                                                                                    |  |  |  |  |  |  |  |  |
| 1 Voice To: (888) 252-9535                                                                                                    | Add Contact 0:10                                                                                                    |  |  |  |  |  |  |  |  |
| 1 Voice To: (877) 293-2371 Thomas Art Montact                                                                                                    | Would you like to create a new or update an existing contact?                                                                                                    |  |  |  |  |  |  |  |  |
| 🍇 Fax 🔲 To: (888) 555-1212 📲 Journe 5                                                                                                    | 6 2:03                                                                                                    |  |  |  |  |  |  |  |  |
| 🍇 Fax 🔲 To: (888) 555-1212 📲 John Doe                                                                                                    | CREATE NEW UPDATE EXISTING CANCEL T 1:27                                                                                                    |  |  |  |  |  |  |  |  |
| 👹 Fax 📃 To: (888) 555-1212 📲 John Doe                                                                                                    | S Inter-t Protected e: On 🖓 🔻 🔍 75% 👻 1 1:42                                                                                                    |  |  |  |  |  |  |  |  |
| 🍇 Fax 🔲 To: (415) 738-8002 💵 DJ TurnStylz                                                                                                    | Startianuisuo, un munzimizuos vienen outgoing nax cent 0:45                                                                                                    |  |  |  |  |  |  |  |  |
| S Fax To: (415) 738-8002 🛛 DJ TurnStylz                                                                                                    | san Francisco, CA Thu 12/17/2009 4:07 PM Outgoing Fax Sent 1:11                                                                                                    |  |  |  |  |  |  |  |  |
| BLOCK DELETE                                                                                                    | DOWNLOAD LOG 7                                                                                                    |  |  |  |  |  |  |  |  |
| K .                                                                                                    | A lobo Doe - (888) 555-1212 - Undate Friting Contact - Windows In                                                                                                    |  |  |  |  |  |  |  |  |
| 🥖 John Doe - (888) 555-1212 - Add New 🕒                                                                                                    | this construction of the construction of the construction of |  |  |  |  |  |  |  |  |
| http://service.ringcentral.com/ab/selphone                                                                                                    | etype,asp 😡 Update Existing Contact                                                                                                    |  |  |  |  |  |  |  |  |
| Add New Centest                                                                                                    | Please select the contact you would like to update:                                                                                                    |  |  |  |  |  |  |  |  |
| Add New Contact                                                                                                    | Name ( <u>krrst lass</u> ) Home Phone Phone ()     Mokey +501 18001650583355                                                                                                    |  |  |  |  |  |  |  |  |
| File and Contraction of the provide runner type for (888) 232-3333:                                                                                                    | Contegration         Observation         Observation           Contegration         Contegration         Contegration         Contegration           Contegration         Contegration         Contegration         Contegration           Contegration         Contegration         Contegration         Contegration           Contegration         Contegration         Contegration         Contegration                                                                                                    |  |  |  |  |  |  |  |  |
| rie as: [10/51/12/51/2/10/12] ▼                                                                                                    | Paresh bhai 09998146991                                                                                                    |  |  |  |  |  |  |  |  |
| <                                                                                                    |                                                                                                    |  |  |  |  |  |  |  |  |
| 😜 Internet   Protected Mode: On 🛛 🖓 👻 🔍                                                                                                    | ₹ 75% ▼                                                                                                    |  |  |  |  |  |  |  |  |

## Call Logs – Reading and Using the Call Logs (Detailed View)

- 1. Click **Call Log** in the main menu. The **Call Log** page displays.
- 2. Click the Detailed View. View checkbox, then

Additional information found in Detailed View includes:

- 3. Exactly how the call was routed, and which extensions and forwarding numbers were used.
- 4. The length of each call segment and the cost of the call.

| Overview                        | Message             | s Call Log                                       | Contacts                                                                                                    | Company Settings                                                             | My Settings                                                                                                    | Download                                                                   | FaxOut      | RingOut |                |
|---------------------------------|---------------------|--------------------------------------------------|----------------------------------------------------------------------------------------------------|------------------------------------------------------------------------------|----------------------------------------------------------------------------------------------------|----------------------------------------------------------------------------|-------------|---------|----------------|
|                                 |                     | ( <sup>III</sup> )                               |                                                                                                    |                                                                              |                                                                                                    |                                                                            |             |         |                |
| Call Log                        |                     | <u> </u>                                         |                                                                                                    |                                                                              |                                                                                                    |                                                                            |             |         | 90<br>140      |
| Show Call Lo                    | og records f        | or:                                              |                                                                                                    |                                                                              |                                                                                                    |                                                                            |             |         | Delivery Setti |
| ast 7                           | days                | •                                                |                                                                                                    |                                                                              |                                                                                                    |                                                                            |             |         | Purge Call Lo  |
| C From:                         | December            | - 22 - 2009 -                                    | To: December                                                                                                    |                                                                              |                                                                                                    |                                                                            |             |         |                |
| Phone Num                       | ber:                |                                                  | Contacts                                                                                                    |                                                                              |                                                                                                    |                                                                            |             |         |                |
| Extension:                      | All                 |                                                  | <b>~</b>                                                                                                    |                                                                              |                                                                                                    |                                                                            |             |         |                |
| Detailed                        | View                |                                                  |                                                                                                    |                                                                              |                                                                                                    |                                                                            |             |         |                |
| SHOW                            | WANCER              | SEARCH                                           |                                                                                                    | RESET                                                                        |                                                                                                    |                                                                            |             |         |                |
|                                 | _                   | _                                                |                                                                                                    | _                                                                            |                                                                                                    |                                                                            |             |         |                |
| BLOCK                           | DELETE              | _                                                |                                                                                                    | _D.0                                                                         | WNLOAD LOG                                                                                                    |                                                                            |             |         |                |
| <u>Type</u>                     |                     | Phone Number                                     | <u>Name</u>                                                                                                    | Location                                                                     | Date / Time                                                                                                    |                                                                            | Action      | Result  | Len            |
| 🆅 Voice                         | 🗖 То                | 00639214308154                                   | E John Do                                                                                                    | Dir Asst, CA                                                                 | Today                                                                                                    | 10:39 PM                                                                   | RingOut Web | No Answ | ver (          |
| 1 Voice                         | П То                | (888) 555-1212                                   | E John Do                                                                                                    | e Dir Asst, CA                                                               | Today                                                                                                    | 8:59 PM                                                                    | RingOut Web | No Answ | /er (          |
| 🆅 Voice                         | To To               | 00639214308154                                   | E John Do                                                                                                    | e Dir Asst, CA                                                               | Today                                                                                                    | 8:59 PM                                                                    | RingOut Web | No Answ | ver (          |
|                                 |                     |                                                  |                                                                                                    |                                                                              |                                                                                                    |                                                                            |             |         |                |
| Туре                            | From                | Ιο                                               | Extension                                                                                                    | Forwarded                                                                    | ITo <u>Na</u>                                                                                                    | ime l                                                                      |             |         |                |
| <u>Type</u>                     | From                | <u>10</u><br>0063921430815                       | Extension<br>John Doe                                                                                                   | Forwarded                                                                    | ITo <u>Na</u><br>To: •                                                                                                    | <u>me l</u>                                                                |             |         |                |
| Type<br>7 Voice                 | From                | 0063921430815                                    | Extension<br>John Doe<br>0 - System Ex                                                                                  | Forwarded                                                                    | ITo <u>Na</u><br>To: •21                                                                                                    | me I<br>John Doe I                                                         |             |         |                |
| Type<br>Voice                   | From                | 0083921430815                                    | Extension<br>John Doe<br>0 - System Ex                                                                                  | Forwarded                                                                    | ITo <u>Na</u><br>To: €<br>18154 To: Jol                                                                                                    | me I<br>John Doe I<br>hn Doe I                                             |             |         |                |
| Type<br>7 Voice<br>7 Voice      | From<br>+<br>+      | 0083921430815<br>(888) 555-1212                  | Extendion<br>John Doe<br>0 - System Ex<br>John Doe                                                                      | Forwarded<br>tension 008392143                                               | 1 To <u>Na</u><br>To: <b>€E</b><br>18154 To: Joi<br>To: <b>€E</b>                                                                                                    | me I<br>I John Doe I<br>In Doe I<br>J John Doe I                           |             |         |                |
| Type<br>Voice                   | +<br>+              | 0083921430815<br>(888) 555-1212                  | Extension<br>John Doe<br>0 - System Ex<br>John Doe<br>0 - System Ex                                                     | Forwarded<br>tension 0063921430<br>3<br>ttension (889) 555-1:                | I To <u>Na</u><br>To: €<br>13154 To: Jol<br>To: €<br>212 To: Jol                                                                                                    | me !<br>I John Doe !<br>I John Doe !<br>I John Doe !                       |             |         |                |
| Type<br>Voice<br>Voice          | +++++               | 0083921430815<br>(888) 555-1212<br>0083921430815 | Extension<br>John Doe<br>0 - System Ex<br>John Doe<br>0 - System Ex<br>John Doe                                         | Forwarded<br>tension 008392143<br>3<br>tension (889) 855-1                   | To         Na           To: <image: compariso<="" comparison="" of="" td="" the=""><td>me !<br/>I John Doe !<br/>I John Doe !<br/>I John Doe !<br/>I John Doe !</td><td></td><td></td><td></td></image:>        | me !<br>I John Doe !<br>I John Doe !<br>I John Doe !<br>I John Doe !       |             |         |                |
| Type<br>Voice<br>Voice<br>Voice | From<br>+<br>+<br>+ | 0063921430815<br>(888) 555-1212<br>0063921430815 | John Doe     O - System Ex     John Doe     O - System Ex     John Doe     O - System Ex     John Doe     O - System Ex | Forwarded<br>tension 008392143<br>tension (888) 555-1:<br>tension 0083921430 | I To         Na           To: <image: compari<="" comparison="" of="" td="" the=""><td>me I<br/>John Doe I<br/>John Doe I<br/>John Doe I<br/>John Doe I<br/>John Doe I</td><td></td><td></td><td></td></image:> | me I<br>John Doe I<br>John Doe I<br>John Doe I<br>John Doe I<br>John Doe I |             |         |                |

| <u>Name</u>  | Location          | <u>Date / Time</u> |          | Action       | Result       | <u>Length</u> | Included  |
|--------------|-------------------|--------------------|----------|--------------|--------------|---------------|-----------|
| DJ TurnStylz | San Francisco, CA | Today              | 12:30 PM | Outgoing Fax | Wrong Number | 0:02          | \$0.000   |
| DJ TurnStylz | San Francisco, CA | Today              | 12:26 PM | Outgoing Fax | Wrong Number | 0:01          | \$0.000 4 |
| DJ TurnStylz | San Francisco, CA | Today              | 12:22 PM | Outgoing Fax | Wrong Number | 0:01          | \$0.000   |

**NOTE:** To see how cost is calculated for Inbound and Outbound calls, <u>click here</u>.

### Call Logs – Examples of Detailed View Call Logs

| Туре    | <u>From</u>                   | <u>To</u>      | Extension            | Forwarded To   |     | <u>Name</u> | Location     | Date / Time    |          | Action      | Result         | <u>Length</u> | Included | Purchased |
|---------|-------------------------------|----------------|----------------------|----------------|-----|-------------|--------------|----------------|----------|-------------|----------------|---------------|----------|-----------|
| 🍞 Voice | +                             | (888) 555-1212 | John Doe             |                | TO: | 🕶 John Doe  | Dir Asst, CA | Yesterday      | 8:59 PM  | RingOut Web | No Answer      | 0:00          | \$0.000  |           |
|         | +                             |                | 0 - System Extension | (888) 555-1212 | TO: | John Doe    | Dir Asst, CA | Yesterday      | 8:59 PM  | RingOut Web | No Answer      | 0:00          | -        |           |
| 🂙 Voice | <ul> <li>SoftPhone</li> </ul> | (888) 252-9535 | John Doe             |                | TO: | Add Contact |              | Mon 12/21/2009 | 11:35 AM | VoIP Call   | Call connected | 0:10          | \$0.000  |           |
| 🍞 Voice | <ul> <li>SoftPhone</li> </ul> | (877) 293-2371 | John Doe             |                | TO: | Add Contact |              | Mon 12/21/2009 | 11:34 AM | VoIP Call   | Call connected | 0:04          | \$0.000  |           |

#### Example # 1: Full VoIP Call control to a soft phone which was connected

- 1. John Doe places a VOIP call on number 888-252-9535 at 11:35am, and was connected
- 2. Total duration of the call was 10 seconds

#### Example # 2: Full FAX transmission

| 🔕 Fax | + | (415) 738-8002 | John Doe | TO: | 🖅 DJ TumStylz | San Francisco, CA | Thu 12/17/2009 | 5:21 PM | Outgoing Fax | Sent | 0:45 | \$0.059 | • |
|-------|---|----------------|----------|-----|---------------|-------------------|----------------|---------|--------------|------|------|---------|---|
| 💩 Fax | + | (415) 738-8002 | John Doe | TO: | 🖅 DJ TumStylz | San Francisco, CA | Thu 12/17/2009 | 4:07 PM | Outgoing Fax | Sent | 1:11 | \$0.089 |   |
|       |   |                |          |     |               |                   |                |         |              |      |      |         |   |

- 1. John Doe sends a Fax to DJ TurnStylz on number 415-738-8002 at 4:07pm, and was connected.
- 2. John Doe sends again another Fax to DJ TurnStylz on same number at 5:21pm, and also succeeded.
- 3. Both transmissions were respectively billed.

NOTE: For more examples of Detailed Call Logs, CLICK HERE.

## Call Logs – Emailing Call Logs On a Set Schedule

- 1. Click **Call Log** in the main menu. The **Call Log** page displays.
- 2. Click **Delivery Settings**. The Email delivery schedule pop up window displays.
- 3. Select the e-mail delivery frequency.
- 4. Choose send log type.
- 5. Enter the e-mail address to which the Call Logs are to be delivered.
- 6. Click submit to save changes.
- **NOTE**: If you have extensions and want records for just one extension, first log in to that extension. Then go to Step 1 above.

Logs will be delivered in Excel format.

| Overview                             | Messages                | Call Log                    | Contacts             | Company Settings              | My Settings                     | Download                                                   | FaxOut                                                 | RingOut    |                |
|--------------------------------------|-------------------------|-----------------------------|----------------------|-------------------------------|---------------------------------|------------------------------------------------------------|--------------------------------------------------------|------------|----------------|
|                                      |                         | ( <sup>h</sup> )            |                      |                               |                                 |                                                            |                                                        |            |                |
| Call Log                             |                         |                             |                      |                               |                                 |                                                            |                                                        |            | ی 🕰            |
| Show Call L<br>@ Last 7<br>© From: [ | og records for:<br>days | 23 🚽 2009                   | To: Decemb           | ver 🐺 29 🐨 2009 👻             |                                 |                                                            |                                                        |            |                |
| Phone Num<br>Extension:<br>Detailed  | All I View ADVANCED SEA | IRCH -                      | <u>Contacts</u><br>▼ | Call Log                      | Delivery - Wi<br>ervice.ringcer | ndows Inter<br>ntral.com/se                                | r <b>ne</b>                                            | οg_setting | < )            |
| BLOCK                                | DELETE<br>PI            | hone Number<br>88) 555-1212 | Name                 | Email delive                  | ry schedule:<br>3               | <ul> <li>Daily</li> <li>Weekly</li> <li>Monthly</li> </ul> | r on Monday                                            | / •        | Length<br>0:00 |
| BLOCK                                | DELETE                  |                             |                      | Send log typ<br>Email the log | pe:<br>gs to:                   | Detail View<br>jdoe@ringcen                                | <ul> <li>↓ 4</li> <li>tral.com 5</li> <li>5</li> </ul> |            |                |
|                                      |                         |                             |                      | 😜 Internet                    | Protected N                     | 1ode: Or 🤞                                                 | <u>}</u> - €                                           | ,75% 🔻     |                |

# On Call Actions – Putting Call on Hold and Transferring a Call

#### 1. To Put a call on Hold:

- 1. During any call, press **pound**, **pound** (**##**) to place your caller on hold. You will hear a voice prompt saying , "You have a call on hold."
- 2. To resume the call, press pound (#).

#### 2. To Transfer a Call:

#### To another extension:

- From your phone, press pound, pound (##).
- 2. Enter the extension number of the place where your caller is to be transferred. (For example, 101).
- 3. Your caller will be immediately transferred and you can hang up.

#### To another phone number:

- 1. From your phone, press **pound**, **pound** (##).
- 2. Press star (\*) for more options.
- 3. Press 1 to transfer to another number.
- 4. Enter the number.
- 5. Press pound (#).
- 6. Hang up to complete the transfer.

#### Transfer to a quick dial number:

- 1. From your phone, press star (\*).
- 2. Dial the quick dial number. (For example, 1)
- 3. Hang up to complete the transfer.

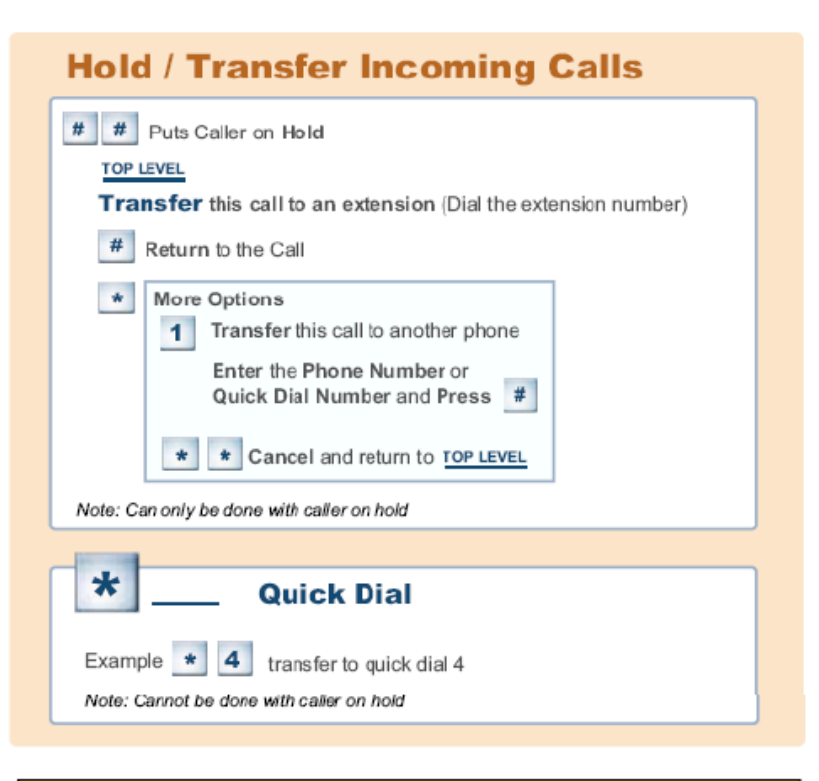

NOTE: With IP Phones, please utilize either ## or soft keys associated with the devices (i.e. Hold and Transfer buttons) for these features.

# On Call Actions – Using the Virtual Calling Card

- 1. Dial your main or local RongCentral number.
- 2. Press the star (\*) key.
- 3. Enter your password.
- 4. Press the **pound (#)** key. If you are using an extension, dial your extension number during the Company greeting.
- 5. Press 3 to make a call.
- 6. Dial the number, then press the **pound (#)** key.

The RingCentral server will then connect you to your party.

# **Use RingCentral By Phone**

| To reach the Main Menu, Dial your Main or Local Number then                          |
|--------------------------------------------------------------------------------------|
| With extensions, Dial the extension. Press 💌 then Enter your password and Press ≢ or |
| if you don't have extensions, simply Press \star, Enter your password and Press ≢    |
|                                                                                      |

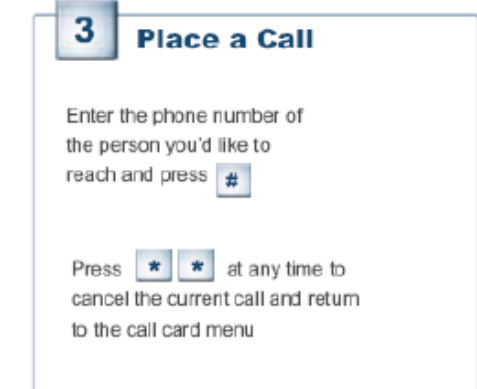

#### Faxing – Sending a Fax Online Using FaxOut

- Click FaxOut tab in the Main Menu. (FaxOut – Fax from Web window displays)
- 2. Enter the 10-digit Fax Machine Telephone Number in the **Fax Number** field.
- 3. Click Add to post the fax number in the list box. (Repeat Steps 2 and 3 to add more fax numbers)
- 4. Click the Add Attachment link. (A status bar displays)
- 5. Browse to the file you wish to fax. Highlight and click **Open**.
- 6. Click Add. (Repeat Steps 4 to 6 to attach more documents)
- Click the Use Cover Page checkbox to include a Cover Page. Choose from several Cover Page styles (Contempo is the default Cover Page style)
- Click the Send now radio button (to immediately send the fax) or Schedule radio button (to send the fax at a later time/date).
- 9. Click **SEND FAX**. Your document will:
- be sent to **RingCentral** via the Internet
- be processed in RingCentral's servers
- **RingCentral** will fax the document to your party
- Image of fax record will be stored in your **Message** tab for **30 days**.

| Messages              | Call Log                                        | Contacts                                                 | Company Settings                                                                  | My Settings                                                   | Download                           | FaxOut | RingOut      |
|-----------------------|-------------------------------------------------|----------------------------------------------------------|-----------------------------------------------------------------------------------|---------------------------------------------------------------|------------------------------------|--------|--------------|
|                       |                                                 |                                                          |                                                                                   |                                                               |                                    | 1      |              |
| Fax from We           | b                                               |                                                          |                                                                                   |                                                               |                                    |        |              |
| Did you kr            | iow? You ca<br><u>Click h</u><br><u>Click h</u> | an also send fax<br>lere to learn mo<br>lere to learn mo | tes from your Call Contro<br>re about sending faxes f<br>re about sending faxes f | oller or directly fron<br>rom your Call Con<br>rom your email | n any email acc<br>t <u>roller</u> | ount!  | ×            |
| Recipients            | list:                                           | -                                                        |                                                                                   | Attachments:                                                  |                                    |        |              |
| Fax Number            | :                                               |                                                          | Edit                                                                              | Add Attachmen                                                 | Remove                             | Supp   | orted Format |
| Name (optio           | nal): 2                                         |                                                          |                                                                                   |                                                               |                                    |        |              |
| Contacts              | Add Add                                         |                                                          | Remove                                                                            |                                                               |                                    |        |              |
|                       |                                                 |                                                          | *                                                                                 |                                                               |                                    |        |              |
| Use Cov<br>Cover Page | ver Page: <u>Conte</u><br>Note:                 | <u>empo</u>                                              |                                                                                   |                                                               |                                    | Resolu | tion: High 🖣 |
| 8   Send no           | ow  Sche                                        | dule                                                     | SEND                                                                              | <b>9</b>                                                      |                                    |        |              |

#### Tip:

•Click the **Contacts** link to add a fax

machine number listed in your **RingCentral** contacts book.

•FaxOut or Email to Fax supports more than 50 file types, e.g., JPEG, pdf, psd, ppt, wpg, and rtf. Click here for the entire list.

#### Faxing – Sending a Fax by Email

- 1. Create an e-mail message using your e-mail application.
- Type your recipient's fax machine number in the To: field, followed by @rcfax.com, e.g., 4045557655@rcfax.com).
- 3. Type your **Cover Page** note into the **Subject** field.
- 4. Attach the fax document(s) to your e-mail.
- 5. Click Send.

#### NOTE:

- Text entered into the body will not show up on the fax.
- For more details on sending faxes via e-mail, <u>click here</u>.

|      | To        | 4045557655@rcfax.com 2                       |
|------|-----------|----------------------------------------------|
| Send | Сс        |                                              |
| L_   | Subject:  | Bob, here is the agreement for your perusal. |
|      | Attached: | RC-PROJECT-1.doc (114 KB)                    |

# Faxing – Adding a Document to a Fax From Microsoft Applications

- 1. Open the document you want to add to a fax.
- Click the Send to Fax button under the RingCentral toolbar in your Microsoft application. The document will be automatically printed to your Open Fax as an attachment.
- Enter the recipient's name (optional) and the 10-digit Fax Machine Number(s).
- 4. Click **Add** button to add the number to the Send list.
- 5. Click **Attach** if you want to load a second document to fax.
- 6. Place mouse cursor over the document icon to preview the document.
- Type your Cover Page message. Or uncheck the Use Cover Page checkbox if you do not want to send a cover page.
- Click Send (to immediately send the fax) or Schedule (to send the fax at a later time/date).

|                        | Internet Fax     | n 🔊 📰       |         |     |
|------------------------|------------------|-------------|---------|-----|
| Send Sched             | lule Edit At     | U 🥑 📕 🕹     |         |     |
|                        |                  |             |         |     |
| 器 Add from             | m Contacts       | J           |         |     |
| Fax Number:            | +63 929          | 8717474     |         | /   |
| To:                    | Leslie Mapugay   | , <b>,</b>  |         |     |
| Company:               | AnitoKid Inc.    |             |         | Add |
| Name 🛆                 |                  | Fax Number: | Company |     |
|                        |                  | 1           |         |     |
|                        |                  | 7           |         |     |
| Use Cover              | Page. Your Note: | . 7         |         |     |
| Use Cover              | Page. Your Note: | . 7         |         |     |
| Use Cover              | Page. Your Note: | . 7         |         |     |
| Use Cover              | Page. Your Note: | . 7         |         |     |
| Use Cover<br>Documents | Page. Your Note: | . <b>7</b>  |         |     |

#### NOTE:

The RingCentral Internet Fax program must be open for your document to be added as a fax attachment from a Microsoft application.
The Call Controller with SoftPhone must be installed on your computer for the Fax icon to be imbedded in Microsoft Applications.

Tip:

•For instructions on how to send faxes using the **Call Controller**, <u>click here</u>.

#### Faxing – Cancelling a Fax Scheduled to be Sent

- 1. Click **Messages** tab in the **Main Menu**. (**Messages** window displays)
- 2. Click **Outbox** in the **FOLDERS** panel. (**Outbox** window displays)
- 3. Click the checkbox(es) of the pending fax(es) you want to cancel.
- 4. Click **DELETE**.

| Overview      | Messages | Call Log        | Contacts           | Company Settings | My Settings    | Download | FaxOut | RingOut   | Available    |
|---------------|----------|-----------------|--------------------|------------------|----------------|----------|--------|-----------|--------------|
|               |          |                 | //                 |                  |                |          |        |           |              |
| FOLI          | DERS     | Outbox          | 1 - 1 of 1 (1 new) |                  |                |          |        |           | ?            |
| ▶ Inbox       |          |                 |                    | Recipient        | Scheduled      | Len      | gth S  | ave Forwa | rd File Name |
| Sent Ite      | 2        | <u>3 🗉 +234</u> | 53635443           | AnitoKid         | Sun 01/10/2010 | 11:00 PM |        |           | RC-PROJ      |
| Deleted Items |          | DELETE          | MARK AS REAL       | MARK AS UNREAD   | BLOCK          |          |        |           | REFRESH      |
|               |          | 4               |                    |                  |                |          |        |           |              |

#### NOTE:

•You cannot reschedule faxes that have already been queued to your Outbox.